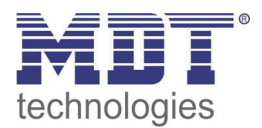

09/2013

Technical Manual MDT Push Buttons KNX RF+ RF – TA55xx

2-fold/4-fold/6-fold/8-fold

2-fold/4-fold/6-fold/8-fold with actuator

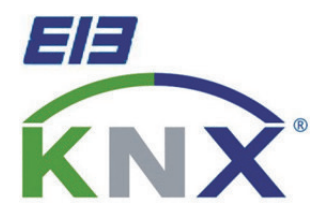

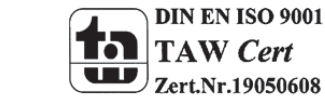

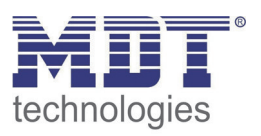

### **1** Content

| 1 | Content                                           | . 2 |
|---|---------------------------------------------------|-----|
| 2 | Overview                                          | . 5 |
|   | 2.1 Overview devices                              | . 5 |
|   | 2.2 Exemplary circuit diagram                     | . 6 |
|   | 2.2 Usage & Area of applications                  | . 7 |
|   | 2.4 Structure & Handling                          | . 7 |
|   | 2.5 Functions                                     | . 8 |
|   | 2.5.1 Overview functions                          | . 9 |
|   | 2.6. Settings at the ETS-Software                 | 11  |
|   | 2.7. Starting up                                  | 11  |
| 3 | Communication objects                             | 12  |
|   | 3.1 General                                       | 12  |
|   | 3.2 Communication objects per button              | 14  |
|   | 3.3 Switching output                              | 17  |
|   | 3.4 Shutter output                                | 19  |
|   | 3.5 Default settings of the communication objects | 26  |
| 4 | Reference-ETS-Parameter Push Button               | 29  |
|   | 4.1 General                                       | 29  |
|   | 4.2 Configuration                                 | 30  |
|   | 4.3 Identical parameter                           | 31  |
|   | 4.3.1 Blocking object                             | 31  |
|   | 4.4 Parameter Channels grouped                    | 31  |
|   | 4.4.1 Dimming                                     | 32  |
|   | 4.4.2 Shutter                                     | 34  |
|   | 4.4.3 Switch                                      | 35  |
|   | 4.5 Parameters channels unique                    | 36  |
|   | 4.5.1 Switch                                      | 36  |
|   | 4.5.2 Scene                                       | 46  |
|   | 4.5.3 Switch short/long                           | 48  |
|   | 4.5.4 One button dimming                          | 51  |
|   | 4.5.5 One-button Shutter                          | 52  |

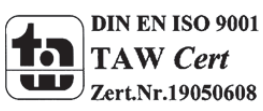

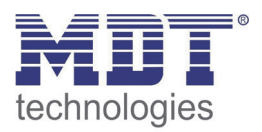

| 4.6 Configuration of LED lights            | 53 |
|--------------------------------------------|----|
| 4.6.1 LEDs per button                      | 54 |
| 4.7.2 Orientation LED/light                | 57 |
| 4.7.3 Blocking object for LEDs             | 58 |
| 4.7.4 LED priority                         | 59 |
| 4.7 Logic                                  | 61 |
| 4.7.1 Logic sub-function switch            | 63 |
| 4.7.2 Logic sub function value and scene   | 63 |
| 5 Reference ETS-Parameter switching output | 64 |
| 5.1 Channel selection                      | 64 |
| 5.2 Identical parameter                    | 65 |
| 5.2.1 Relay operating mode                 | 65 |
| 5.2.2 Central function                     | 66 |
| 5.2.3 Behavior at block/unblock            | 66 |
| 5.3 Switching output                       | 68 |
| 5.3.1 Overview                             | 68 |
| 5.3.2 On-/Off-delay                        | 70 |
| 5.3.3 Logical functions                    | 71 |
| 5.3.4 Scene function                       | 72 |
| 5.4 Staircase                              | 77 |
| 5.4.1 Overview                             | 77 |
| 5.4.2 Staircase time                       | 79 |
| 5.4.3 Prewarning und Warning               | 80 |
| 5.4.4 Manual switch off                    | 81 |
| 5.4.5 Extend staircase time                | 81 |
| 6 Reference ETS-Parameter – Shutter output | 82 |
| 6.1 Channel Selection                      | 82 |
| 6.1.1 Shutter                              | 83 |
| 6.1.2 Blinds                               | 83 |

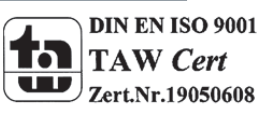

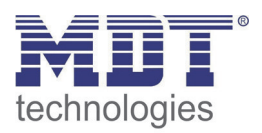

| 6.2 Time for movement                             |     |
|---------------------------------------------------|-----|
| 6.2.1 Measurement of times for Movement           | 85  |
| 6.2.2 Movement time                               | 86  |
| 6.2.3 Step time for blinds                        |     |
| 6.2.4 Duration of blind adjustment                | 86  |
| 6.2.5 Pause at change of direction                |     |
| 6.2.6 Switch-on/Switch-off delay motor            |     |
| 6.2.7 Position of blinds at end of driving        |     |
| 6.2.8 Short time operation                        |     |
| 6.3 Objects for absolute position/ Status objects |     |
| 6.3.1 Driving to reference                        | 89  |
| 6.3.2 Commands for absolute positions             | 89  |
| 6.3.3 Status objects (actual position/direction)  | 89  |
| 6.3.4 Report objects                              |     |
| 6.3.5 Status objects for Visualization            |     |
| 6.4 Drive to absolute position via 1 Bit          |     |
| 6.5 Scenes                                        |     |
| 6.5.1 Submenu scene                               |     |
| 6.6 Automatic function                            |     |
| 6.6.1 Submenu automatic function                  |     |
| 6.7 Alarm functions/ superior functions           | 100 |
| 6.7.1 Order of alarms                             | 102 |
| 6.7.2 Alarm types                                 | 103 |
| 6.7.3 Periodic observation                        | 104 |
| 6.7.4 Normal blocking                             | 104 |
| 6.7.5 Action at reset of alarms and blocks        | 105 |
| 6.8 Block functions                               | 106 |
| 7 Index                                           | 109 |
| 7.1 Register of illustrations                     | 109 |
| 7.2 List of tables                                |     |
| 8 Attachment                                      | 113 |
| 8.1 Statutory requirements                        | 113 |
| 8.2 Routine disposal                              | 113 |
| 8.3 Assemblage                                    |     |
| 8.4 Datasheet                                     |     |

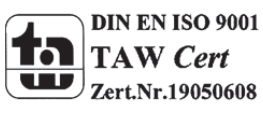

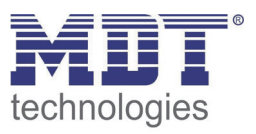

# **2** Overview

### 2.1 Overview devices

The manual refers to the following push buttons (Order Code respectively printed in bold type):

- RF-TA55P2.01 Push Button 2-fold
  - Push Button with RF+ Communication, adjustable LEDs for all buttons and extended logic module
- RF-TA55P4.01 Push Button 4-fold
  - Push Button with RF+ Communication, adjustable LEDs for all buttons and extended logic module
- RF-TA55P6.01 Push Button 6-fold
  - Push Button with RF+ Communication, adjustable LEDs for all buttons and extended logic module
- RF-TA55P8.01 Push Button 8-fold
  - Push Button with RF+ Communication, adjustable LEDs for all buttons and extended logic module
- RF-TA55P2.01 Push Button 2-fold, with actuator
  - Push Button with RF+ Communication, adjustable LEDs for all buttons and extended logic module, 2 switching outputs or 1 shutter output
- RF-TA55P4.01 Push Button 4-fold, with actuator
  - Push Button with RF+ Communication, adjustable LEDs for all buttons and extended logic module, 2 switching outputs or 1 shutter output
- RF-TA55P6.01 Push Button 6-fold, with actuator
  - Push Button with RF+ Communication, adjustable LEDs for all buttons and extended logic module, 2 switching outputs or 1 shutter output
- RF-TA55P8.01 Push Button 8-fold, with actuator
  - Push Button with RF+ Communication, adjustable LEDs for all buttons and extended logic module, 2 switching outputs or 1 shutter output

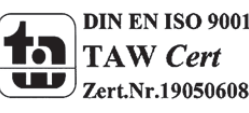

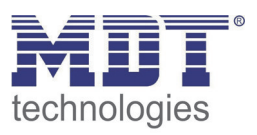

### 2.2 Exemplary circuit diagram

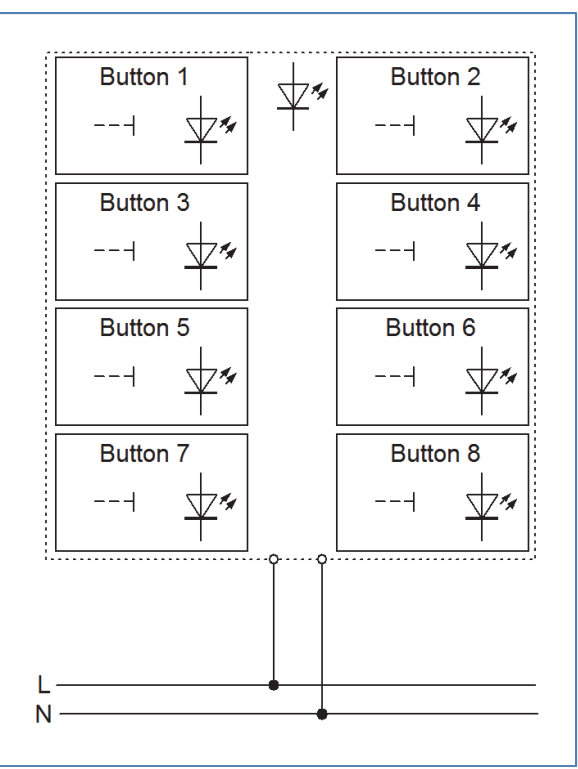

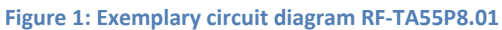

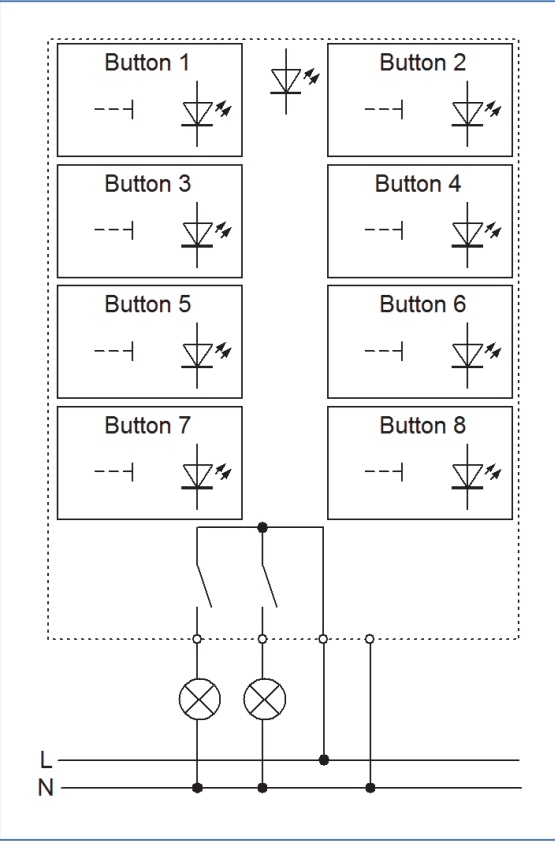

Figure 2: Exemplary circuit diagram RF-TA55A8.01

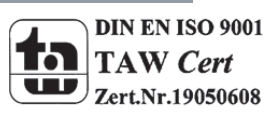

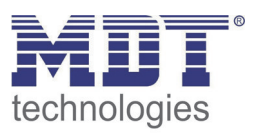

### 2.2 Usage & Area of applications

The push buttons contains of all functions of the binary input and are designed for flush mounting. By a simple push, the push button can call parameterized functions like scenes or dimming functions. All buttons have one two-colored LEDs for each button and a two-colored orientation LED and 4 logical functions.

The designs with actuator have an integrated flush-mounted actuator, which can be adjusted as 2 switching outputs or one shutter output.

The buttons communicate with each other via the KNX RF+ protocol. A detailed information for planning and working with radio lines via the KNX RF+ protocoll can be downloaded at <a href="http://www.mdt.de/EN\_Downloads\_Manuals.html">http://www.mdt.de/EN\_Downloads\_Manuals.html</a>.

### 2.4 Structure & Handling

The push button contains, depending on the design, of 2, 4, 6 or 8 buttons, which can be parameterized individually. Additional LEDs and logic functions exists in each design. The buttons are supplied with 230V AC, which must be connected at the back of the push button. Furthermore all push buttons contains of the standard elements programming button and programming LED at the side of the push buttons.

The Illustration shows an 8-fold push button:

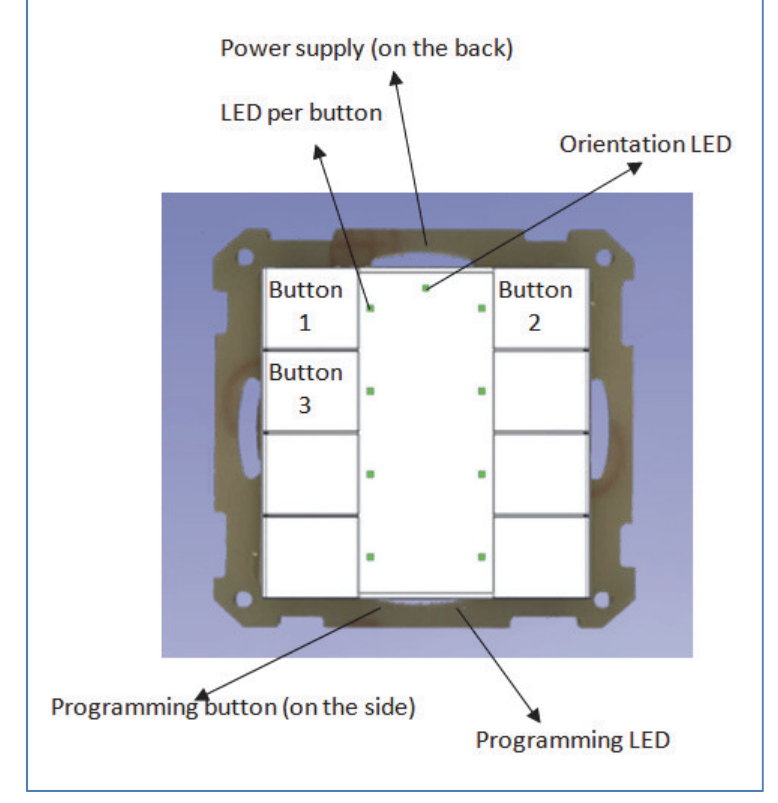

Figure 3: Overview hardware RF-TA55A8.01

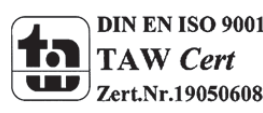

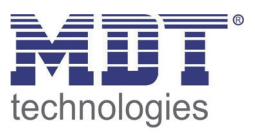

#### **2.5 Functions**

The functions of the glass push buttons are divided into the general settings, the channel configuration, the settings for the panic button, the configuration of the LED display and the settings for the logic.

At the push buttons of the series BE-GTT, additional settings for the integrated temperature sensor are available.

The following menus can be shown and further parameterized there:

#### General settings

The general settings are shown always. Changes, which are made here, are valid for the whole device. Settings for the reset behaviour can be made here.

#### • Configuration of the buttons

 $\circ~\mbox{disabled}$ 

The cannel is disabled and no communication objects are shown for this channel.

• Channels grouped

If a channel is selected as "channel grouped", the pair of channels can be parameterized as dimming function, switching function or shutter function.

 $\circ$  Channels unique

If a channel is selected as "channel unique", each channel can be parameterized as switch, scene, switch short/long, One-Button dimming or One-Button shuter.

#### • Panic push button

Here can be selected which function shall be called if more than 3 buttons are pressed. Different functions can be adjusted for the panic push button and the switchover between panic and cleaning can be selected.

#### • Configuration LED lights

For each button a LED can be activated and adjusted. The LED can react as well to a button activation as to an internal or external object.

#### • Logic function

Four adjustable logic blocks are available. For these an AND-Operation or an OR-Operation can be selected and the sending object can be parameterized as scene/value (1 Byte) or switch (1 Bit).

#### Outputs

The pair of outputs can be parameterized as two switching outputs or as one shutter output. According to this setting, the output can be parameterized. If the output is parameterized as shutter, it can be adjusted for controlling shutter or blinds. If the output is parameterized as switching output, it can be adjusted for a switching or a staircase function.

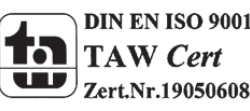

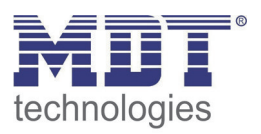

#### **2.5.1 Overview functions**

| General settings     | Resetverhalten          | Behaviour at bus power reset                       |  |  |  |
|----------------------|-------------------------|----------------------------------------------------|--|--|--|
|                      | Time for keystroke long | 0,1-30s, selectable in steps                       |  |  |  |
| Channels grouped     | Dimming function        | brighter/darker function can be assigned to        |  |  |  |
|                      |                         | the channels freely                                |  |  |  |
|                      | Shutter function        | up/down function can be assigned to the            |  |  |  |
|                      |                         | channels freely                                    |  |  |  |
|                      | Switching function      | off/on telegrams can be assigned to the            |  |  |  |
|                      |                         | channels freely                                    |  |  |  |
| Channels unique      | Switching function      | <ul> <li>switching function</li> </ul>             |  |  |  |
|                      |                         | <ul> <li>toggle function</li> </ul>                |  |  |  |
|                      |                         | <ul> <li>status function</li> </ul>                |  |  |  |
|                      |                         | time functions                                     |  |  |  |
|                      |                         | $\circ$ switch on/off delay                        |  |  |  |
|                      |                         | <ul> <li>edge evaluation</li> </ul>                |  |  |  |
|                      |                         | <ul> <li>forced settings</li> </ul>                |  |  |  |
|                      |                         | <ul> <li>sending of byte-values</li> </ul>         |  |  |  |
|                      | Scene function          | memory function                                    |  |  |  |
|                      |                         | <ul> <li>selection of different scenes</li> </ul>  |  |  |  |
|                      | Switch short/long       | <ul> <li>On-/Off-/toggle function</li> </ul>       |  |  |  |
|                      |                         | <ul> <li>short/long independent</li> </ul>         |  |  |  |
|                      |                         | parameterize able                                  |  |  |  |
|                      | One button dimming      | steps of dimming                                   |  |  |  |
|                      |                         | telegram repetition                                |  |  |  |
|                      | One button shutter      | • shutter function with only one                   |  |  |  |
|                      |                         | button                                             |  |  |  |
| Logic functions      | AND – operation/OR -    | Switching function                                 |  |  |  |
|                      | operation               | <ul> <li>Sending scenes/values</li> </ul>          |  |  |  |
|                      |                         | Inverting                                          |  |  |  |
| Configuration of the | Status-LEDs             | Connection to internal objects                     |  |  |  |
| LED lights           |                         | available                                          |  |  |  |
| 5                    |                         | <ul> <li>Connection to external objects</li> </ul> |  |  |  |
|                      |                         | available                                          |  |  |  |
|                      |                         | Reaction to button activation                      |  |  |  |
|                      |                         | LED display behaviour                              |  |  |  |
|                      |                         | parameterize able                                  |  |  |  |
|                      |                         | <ul> <li>strength and colour adjustable</li> </ul> |  |  |  |
|                      |                         | LED priority adjustabel                            |  |  |  |
|                      | Orientation light       | permanent ON/OFF                                   |  |  |  |
|                      |                         | Controlling by external object                     |  |  |  |

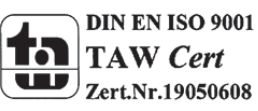

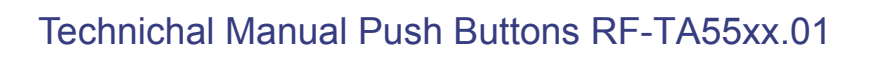

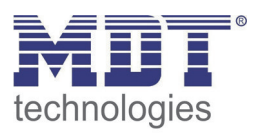

| Switching output | <ul> <li>parameterizable as normal switching function or as staircase<br/>function</li> <li>normally closed/normally opened</li> <li>Blocking behavior adjustable</li> <li>Central objects adjustable</li> <li>Scene function</li> <li>Logic functions</li> </ul> |
|------------------|----------------------------------------------------------------------------------------------------|
| Shutter output   | <ul> <li>Movement time adjustable</li> <li>absolute positions</li> <li>extended scene function</li> <li>automatic function</li> <li>extended alarm and blocking function</li> </ul>                                                                               |

Table 1: Overview functions

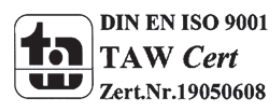

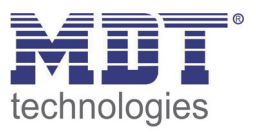

#### 2.6. Settings at the ETS-Software

Selection at the product database:

<u>Manufacturer:</u> MDT Technologies <u>Product family:</u> Push buttons <u>Product type:</u> <u>Medium Type:</u> KNX RF+ <u>Product name:</u> addicted to the used type, e.g.: RF-TA55A8.01 Push button 8-fold, integrated actuator <u>Order number:</u> addicted to the used type, e.g.: RF-TA55A8.01

The available parameters depend to the chosen product type. The additional functions for the plus variant are not shown at the normal push buttons.

### 2.7. Starting up

After wiring the allocation of the physical address and the parameterization of every channel follow:

- (1) Connect the interface with the bus, e.g. MDT USB interface
- (2) set bus power up
- (3) Connect and download MDT RF+ Line coupler, RF-LK001.01
- (4) Press the programming button at the device(red programming LED lights)
- (5) Loading of the physical address out of the ETS-Software by using the interface(red LED goes out, as well this process was completed successful)
- (6) Loading of the application, with requested parameterization
- (7) If the device is enabled you can test the requested functions(also possible by using the ETS-Software)

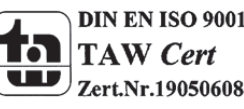

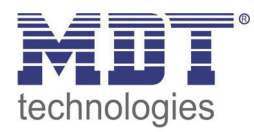

### **3 Communication objects**

### 3.1 General

12

The following chart shows the general communication objects:

| Nr.    | Name            | Object function      | Data type  | Direction | Info                  | Usage              | Тір                                     |
|--------|-----------------|----------------------|------------|-----------|-----------------------|--------------------|-----------------------------------------|
| 10/20/ | Logic input 1 A | Logic input 1 A      | DPT 1.001  | receive   | logical input         | exernal switching, | Additional function, up to 4 logical    |
| 30/40  |                 |                      |            |           | (receives on or off)  | state objects of   | functions are available for the logical |
|        |                 |                      |            |           |                       | other devices      | module, object appears only by          |
|        |                 |                      |            |           |                       |                    | activating "Logical object 1-4A         |
|        |                 |                      |            |           |                       |                    | (external)"                             |
| 11/21/ | Logic input 1 B | Logic input 1 B      | DPT 1.001  | receive   | logical input         | exernal switching, | Additional function, up to 4 logical    |
| 31/41  |                 |                      |            |           | (receives On or Off)  | state objects of   | functions are available for the logical |
|        |                 |                      |            |           |                       | other devices      | module, object appears only by          |
|        |                 |                      |            |           |                       |                    | activating "Logical object 1-4B         |
|        |                 |                      |            |           |                       |                    | (external)"                             |
| 12/22/ | Logic output 1  | Logic output 1       | DPT 1.001  | sending   | logical output; sends | controlling        | Additional function, up to 4 logical    |
| 32/42  |                 |                      |            |           | On or Off at          | actuator           | functions are available for the logical |
|        |                 |                      |            |           | activated logic       |                    | module                                  |
| 12/22/ | Logic output 1  | Logic output 1 scene | DPT 18.001 | sending   | logical output; sends | controlling        | Additional function, up to 4 logical    |
| 32/42  | scene           |                      |            |           | scene at active logic | actuator           | functions are available for the logical |
|        |                 |                      |            |           |                       |                    | module                                  |
| 16/32/ | LED 1           | Switch               | DPT 1.001  | receive   | 0 = LED On            | external push      | For each button a LED can be            |
| 42/52  |                 |                      |            |           | 1 = LED Off           | button, external   | activated, Object appears if ", LED 1 – |
|        |                 |                      |            |           |                       | state objects/     | 4[8] reacts at: external object" is     |
|        |                 |                      |            |           |                       | Logical functions  | selected                                |

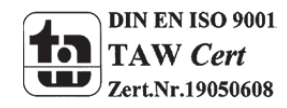

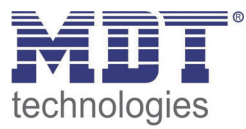

| 21/39/ | LED priority 1  | Switch          | DPT 1.001 | receive | calls parameterized   | external button,  | Additional function for LED-function,   |
|--------|-----------------|-----------------|-----------|---------|-----------------------|-------------------|-----------------------------------------|
| 51/63  |                 |                 |           |         | functions for LED     | external state    | can be activated and parameterized      |
|        |                 |                 |           |         | priority with 0 or 1  | objects/ Logical  | for each LED                            |
|        |                 |                 |           |         |                       | functions         |                                         |
| 18/36/ | LED orientation | Switch          | DPT 1.001 | receive | 0 = Orientation light | Day/Night object, | Orientation light, can be activated     |
| 48/60  | light           |                 |           |         | off                   | external buttons, | once per push button, appears if        |
|        |                 |                 |           |         | 1 = Orientation light | external state    | Orientation light "over ext. object" is |
|        |                 |                 |           |         | on                    | objects/logical   | activated                               |
|        |                 |                 |           |         |                       | function          |                                         |
| 19/37/ | LED             | Blocking object | DPT 1.003 | receive | 0 = enable LED-       | Day/Night object, | is shown when the LED blocking object   |
| 49/61  |                 |                 |           |         | Function              | button, state     | is activated, switches all LEDs off and |
|        |                 |                 |           |         | 1 = block LED-        | object, logical   | blocks them for further operations      |
|        |                 |                 |           |         | Funktion              | function          |                                         |

Table 2: Communication objects general

The number of the communication objects depends to the number of buttons. The first number is for a 2-fold button, the second for the 4-fold button, usw.

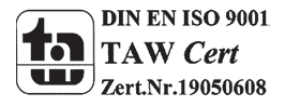

### **3.2 Communication objects per button**

The following chart shwos the objects for each button:

| Nr.    | Name                | Object function     | Data type | Direction | Info                  | Usage              | Тір                                   |
|--------|---------------------|---------------------|-----------|-----------|-----------------------|--------------------|---------------------------------------|
| Config | uration: Push butto | ns unique:          |           |           |                       |                    |                                       |
| 0      | Push Button 1       | Switch              | DPT 1.001 | sending   | sends On or Off at    | controlling        | can send the adjusted On or Off       |
|        |                     |                     |           |           | pushing/releasing the | actuator           | signal or both signals at toggeling-  |
|        |                     |                     |           |           | button                |                    | function                              |
| 0      | Push Button 1       | Send forced setting | DPT 2.001 | sending   | sends forced settings | controlling        | is shown if button is set as switch,  |
|        |                     |                     |           |           | On/Off at             | actuator/          | and sub function send value is        |
|        |                     |                     |           |           | pushing/relasing the  | presence           | configured as forced setting (2 Bit)  |
|        |                     |                     |           |           | button                | detector           |                                       |
| 0      | Push Button 1       | Shutter             | DPT 1.008 | sending   | controlling shutter   | controlling        | controlling the up/down movement      |
|        |                     |                     |           |           | with short or long    | up/down            | of shutter/blinds                     |
|        |                     |                     |           |           | keystroke             | movement of the    | Function: One button shutter          |
|        |                     |                     |           |           |                       | shutter actuator   |                                       |
| 0      | Push Button 1       | Dimming On/Off      | DPT 1.001 | sending   | Switching object of   | controlling of the | controlling the switching function of |
|        |                     |                     |           |           | the dimming           | switching          | dimming actuators, responds on a      |
|        |                     |                     |           |           | functions, sends      | function of        | short keystroke                       |
|        |                     |                     |           |           | On/Off                | dimming            | Function: One button dimming          |
|        |                     |                     |           |           |                       | actuators          |                                       |
| 0      | Push Button 1       | Send value          | DPT 5.001 | sending   | sends adjusted value  | sends an           | is shown if button is set as switch,  |
|        |                     |                     |           |           | (0255) at             | absolute value to  | and sub function send value is        |
|        |                     |                     |           |           | pushing/releasing     | an actuator        | configured as 1 Byte value            |
|        |                     |                     |           |           | button                |                    |                                       |
| 1      | Push Button 1       | Value for toggle    | DPT 1.001 | receive   | receives the last     | State object       | for toggle function to get the last   |
|        |                     |                     |           |           | state(On/Off) of the  | actuator, Visu     | state and sending the opposed         |
|        |                     |                     |           |           | controlled actuator   |                    | value                                 |

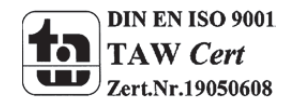

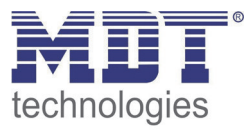

| 1      | Push Button 1       | Stop/Blinds open/close        | DPT 1.009  | sending | controlling slats via<br>short or long<br>keystroke, stops                | controlling slat<br>function of a<br>shutter actuator            | For controlling the step/stop<br>function of shutter/blinds<br>Function: One button shutter                                                                                                    |
|--------|---------------------|-------------------------------|------------|---------|---------------------------------------------------------------------------|------------------------------------------------------------------|----------------------------------------------------------------------------------------------------|
|        |                     |                               |            |         | active up/down<br>movement                                                |                                                                  |                                                                                                    |
| 1      | Push Button 1       | Dimming                       | DPT 3.007  | sending | sends dimming value<br>(0255) to actuator                                 | controlling<br>actuator                                          | Value is increased/decreased as<br>long the button is pressed, direction<br>depends to the last value<br>respectively the value of object<br>"Value for toggle"<br>Function: One button dimming |
| 2      | Push Button 1       | Value for change of direction | DPT 1.008  | receive | receives last state<br>(Up/Down) of the<br>controlled shutter<br>actuator | state object<br>actuator, Visu                                   | is used for the shutter function, for<br>knowing the last value and sending<br>the opposed value<br>Function: One button shutter                                                                |
| 2      | Push Button 1       | Scene                         | DPT 18.001 | sending | sends adjusted scene<br>number (164)                                      | calling scenes in actuators                                      | sends scene number at pressing the<br>button<br>Function: Scene                                                                                                    |
| 4      | Push Button 1       | Blocking object               | DPT 1.003  | receive | 0 = enable button<br>function<br>1 = block button<br>function             | state object<br>actuator, other<br>buttons, logical<br>functions | blockst he button, a blocked button<br>cannot send any value<br>available in all functions                                                                                                    |
| +5 nex | t button            |                               |            |         |                                                                           |                                                                  |                                                                                                    |
| Config | uration: Push butto | ns grouped:                   | 1          | 1       | 1                                                                         | 1                                                                |                                                                                                    |
| 0      | Push Buttons 1/2    | Dimming On/Off                | DPT 1.001  | sending | Switching object of<br>the dimming<br>functions, sends<br>On/Off          | controlling<br>actuator                                          | controlling the switching function of<br>dimming actuators, responds on a<br>short keystroke<br>Function: Dimming                                                                               |

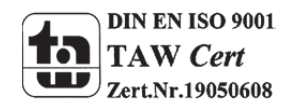

15

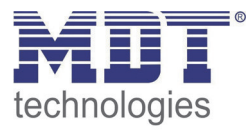

| 0      | Push Buttons 1/2    | Shutter down/up        | DPT 1.008 | sending | controlling shutter   | controlling      | controlling the up/down movement      |
|--------|---------------------|------------------------|-----------|---------|-----------------------|------------------|---------------------------------------|
|        |                     |                        |           |         | with short or long    | up/down          | of shutter/blinds                     |
|        |                     |                        |           |         | keystroke             | movement of the  | Function: Shutter                     |
|        |                     |                        |           |         |                       | shutter actuator |                                       |
| 0      | Push Buttons 1/2    | Switch on/off          | DPT 1.001 | sending | sends On/Off at       | Controlling      | can send the adjusted On or Off       |
|        |                     |                        |           |         | pushing the button    | actuator         | signal or both signals at toggeling-  |
|        |                     |                        |           |         |                       |                  | function                              |
|        |                     |                        |           |         |                       |                  | Function: Switch                      |
| 1      | Push Buttons 1/2    | Dimming                | DPT 3.007 | sending | sends dimming value   | controlling      | Value is increased/decreased as       |
|        |                     |                        |           |         | (0255) to actuator    | actuator         | long the button is pressed, direction |
|        |                     |                        |           |         |                       |                  | depends to the last value             |
|        |                     |                        |           |         |                       |                  | respectively the value of object      |
|        |                     |                        |           |         |                       |                  | "Value for toggle"                    |
|        |                     |                        |           |         |                       |                  | Function: Dimming                     |
| 1      | Push Buttons 1/2    | Stop/Blinds open/close | DPT 1.009 | sending | controlling slats via | controlling slat | For controlling the step/stop         |
|        |                     |                        |           |         | short or long         | function of a    | function of shutter/blinds            |
|        |                     |                        |           |         | keystroke, stops      | shutter actuator | Function: Shutter                     |
|        |                     |                        |           |         | active up/down        |                  |                                       |
|        |                     |                        |           |         | movement              |                  |                                       |
| 4      | Push Buttons 1/2    | Blocking object        | DPT 1.003 | receive | 0 = enable button     | state object     | blockst he button, a blocked button   |
|        |                     |                        |           |         | function              | actuator, other  | cannot send any value                 |
|        |                     |                        |           |         | 1 = block button      | buttons, logical | available in all functions            |
|        |                     |                        |           |         | function              | functions        |                                       |
| +10 ne | ext grouped buttons |                        |           |         |                       |                  |                                       |

Table 3: Communication objects per button

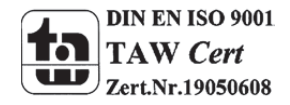

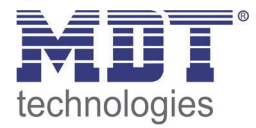

## 3.3 Switching output

17

The following tabel shows the available objects for a switching output:

| Nr.             | Name               | Object function | Data type | Direction   | Info                                     | Usage                                          | Тір                                                                                                    |  |  |  |
|-----------------|--------------------|-----------------|-----------|-------------|------------------------------------------|------------------------------------------------|----------------------------------------------------------------------------------------------------|--|--|--|
| General         | General functions: |                 |           |             |                                          |                                                |                                                                                                    |  |  |  |
| 27/45/<br>57/69 | Central function   | Switch on/off   | DPT 1.001 | receive     | Actuator reacts to<br>Incoming-telegramm | Push buttons,<br>Visu<br>for manual<br>control | Communication object is always<br>shown and enbales the <b>central</b><br><b>on/off switching of all channels</b> ,<br>which have an enabled central<br>function                                                                                                    |  |  |  |
|                 | Channel A          | Switch on /off  | DDT 1 001 | , re esitor |                                          | Duch huttone                                   | Communication object is shown at                                                                                                    |  |  |  |
| 28/46/<br>58/70 | Channel A          | Switch on/off   | DPT 1.001 | receive     | Incoming-telegramm                       | Fush buttons,<br>Visu<br>for manual<br>control | the <b>operating mode</b> "switch" and<br>controls the <b>channel On/Off</b> , which<br>is normally connected to all control<br>keys.<br>(= Main function at switch)                                                                                                    |  |  |  |
| 28/46/<br>58/70 | Channel A          | Staircase       | DPT 1.001 | receive     | Actuator reacts to<br>Incoming-telegramm | Push buttons,<br>Visu<br>for manual<br>control | Communication object is shown at<br>the <b>operating mode "switch"</b> and<br>controls the <b>channel On/Off</b> , which<br>is normally connected to all control<br>keys. The channel switches off<br>again after adjusted time is expired.<br>(= Main function at staircase) |  |  |  |
| 29/47/<br>59/71 | Channel A          | Block           | DPT 1.003 | receive     | Actuator reacts to<br>Incoming-telegramm | Push buttons,<br>Visu<br>for manual<br>control | Communication object is only<br>shown after activation of the<br>blocking object. <b>Object blocks the</b><br>function of this channel.<br>(= Additional function)                                                                                                    |  |  |  |

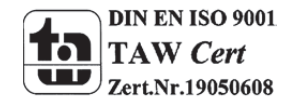

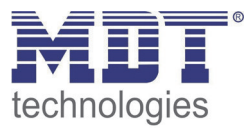

| 30/48/  | Channel A | Scene   | DPT 18,001 | receive  | Actuator reacts to | Push buttons     | Communication onject appears         |
|---------|-----------|---------|------------|----------|--------------------|------------------|--------------------------------------|
| 60/72   | Chamerry  | occine  | 511101001  | receive  | Incoming-telegramm | Visu             | only after activating scenes. For    |
| 00/72   |           |         |            |          |                    | for manual       | calling of saved scenes, which are   |
|         |           |         |            |          |                    | ior manual       | calling of saved scenes, which are   |
|         |           |         |            |          |                    | control          |                                      |
|         |           |         |            |          |                    |                  | (= Additional function)              |
| 31/49/  | Channel A | Status  | DPT 1.001  | sending  | Actuator sends     | For diplay on    | Communication object operates as     |
| 61/73   |           |         |            |          | current state      | Visu, Tableau,   | status indication and can be used    |
|         |           |         |            |          |                    | and Display      | for visualization                    |
|         |           |         |            |          |                    | Connection to    | Must be connected to the object      |
|         |           |         |            |          |                    | Push button      | "value for toggle" of the            |
|         |           |         |            |          |                    | obiectValue for  | controlling push button for          |
|         |           |         |            |          |                    | toggle"          | sending its current state to the     |
|         |           |         |            |          |                    | 105510           | nuch hutton                          |
| 22/50/  | Channel A | Logic 1 | DDT 1 002  | racaiva  | Actuator reacts to | outornal         | Channel switches only On if the      |
| 32/50/  | Channel A | LOGIC I | DPT 1.002  | receive  | Actuator reacts to | external         | Channel switches only On, if the     |
| 62/74   |           |         |            |          | Incoming-telegramm | switching, state | logic function of activated objects  |
|         |           |         |            |          |                    | object of other  | and switching onbject (Nr. 85) is    |
|         |           |         |            |          |                    | devices          | true.                                |
|         |           |         |            |          |                    |                  | Only available for switching output. |
| 33/51/  | Channel A | Logic 2 | DPT 1.002  | receive  | Actuator reacts to | external         | Channel switches only On, if the     |
| 63/75   |           | _       |            |          | Incoming-telegramm | switching, state | logic function of activated objects  |
| , -     |           |         |            |          | 0.000              | object of other  | and switching onbiect (Nr. 85) is    |
|         |           |         |            |          |                    | devices          | true                                 |
|         |           |         |            |          |                    |                  | Only available for switching output  |
| 10 000  |           |         | <u> </u>   | <u> </u> |                    |                  |                                      |
| +8 next | channel   |         |            |          |                    |                  |                                      |

Table 4: Communication objects switching output

The number of the communication objects depends to the number of buttons. The first number is for a 2-fold button, the second for the 4-fold button, usw.

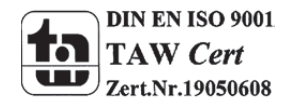

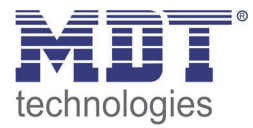

### **3.4 Shutter output**

The following chart shows the available objects for a shutter output:

| Nr.             | Name                    | Object function        | Data type | Direction | Info                                         | Usage                                          | Tip                                                                                                    |  |  |  |
|-----------------|-------------------------|------------------------|-----------|-----------|----------------------------------------------|------------------------------------------------|----------------------------------------------------------------------------------------------------|--|--|--|
| Objects         | for automatic function: |                        |           |           |                                              |                                                |                                                                                                    |  |  |  |
| 48/66/<br>78/90 | Automatic A             | Automatic position 1-2 | DPT 1.017 | receive   | Actuator reacts to<br>Incoming-<br>telegramm | Push buttons,<br>Visu<br>for manual<br>control | Actuator calls the saved values<br>for this automatic position.<br>Enables the adjustment of<br>absolute values via 1 Bit                                                                                                    |  |  |  |
| + next a        | + next automatic        |                        |           |           |                                              |                                                |                                                                                                    |  |  |  |
| Objects         | per Channel:            |                        |           |           |                                              |                                                |                                                                                                    |  |  |  |
| 28/46/<br>58/70 | Channel A/B             | Shutter up/down        | DPT 1.007 | receive   | Actuator reacts to<br>Incoming-<br>telegramm | Push buttons,<br>Visu<br>for manual<br>control | Communication object is shown<br>at the <b>operating mode</b><br>"Shutter"<br>and enables controlling the<br>standard function up/down,<br>which is normally connected to<br>all control keys.<br>(= Main function for shutter) |  |  |  |

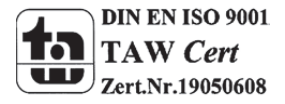

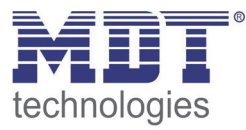

| 28/46/ | Channel A/B | Blinds up/down       | DPT 1.007 | receive | Actuator reacts to | Push buttons, | Communication object is shown         |
|--------|-------------|----------------------|-----------|---------|--------------------|---------------|---------------------------------------|
| 58/70  |             |                      |           |         | Incoming-          | Visu          | at the <b>operating mode "Blinds"</b> |
|        |             |                      |           |         | telegramm          | for manual    | and enables controlling the           |
|        |             |                      |           |         |                    | control       | standard function up/down,            |
|        |             |                      |           |         |                    |               | which is normally connected to        |
|        |             |                      |           |         |                    |               | all control keys.                     |
|        |             |                      |           |         |                    |               | (= Main function for blinds)          |
| 29/47/ | Channel A/B | Blinds up/down/stop  | DPT 1.007 | receive | Actuator reacts to | Push buttons, | Communication object is shown         |
| 59/71  |             |                      |           |         | Incoming-          | Visu          | at the <b>operating mode</b>          |
|        |             |                      |           |         | telegramm          | for manual    | "Shutter" and enables the             |
|        |             |                      |           |         |                    | control       | controlling of the standard           |
|        |             |                      |           |         |                    |               | function slat adjustment (step)       |
|        |             |                      |           |         |                    |               | and stop , which is normally          |
|        |             |                      |           |         |                    |               | connected to all control keys.        |
|        |             |                      |           |         |                    |               | (= Main function for shutter)         |
| 29/47/ | Channel A/B | Short time operation | DPT 1.007 | receive | Actuator reacts to | Push buttons, | Communication object is shown         |
| 59/71  |             |                      |           |         | Incoming-          | Visu          | at the <b>operating mode</b>          |
|        |             |                      |           |         | telegramm          | for manual    | "Blinds" and enables the              |
|        |             |                      |           |         |                    | control       | controlling of the fine-tuning        |
|        |             |                      |           |         |                    |               | adjustment of the blinds in           |
|        |             |                      |           |         |                    |               | step, which is normally               |
|        |             |                      |           |         |                    |               | connected to all control keys.        |
|        |             |                      |           |         |                    |               | (= Additional function at             |
|        |             |                      |           |         |                    |               | shutter)                              |

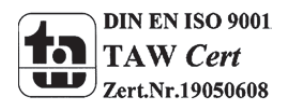

20

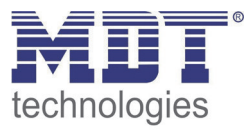

| 30/48/<br>60/72 | Channel A/B | Stop                  | DPT 1.017     | receive | Actuator reacts to<br>Incoming-<br>telegramm | Push buttons,<br>Visu<br>for manual<br>control | Communication object is shown<br>at the <b>operating mode</b><br><b>"Blinds"</b> and stops an active<br>up/down movement (without<br>step function)<br>(= Main function for blinds) |
|-----------------|-------------|-----------------------|---------------|---------|----------------------------------------------|------------------------------------------------|----------------------------------------------------------------------------------------------------|
| 31/49/<br>61/73 | Channel A/B | Scene                 | DPT<br>18.001 | receive | Actuator reacts to<br>Incoming-<br>telegramm | Bedientasten,<br>Visu<br>zum<br>Szenenaufruf   | Communication object is<br>shown after activation and<br>allows calling scenes, which are<br>saved in the actuator.<br>(= Additional function)                                      |
| 32/50/<br>62/74 | Channel A/B | Status act. direction | DPT 1.008     | sending | Actuator sends current state                 | For diplay on<br>Visu, Tableau,<br>and Display | Communication object for<br>displaying the currrent<br>direction of movement.<br>(= Additional function)                                                                            |
| 32/50/<br>62/74 | Channel A/B | Status of movement    | DPT 1.008     | sending | Actuator sends current state                 | For diplay on<br>Visu, Tableau,<br>and Display | Communication object for<br>displaying, if the channel is<br>moving at the moment.<br>(= Additional function)                                                                       |

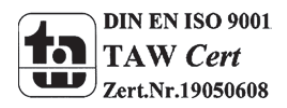

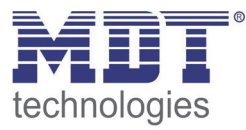

| 33/51/ | Channel A/B | absolute positions      | DPT 5.001 | receive | Actuator reacts to | Push buttons,   | Communication object for           |
|--------|-------------|-------------------------|-----------|---------|--------------------|-----------------|------------------------------------|
| 63/75  |             |                         |           |         | Incoming-          | Visu            | driving to an absolute position,   |
|        |             |                         |           |         | telegramm          | for manual      | which can be sent from control     |
|        |             |                         |           |         |                    | control         | keys.                              |
|        |             |                         |           |         |                    |                 | (= Additional function)            |
| 34/51/ | Channel A/B | absolute position of    | DPT 5.001 | receive | Actuator reacts to | Push buttons,   | Communication object for           |
| 64/76  |             | slats                   |           |         | Incoming-          | Visu            | driving the slats to an absolute   |
|        |             |                         |           |         | telegramm          | for manual      | position, which can be sent        |
|        |             |                         |           |         |                    | control         | from control keys.                 |
|        |             |                         |           |         |                    |                 | (= Additional function)            |
| 35/51/ | Channel A/B | Status actual position  | DPT 5.001 | sending | Actuator sends     | For diplay on   | Communication object is shown      |
| 65/77  |             |                         |           |         | current state      | Visu, Tableau,  | after activation and shows the     |
|        |             |                         |           |         |                    | and Display     | current position (0100%).          |
|        |             |                         |           |         |                    |                 | (= Additional function)            |
| 36/52/ | Channel A/B | Status act. position of | DPT 5.001 | sending | Actuator sends     | For diplay on   | Communication object is shown      |
| 66/78  |             | blinds                  |           |         | current state      | Visu, Tableau,  | after activation and shows the     |
|        |             |                         |           |         |                    | and Display     | current position of slats          |
|        |             |                         |           |         |                    |                 | (0100%).                           |
|        |             |                         |           |         |                    |                 | (= Additional function)            |
| 37/53/ | Channel A/B | Act. position valid     | DPT 1.002 | sending | for requesting     | For diplay on   | Communication object               |
| 67/79  |             |                         |           |         | current state      | Visu, Tableau,  | indicates, if a refernce drive was |
|        |             |                         |           |         |                    | and Display or  | already done, which is             |
|        |             |                         |           |         |                    | only for        | necessary at absolute position     |
|        |             |                         |           |         |                    | requesting once | commands.                          |
|        |             |                         |           |         |                    |                 | (= Additional function)            |

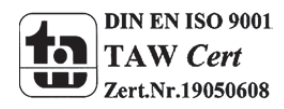

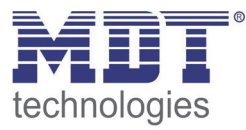

| 38/54/<br>68/80 | Channel A/B | Start driving to reference | DPT 1.008 | receive | Actuator reacts to<br>Incoming-<br>telegramm   | Push buttons,<br>Visu<br>for manual<br>control | Communication object for<br>starting a reference drive, which<br>is necessary for absolute<br>position commands.                                                          |
|-----------------|-------------|----------------------------|-----------|---------|------------------------------------------------|------------------------------------------------|----------------------------------------------------------------------------------------------------|
| 39/55/<br>69/81 | Channel A/B | Drive to position          | DPT1.008  | receive | Actuator reacts to<br>Incoming-<br>telegramm   | Push buttons,<br>Visu<br>for manual            | (= Additional function)<br>Communication object enables<br>the driving to absolute<br>commands, which are saved in                                                        |
|                 |             |                            |           |         |                                                | control                                        | the shutter actuator, via 1 Bit<br>commands.<br>(= Additional function)<br>Enables the adjustment of<br>absolute positions for shutter<br>and blinds, which can be called |
| 40/56/<br>70/82 | Channel A/B | State upper position       | DPT 1.001 | sending | Actuator reacts<br>with sending a<br>telegramm | For diplay on<br>Visu, Tableau,<br>and Display | Communication sends a logical<br>1, if the upper position = 0% is<br>reached.<br>(= Additional function)                                                                  |
| 41/57/<br>71/83 | Channel A/B | State lower position       | DPT 1.001 | sending | Actuator reacts<br>with sending a<br>telegramm | For diplay on<br>Visu, Tableau,<br>and Display | Communication sends a logical<br>1, if the lower position = 100% is<br>reached.<br>(= Additional function)                                                                |

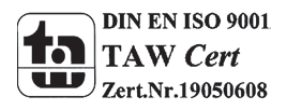

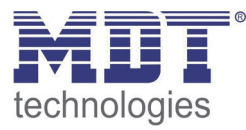

| 42/58/<br>72/84 | Channel A/B | Block absolute position mode | DPT 1.003 | receive | Actuator reacts to<br>Incoming-<br>telegramm | Push buttons,<br>Visu<br>for manual<br>control                        | Communication object is shown,<br>if the Alarm and Block-function<br>is active and "blocking absolute<br>position mode" is activated at<br>the extended blocking functions.<br>Blocks absolute positions<br>commands.<br>(= Additional function) |
|-----------------|-------------|------------------------------|-----------|---------|----------------------------------------------|-----------------------------------------------------------------------|----------------------------------------------------------------------------------------------------|
| 43/59/<br>73/85 | Channel A/B | Block universal mode         | DPT 1.003 | receive | Actuator reacts to<br>Incoming-<br>telegramm | Push buttons,<br>Visu<br>for manual<br>control                        | Communication object is shown,<br>if the Alarm and Block-function<br>is active and "blocking universal<br>mode" is activated at the<br>extended blocking functions.<br>Blocks functions like<br>parameterized<br>(= Additional function)         |
| 44/60/<br>74/86 | Channel A/B | Wind alarm                   | DPT 1.005 | receive | Actuator reacts to<br>Incoming-<br>telegramm | Can be used<br>from the<br>weather station<br>for safety<br>functions | Communication object is shown,<br>if the Alarm and Block-function<br>is active. Can be used as safety<br>functions, whioch get their<br>signal from weather stations.<br>(= Additional function)                                                 |
| 45/61/<br>75/87 | Channel A/B | Rain alarm                   | DPT 1.005 | receive | Actuator reacts to<br>Incoming-<br>telegramm | Can be used<br>from the<br>weather station<br>for safety<br>functions | Communication object is shown,<br>if the Alarm and Block-function<br>is active. Can be used as safety<br>functions, whioch get their<br>signal from weather stations.<br>(= Additional function)                                                 |

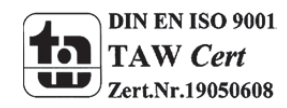

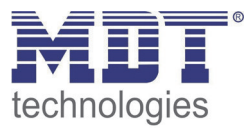

| 46/62/<br>76/88 | Channel A/B | Frost alarm | DPT 1.005 | receive | Actuator reacts to<br>Incoming-<br>telegramm | Can be used from<br>the weather<br>station for safety<br>functions | Communication object is<br>shown, if the Alarm and Block-<br>function is active. Can be used<br>as safety functions, whioch get<br>their signal from weather<br>stations.<br>(= Additional function) |
|-----------------|-------------|-------------|-----------|---------|----------------------------------------------|--------------------------------------------------------------------|----------------------------------------------------------------------------------------------------|
| 47/63/<br>77/89 | Channel A/B | Block       | DPT 1.003 | receive | Actuator reacts to<br>Incoming-<br>telegramm | Can be used from<br>the weather<br>station for safety<br>functions | Communication object is<br>shown, if the Alarm and Block-<br>function is active. Can be used<br>as safety functions, whioch get<br>their signal from weather<br>stations.<br>(= Additional function) |

Table 5: Communication objects shutter output

The number of the communication objects depends to the number of buttons. The first number is for a 2-fold button, the second for the 4-fold button, usw.

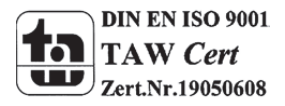

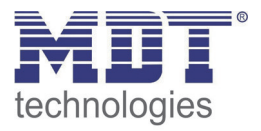

### 3.5 Default settings of the communication objects

| Default settings |                         |                               |        |          |   |   |   |   |   |
|------------------|-------------------------|-------------------------------|--------|----------|---|---|---|---|---|
| Nr.              | Button                  | Function                      | Length | Priority | с | R | w | т | U |
| 0                | Push Button 1           | Switch                        | 1 Bit  | Low      | х | х |   | Х |   |
| 0                | Push Button 1           | Shutter                       | 1 Bit  | Low      | х | х |   | Х |   |
| 0                | Push Button 1           | Send value                    | 1 Byte | Low      | х | Х |   | Х |   |
| 0                | Push Button 1           | Dimming On/Off                | 1 Bit  | Low      | х | Х |   | Х |   |
| 0                | Push Button 1           | push-button short             | 1 Bit  | Low      | х | х |   | Х |   |
| 0                | Push Button 1           | push-button short             | 1 Byte | Low      | х | х |   | Х |   |
| 0                | Push Button 1           | Send forced setting           | 2 Bit  | Low      | х | х |   | Х |   |
| 0                | Push Buttons 1/2        | Dimming On/Off                | 1 Bit  | Low      | х | х |   | Х |   |
| 0                | Push Buttons 1/2        | Shutter down/up               | 1 Bit  | Low      | х | х |   | Х |   |
| 0                | Push Buttons 1/2        | Switch on/off                 | 1 Bit  | Low      | х | х |   | Х |   |
| 1                | Push Button 1           | Value for toggle              | 1 Bit  | Low      | х | х |   | Х |   |
| 1                | Push Button 1           | Stop/Blinds open/close        | 1 Bit  | Low      | х | х |   | Х |   |
| 1                | Push Button 1           | Dimming                       | 4 Bit  | Low      | х | х |   | Х |   |
| 1                | Push Buttons 1/2        | Dimming                       | 4 Bit  | Low      | х | х |   | Х |   |
| 1                | Push Buttons 1/2        | Stop/Blinds open/close        | 1 Bit  | Low      | х | х |   | Х |   |
| 2                | Push Button 1           | Scene                         | 1 Byte | Low      | х | х |   | Х |   |
| 2                | Push Button 1           | Value for toggle              | 1 Bit  | Low      | х |   | Х | Х | х |
| 2                | Push Button 1           | Value for change of direction | 1 Bit  | Low      | Х |   | х | Х | х |
| 2                | Push Button 1           | Push-button long              | 1 Bit  | Low      | х | х |   | Х |   |
| 2                | Push Button 1           | Push-button long              | 1 Byte | Low      | х | х |   | Х |   |
| 4                | Push Button 1           | Blocking object               | 1 Bit  | Low      | х |   | Х |   | х |
| + 5 next uniqu   | e button, +10 next gr   | ouped pair of buttons         |        |          |   |   |   |   |   |
| 10/20/30/40      | Logic input 1 A         | Logic input 1 A               | 1 Bit  | Low      | х |   | Х |   | х |
| 11/21/31/41      | Logic input 1 B         | Logic input 1 B               | 1 Bit  | Low      | х |   | Х |   | х |
| 12/22/32/42      | Logic output 1          | Logic output 1                | 1 Bit  | Low      | х | х |   | Х |   |
| 12/22/32/42      | Logic output 1<br>scene | Logic output 1 scene          | 1 Byte | Low      | Х | х |   | Х |   |
| + 3 next logic   |                         |                               |        |          |   |   |   |   |   |

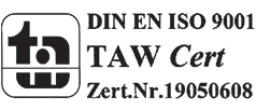

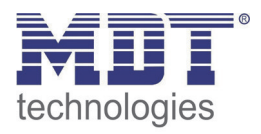

| 16/32/42/52    | LED 1                    | Switch                  | 1 Bit  | Low     | Х |   | х | х |  |
|----------------|--------------------------|-------------------------|--------|---------|---|---|---|---|--|
| + 1 next LED   |                          |                         |        |         |   |   |   |   |  |
| 20/38/50/62    | LED priority 1           | Switch LED              | 1 Bit  | Niedrig | х |   | Х | Х |  |
| 21/39/51/63    | LED priority 2           | Switch LED              | 1 Bit  | Niedrig | х |   | х | х |  |
| + 1 next LED p | riority                  |                         |        |         |   |   |   |   |  |
| 18/36/48/60    | LED orientation<br>light | Switch                  | 1 Bit  | Low     | Х |   | Х | х |  |
| 19/37/49/61    | LED                      | Blocking object         | 1 Bit  | Low     | х |   |   | Х |  |
| Switching out  | put                      |                         |        | -       |   |   |   |   |  |
| 27/45/57/69    | Central function         | switch on/off           | 1 Bit  | Low     | х |   | Х |   |  |
| 28/46/58/70    | Channel A                | switch on/off           | 1 Bit  | Low     | х |   | Х |   |  |
| 28/46/58/70    | Channel A                | Staircase               | 1 Bit  | Low     | х |   | Х |   |  |
| 29/47/59/71    | Channel A                | Block                   | 1 Bit  | Low     | х |   | Х |   |  |
| 30/48/60/72    | Channel A                | Scene                   | 1 Byte | Low     | х |   | Х |   |  |
| 31/49/61/73    | Channel A                | Status                  | 1 Bit  | Low     | х | х |   | х |  |
| 32/50/62/74    | Channel A                | Logic 1                 | 1 Bit  | Low     | х |   | х |   |  |
| 33/51/63/75    | Channel A                | Logic 2                 | 1 Bit  | Low     | х |   | Х |   |  |
| +8 next chann  | el                       |                         |        |         |   |   |   |   |  |
| Shutter outpu  | t                        |                         |        | -       |   |   |   |   |  |
| 48/66/78/90    | Automatic A              | Automatic position 1    | 1 Bit  | Low     | х |   | Х |   |  |
| 49/67/79/91    | Automatic A              | Automatic position 2    | 1 Bit  | Low     | х |   | Х |   |  |
| 50/68/80/92    | Automatic B              | Automatic position 1    | 1 Bit  | Low     | х |   | Х |   |  |
| 51/69/81/93    | Automatic B              | Automatic position 2    | 1 Bit  | Low     | х |   | Х |   |  |
| 28/46/58/70    | Channel A                | Shutter up/down         | 1 Bit  | Low     | х |   | Х |   |  |
| 28/46/58/70    | Channel A                | Blinds up/down/stop     | 1 Bit  | Low     | х |   | Х |   |  |
| 29/47/59/71    | Channel A                | Short time operation    | 1 Bit  | Low     | х |   | Х |   |  |
| 29/47/59/71    | Channel A                | Stop                    | 1 Bit  | Low     | х |   | Х |   |  |
| 30/48/60/72    | Channel A                | Scene                   | 1 Byte | Low     | х |   | Х |   |  |
| 31/49/61/73    | Channel A                | Status actual direction | 1 Bit  | Low     | х |   | х |   |  |
| 32/50/62/74    | Channel A                | Shutter up/down         | 1 Bit  | Low     | х | х |   | Х |  |
| 32/50/62/74    | Channel A                | Status of movement      | 1 Bit  | Low     | х | х |   | Х |  |
| 33/51/63/75    | Channel A                | absolute position       | 1 Byte | Low     | х |   | х |   |  |

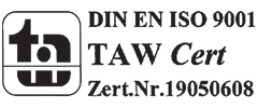

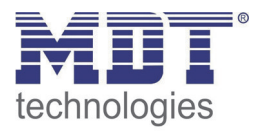

| 34/52/64/76 | Channel A    | absolute position of blinds    | 1 Byte | Low | х |   | х |   |  |
|-------------|--------------|--------------------------------|--------|-----|---|---|---|---|--|
| 35/53/65/77 | Channel A    | Status actual position         | 1 Byte | Low | х | х |   | х |  |
| 36/54/66/78 | Channel A    | Status act. position of blinds | 1 Byte | Low | х | х |   | Х |  |
| 37/55/67/79 | Channel A    | Act. position valid            | 1 Bit  | Low | х | Х |   | Х |  |
| 38/56/68/80 | Channel A    | Start driving to reference     | 1 Bit  | Low | х |   | х |   |  |
| 39/57/69/81 | Channel A    | Drive to position              | 1 Bit  | Low | х |   | х |   |  |
| 40/58/70/82 | Channel A    | State upper position           | 1 Bit  | Low | х | х |   | х |  |
| 41/59/71/83 | Channel A    | State lower position           | 1 Bit  | Low | х | х |   | х |  |
| 42/60/72/84 | Channel A    | Block absolute position mode   | 1 Bit  | Low | х |   | Х |   |  |
| 43/61/73/85 | Channel A    | Block universal mode           | 1 Bit  | Low | х |   | х |   |  |
| 44/62/74/86 | Channel A    | Wind alarm                     | 1 Bit  | Low | х |   | х |   |  |
| 45/63/75/87 | Channel A    | Rain alarm                     | 1 Bit  | Low | х |   | х |   |  |
| 46/64/76/88 | Channel A    | Frost alarm                    | 1 Bit  | Low | х |   | Х |   |  |
| 47/65/77/89 | Channel A    | Block                          | 1 Bit  | Low | х |   | Х |   |  |
| +20         | next channel |                                |        |     |   |   |   |   |  |

Table 6: Communication objects - Default settings

You can see the default values for the communication objects from the upper chart. According to requirements the priority of the particular communication objects as well as the flags can be adjusted by the user. The flags allocates the function of the objects in the programming thereby stands C for communication, R for Read, W for write, T for transmit and U for update.

The number of the communication objects depends to the number of buttons. The first number is for a 2-fold button, the second for the 4-fold button, usw.

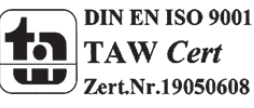

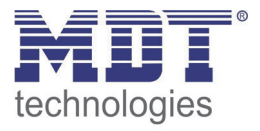

## **4 Reference-ETS-Parameter Push Button**

### 4.1 General

The following parameters are one-time available and affect to alle 4 or 8 channels:

| General Settings            | Behaviour at nower un | for the back of the set |   |
|-----------------------------|-----------------------|-------------------------|---|
| Push buttons setting        | Denaviour at power up | read value for toggle   | • |
| Configuration of LED lights |                       |                         |   |
| Figure 4. Concerct cottings |                       |                         |   |

Figure 4: General settings

| The chart shows the available s | ettings for the | general settings: |
|---------------------------------|-----------------|-------------------|
|---------------------------------|-----------------|-------------------|

| ETS-text             | Dynamic range                             | comment                                |
|----------------------|-------------------------------------------|----------------------------------------|
|                      | [default value]                           |                                        |
| Behavior at power up | No read value for toggle                  | activates the reading of the value for |
|                      | <ul> <li>Read value for toggle</li> </ul> | toggle at bus power up                 |

Table 7: General settings

The parameter "Behavior at power up" defines the behavior of the push button at a bus power return. The setting "Read value for toggle" effects that all communication objects "value for toggle" are read. So the push button knows the current status of the objects. If you choose the setting "no read value for toggle", the push button will not know the current status of the actor. So the push button assumes an unconfirmed value for the objects "value for toggle" and sends always a "0"-signal at the next operation. Only now the push button knows the status of the actor and can send the right values. But if you choose the read of these values at a bus power up, the push button will send immediately the right value for toggling.

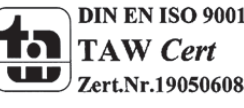

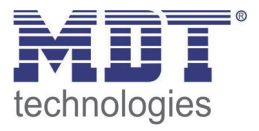

### **4.2 Configuration**

The following illustration shows the available settings for each channel:

| Function push buttons 1 / 2 (top left / right)     | Push buttons grouped | • |
|----------------------------------------------------|----------------------|---|
| Function push buttons 3 / 4 (2. line left / right) | Push buttons unique  | • |
| Function push buttons 5 / 6 (3. line left / right) | Push buttons grouped | • |
| Function push buttons 7 / 8 (bottom left / right)  | disabled             | • |
| Time for keystroke long [s]                        | 0,4 s                | • |

Figure 5: Configuration of push buttons

The following chart shows the available settings:

| ETS-text                    | Dynamic range                            | comment                       |
|-----------------------------|------------------------------------------|-------------------------------|
|                             | [default value]                          |                               |
| Function push buttons 1/2 – | <ul> <li>disabled</li> </ul>             | Operating mode of the         |
| [7/8]                       | <ul> <li>Push buttons grouped</li> </ul> | channels                      |
|                             | <ul> <li>Push buttons unique</li> </ul>  |                               |
| Time for keystroke long [s] | 0,1s - 30s                               | defines the time when the ETS |
|                             | [0,4s]                                   | recognizes a long keystroke   |

**Table 8: Channel configuration** 

- Three operating modes can be choosen at the submenu push button settings for each button. The further parameterization options depend on the choosen mode. If a channel is deactivated, so choosen as "disabled, there are no further parameterization options for this channel.
- The parameter "Time for keystroke long" allocates a static value to the push button from which time a long keystroke is recognized. This parameter is important for functions, which have different functions for a long and a short keystroke.

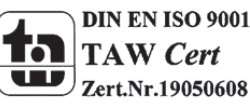

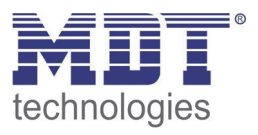

### 4.3 Identical parameter

#### 4.3.1 Blocking object

As well for grouped channels as for unique channels the blocking object can be activated. At the unique channels one blocking object for every channel can be activated. For grouped channels, you can activate one blocking object for both channels. The communication object for a channel appears as soon as it is activated for a channel. So there are up to 8 blocking objects parameterize able at a 8-fold push button. The corresponding channel of the blocking object is blocked by sending a logical 1. A blocked channel is not controllable as long as it is blocked. By sending a logical 0, the channel can be unblocked again.

| Number                                        | Name            | Length | Usage                                             |  |
|-----------------------------------------------|-----------------|--------|---------------------------------------------------|--|
| 4                                             | Blocking object | 1 Bit  | blocks the related channel by sending a logical 1 |  |
| Table 9: Communication object blocking object |                 |        |                                                   |  |

Table 9: Communication object blocking object

#### 4.4 Parameter Channels grouped

| ETS-text             | Dynamic range<br>[ <b>default value]</b> | comment                       |
|----------------------|------------------------------------------|-------------------------------|
| Button A/B           | Dimming     Shutter                      | Operating mode of the channel |
|                      | <ul><li>Smitch</li></ul>                 |                               |
| Dimming function A/B | <ul> <li>Brighter/Darker</li> </ul>      | Defines which channel should  |
|                      | <ul> <li>Darker/Brighter</li> </ul>      | dim up and which should dim   |
|                      |                                          | down                          |
| Shutter function A/B | ■ Up/Down                                | Defines which channel should  |
|                      | Down/Up                                  | drive the shutter a down and  |
|                      |                                          | which up                      |
| Switch function A/B  | <ul> <li>On/Off</li> </ul>               | Defines which channel should  |
|                      | <ul> <li>Off/On</li> </ul>               | switch off and which on       |
| Blocking Object      | <ul> <li>Inactive</li> </ul>             | The blocking object can be    |
|                      | <ul> <li>Active</li> </ul>               | displayed for every pair of   |
|                      |                                          | channels                      |

The chart shows the setting options for grouped channels:

Table 10: Parameter Channels grouped

By choosing channels as grouped, two channels become one common function. The grouped function is called dual surface, like dual surface dimming, and dual surface shutter. In contrast to the single surface functions, one action can be performed independent form the other one. One input performs always one function. The assignment for the buttons can be made individually, so it is possible to configure which button should for example drive the shutters up and which down.

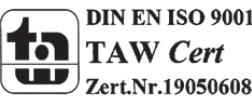

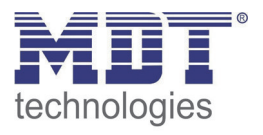

#### 4.4.1 Dimming

The dual surface dimming function (channels grouped) is for controlling dimming actuators by startstop dimming commands.

The following parameters are visible, when a pair of channels is chosen as dimming-function:

| Buttons 1 / 2          |                 |   |
|------------------------|-----------------|---|
| Buttons 1 / 2          | Dimming         | • |
| Dimming Function 1 / 2 | Brighter/Darker | • |
| Blocking Object        | Active          | • |

Figure 6: Parameter dual surface dimming

| Number | Name           | Length | Usage                                                                   |
|--------|----------------|--------|-------------------------------------------------------------------------|
| 0      | Dimming on/off | 1 Bit  | Switching function of the dimming process; action for a short keystroke |
| 1      | Dimming        | 4 Bit  | Dimming function; action for a long keystroke                           |

Table 11: Communication objects dual surface dimming

When a pair of channels is parameterized as dimming function, two objects are shown. One object reacts to a short keystroke, the switching object "Dimming on/off", and the other object reacts to a long keystroke, the dimming object "dimming".

It is possible to parameterize this function as brighter/darker or as darker/brighter. The first function belongs always to the first button. If you switch this parameter, the function will be switched automatically.

By choosing the dimming function (channel A/B) as brighter/darker, the function reacts in this way: A short keystroke at button A switches the lights on. The lights are switched off by a short keystroke at button B. A long keystroke dims the lights step by step until releasing the long keystroke. The lights are dimmed brighter at button A and darker at button B. The push button starts always with the last brightness level, before switching off.

The step size is set fixed to 100% at the dual surface dimming. It is a start-stop dimming. that means the lights are dimmed as long as you hold the button. After releasing the button a stop value is sent, which stops the dimming process. So you can dim the lights with only one keystroke from 0% to 100% or from 100% to 0%, by pushing the button long enough.

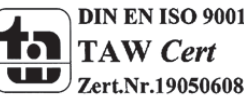

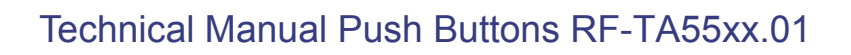

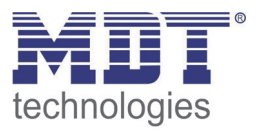

The chart shows the correlations between the dimming- and the switching-object:

|                    | Function Brighter/Darker |          |  | Function Darker/Brighter |          |
|--------------------|--------------------------|----------|--|--------------------------|----------|
| Button             | Button A                 | Button B |  | Button A                 | Button B |
| Dimming function   | Brighter                 | Darker   |  | Darker                   | Brighter |
| Switching function | On                       | Off      |  | Off                      | On       |
|                    |                          |          |  |                          |          |

Table 12: Dimming function

#### The following diagram shows the dual surface dimming function:

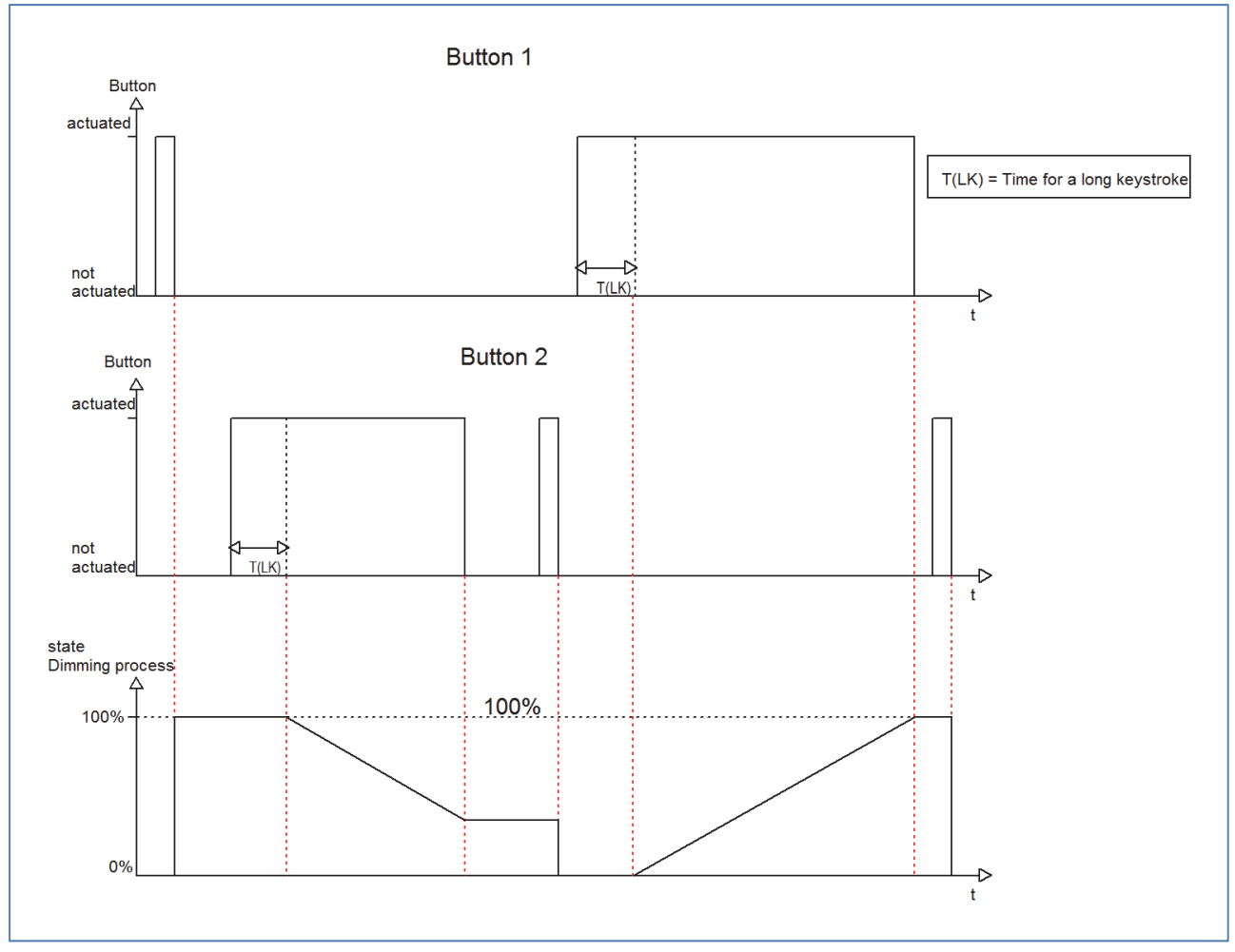

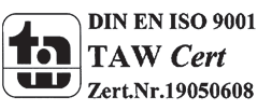

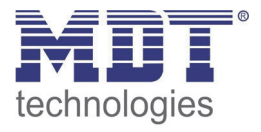

#### 4.4.2 Shutter

The two button shutter-function triggers shutter actuators, which can drive shutter and blinds. The following parameters are shown, when a pair of channel is adjusted as shutter function:

| Push buttons 1 / 2     |                              |
|------------------------|------------------------------|
| Push buttons 1 / 2     | Shutter                      |
| Shutter function 1 / 2 | Up, Down 💌                   |
| Operation function     | Long=move / short=stop/Slats |
|                        |                              |
| Blocking object        | not active                   |

Figure 7: Two button shutter function

| Number | Name                   | Length | Usage                                           |
|--------|------------------------|--------|-------------------------------------------------|
| 0      | Shutter Down/Up        | 1 Bit  | Driving function for the shutters, action for a |
|        |                        |        | long keystroke                                  |
| 1      | Stop/Blinds Open/Close | 1 Bit  | Stop/Adjustment of the blinds, action for a     |
|        |                        |        | short keystroke                                 |

Table 13: Communication objects two button shutter function

If you choose a pair of channels as shutter function, two communication objects will appear for this pair of channel. On the one hand the stop/blind adjustment object called "Stop/Blinds Open/Close", which responds to a short keystroke and on the other hand the driving object called "Shutter Down/Up", which responds to a long keystroke.

The driving object is for moving the shutters up and down. The stop-/blind adjustment object is for the adjustment of the blinds and additional it stops a running movement of the shutter. Every shutter actuator controls with a 0-signal the up-movement and with a 1-signal the down movement. So the push button sends these signals to the corresponding driving commands. From hardware version 2.0 (have a look at the print of the side of the device: RX.X), it is additional possible to switch the functions for a long and a short keystroke. So it can be chosen whether he shutter/blinds shall be driven via a long or a short keystroke. The Stop-/Blind adjustment object is adjusted by the other operating concept.

The Chart shows the correlations between the Stop-/Blind adjustment object and the driving object for the individual channels:

|                     | Function Down/Up                   |  |    | Function         | Up/Down           |
|---------------------|------------------------------------|--|----|------------------|-------------------|
| Button              | Button A Button B                  |  |    | Button A         | Button B          |
| Stop-/Blind Down Up |                                    |  | Up | Down             |                   |
| adjustment object   |                                    |  |    |                  |                   |
| Driving object      | Stop/close blinds Stop/open blinds |  |    | Stop/open blinds | Stop/close blinds |

Table 14: Shutter function

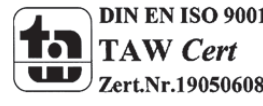

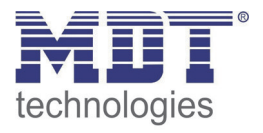

#### 4.4.3 Switch

The values for on and off can be assigned freely at the switching function for the grouped channels. If you adjust a pair of channel as switch, the following parameters will be shown:

| Buttons 7 / 8         |             |
|-----------------------|-------------|
| Buttons 7 / 8         | Switch      |
| Switch function 7 / 8 | on / off 🔹  |
| Blocking Object       | [Inactive - |

Figure 8: Two button switching function

Simple functions, like an alternating circuit, can be programmed easily by using the grouped switch function. The 1 bit communication object sends in dependence of the parameterization a 0- or a 1- signal for the first button and the inverted signal for the second channel. So you can chose which channel should switch off and which should switch on.

The following chart shows the corresponding communication object:

| Number | Name          | Length | Usage                                           |
|--------|---------------|--------|-------------------------------------------------|
| 0      | Switch On/Off | 1 Bit  | Switching object for the dual surface switching |
|        |               |        | function                                        |

Table 15: Communication object two button switching function

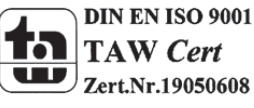

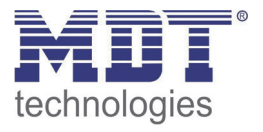

#### 4.5 Parameters channels unique

There are 6 different operating modes for the unique channels, which can be adjusted for each channel:

- Inactive
- Switch
- Scene
- Switch short/long
- One button dimming
- One button shutter

After the assignment of the operating mode the further parameterization can be done. If the channel is selected as inactive, no further parameterization will be possible.

#### 4.5.1 Switch

The switching function is for switching the corresponding output on, off and toggling it. There is a multitude of sub-functions at the switching function, which enables the user to evaluate edges and integrate times to the switching process.

| Push button 1   |                                  |  |  |
|-----------------|----------------------------------|--|--|
| Function        | Switch                           |  |  |
| Subfunction     | Toggle by push 👻                 |  |  |
|                 | Switch by push                   |  |  |
|                 | Switch by release                |  |  |
| Blocking object | Toggle by release<br>Send Status |  |  |
|                 | Send value by push               |  |  |
|                 | Send value by release            |  |  |
|                 | Send value by push and release   |  |  |
|                 | Send Status with on-delay        |  |  |
|                 | Send Status with off-delay       |  |  |

The following parameters are shown, when the channel is selected as switch:

Figure 9: Parameter switch

Various sub-functions are available at a switching output. Most of these sub-functions contain also of further parameterization-options. The different sub-functions as well as their parameterization-options are described in the following segments:

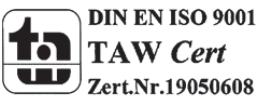
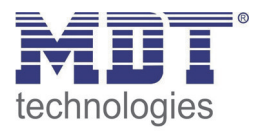

# 4.5.1.1 Switch by push/release

The following setting options are available, when the sub-function switch falling/rising edge was adjusted:

| ETS-text               | Dynamic range<br>[default value] | comment                         |
|------------------------|----------------------------------|---------------------------------|
| Value for release/push | <ul><li>On</li><li>Off</li></ul> | switches on/off at push/release |

 Table 16: Parameter switch by push/release

The sub-function "switch by push" or "switch by release" sends only a signal at the adjusted action. You can parameterize whether a 0-signal or a 1-signal should be sent. There is no inverted signal at subsiding the edge. This function always sends only one adjusted signal.

The following diagram shows this sub-function for switch by push. As soon as the state changes from 0 to 1, the push button sends an On-pulse (=1-signal):

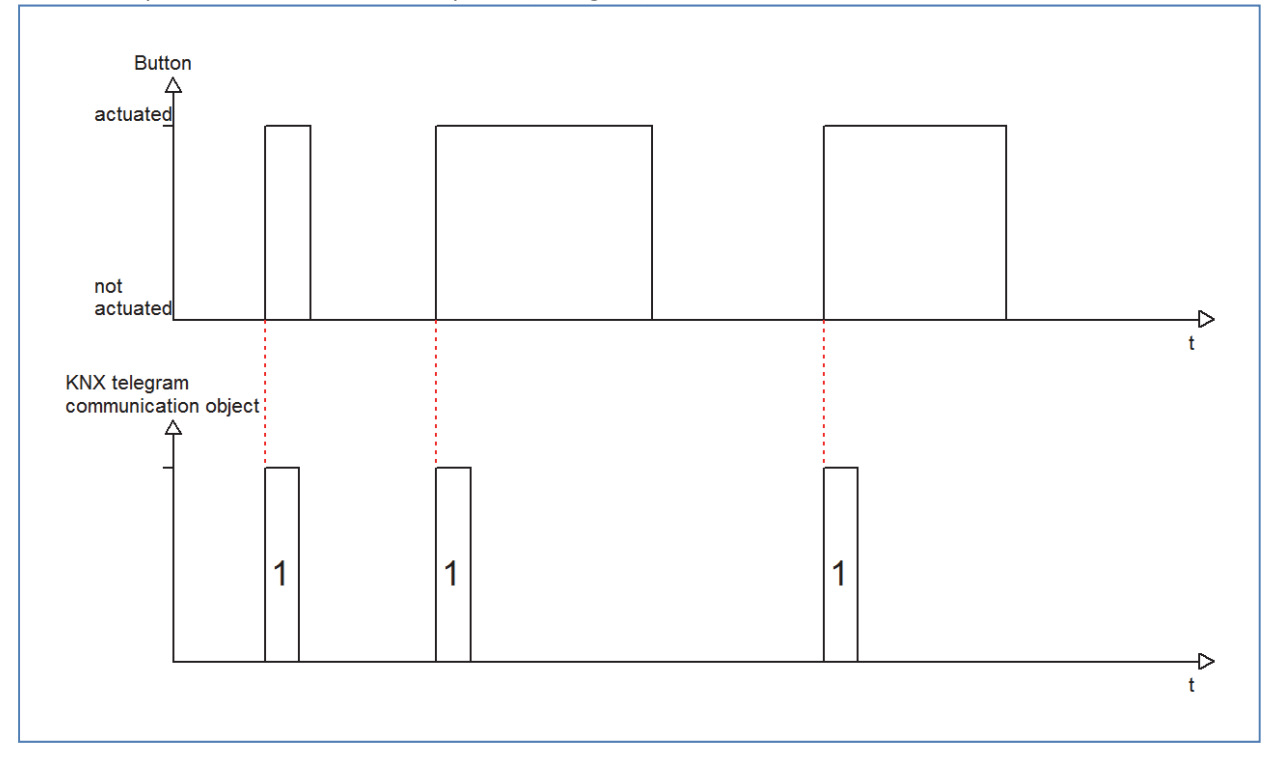

The following chart shows the corresponding communication object:

| Number | Name   | Length | Usage                                        |
|--------|--------|--------|----------------------------------------------|
| 0      | Switch | 1 Bit  | Switching function, no differences between a |
|        |        |        | long and a short keystroke                   |

Table 17: Communication object switch by push/release

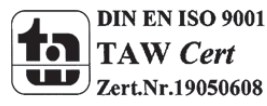

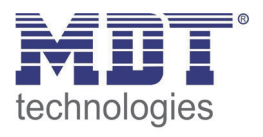

# 4.5.1.2 Toggle by push/release

The sub-function "toggle by push" or "toggle by release" toggles at the adjusted action. That means, the current value of the communication object is inverted at every switching process. By using this function an edge based alternating circuit can be realized.

The following diagram describes this sub-function. As soon as the state changes from 1 to 0, the push button sends the inverted signal. The signal is send always as a short pulse:

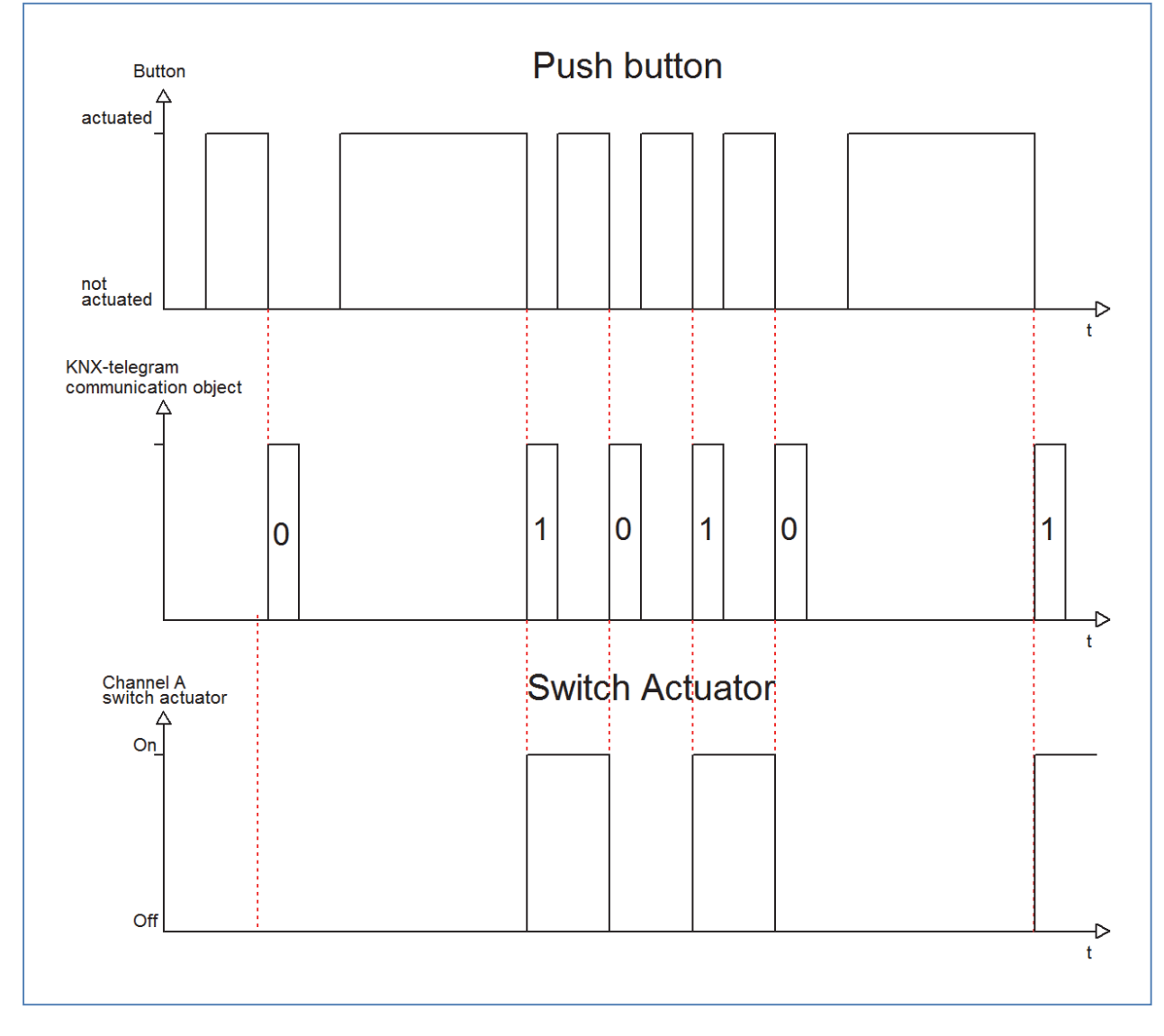

The following chart shows the corresponding communication objects:

| Number | Name             | Length | Usage                                                       |
|--------|------------------|--------|-------------------------------------------------------------|
| 0      | Switch           | 1 Bit  | Switching function; no differences between                  |
|        |                  |        | long and short keystroke                                    |
| 1      | Value for toggle | 1 Bit  | status object, indicates the switching state of the channel |

Table 18: Communication objects toggle by push/release

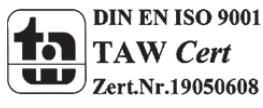

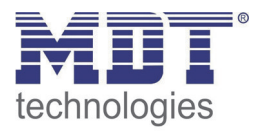

To be sure that the push button toggles at every switching process, you have to connect the status object of the push button "Value for toggle" with the status object of the actuator. When the push button should work without an actuator, the object has to be connected to the switching object "switch". The connection is important, because the push button cannot invert the signal, when it does not know its current state.

By undocking this communication object, you have more choices to program the push button. So you can use the object "Value for toggle" for visualizations or additional functions and you will be more free in design your project.

So you have for example the option to visualize the switching process by connecting the status-object to a switching object of a LED or something else.

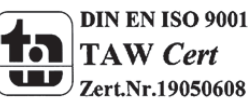

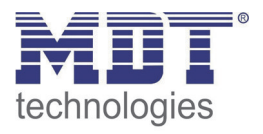

## 4.5.1.3 Send Status

By using the sub-function "Send status" the push button sends always the parameterized signal for the corresponding action. The following window is shown for the sub-function "Send status":

| Push button 1     |               |  |
|-------------------|---------------|--|
| Function          | Switch 👻      |  |
| Subfunction       | Send Status 💌 |  |
| Value for push    | on 💌          |  |
| Value for release | off           |  |
|                   |               |  |
| Blocking object   | not active    |  |

Figure 10: Sub-function send status

#### These settings are available:

| ETS-text          | Dynamic range           | comment                      |
|-------------------|-------------------------|------------------------------|
|                   | [default value]         |                              |
| Value for push    | <ul> <li>On</li> </ul>  | switches on/off by pushing   |
|                   | <ul> <li>Off</li> </ul> |                              |
| Value for release | ■ On                    | switches on/off by releasing |
|                   | <ul> <li>Off</li> </ul> |                              |

**Table 19: Parameter Send status** 

The corresponding communication object is shown at the following chart:

| Number | Name   | Length | Usage                                      |
|--------|--------|--------|--------------------------------------------|
| 0      | Switch | 1 Bit  | Switching function; no differences between |
|        |        |        | long and short keystroke                   |

Table 20: Communication object send status

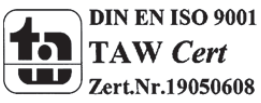

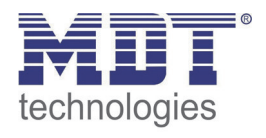

The parameter "Value for push" defines whether the channel should send an 1-signal (value: On) or a 0-signal (value: Off). If you want for example switch a channel of a switch actuator, you will have to choose different values for push and release. Otherwise the push button sends the same signal twice, for example an On-signal.

The cyclic sending causes that the state of the push button is sent periodically in certain parameterize able intervals. Then the push button sends the parameterized value for the corresponding edge.

A common application for this parameter is for example the observation of windows, which are equipped with window-contacts. So a display can for example show whether all windows are closed or not. Furthermore an alarm device can operate with this function.

The following diagram describes this sub-function. In this example, the push button sends a 1-signal for release and a 0-signal for push. Additional the diagram shows the connection with a switch actuator, which was parameterized with a normal switching function:

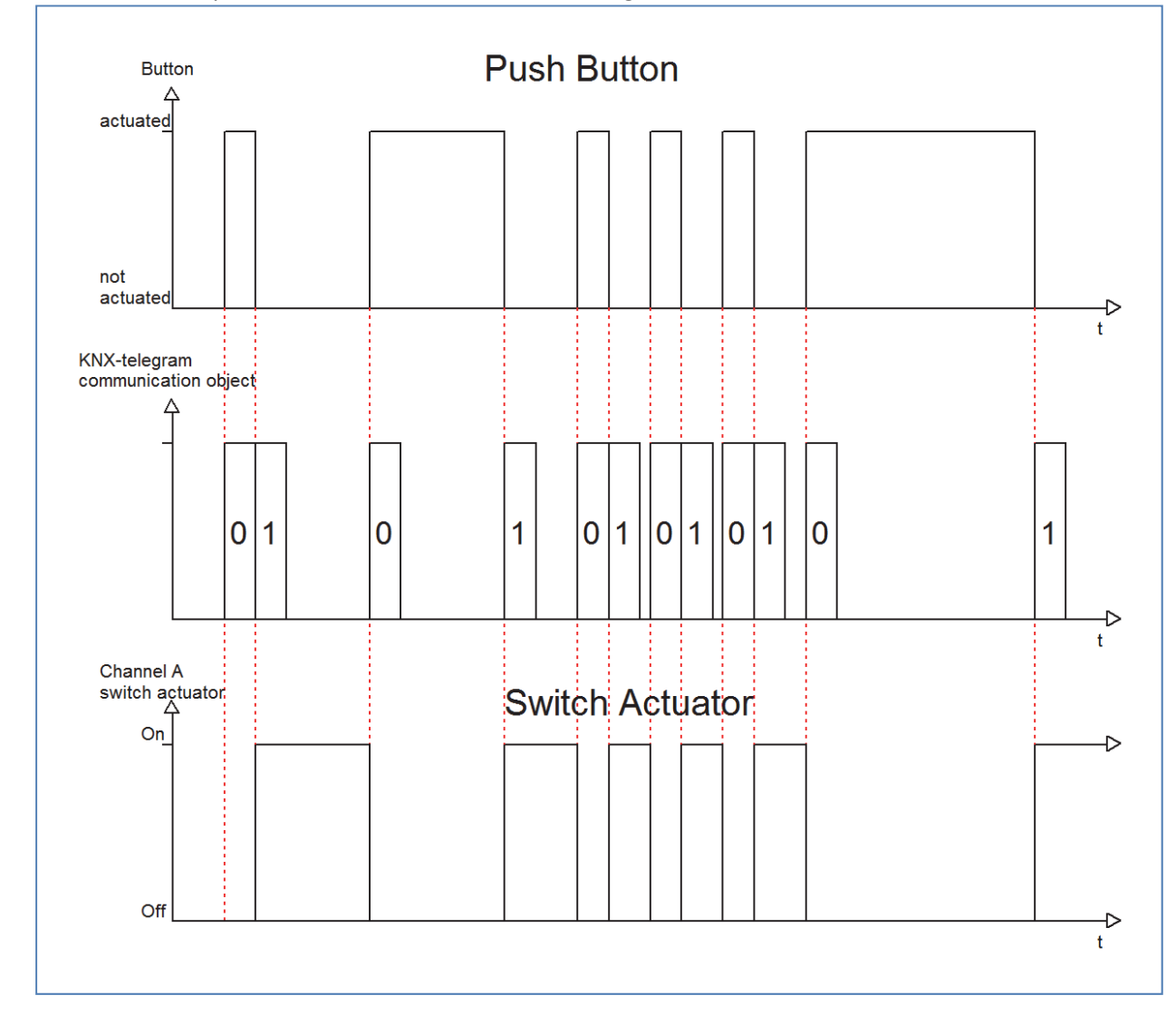

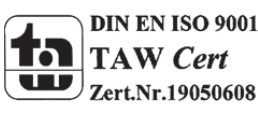

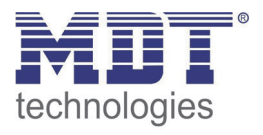

# 4.5.1.4 Send Value by push/release/push and release

There are two further sub-functions at the sub-function Send Value. On the one hand you can send 1 Byte Values and on the other hand you can activate a forced setting (2 Bit). These functions can be parameterized according to your wishes.

The following illustration shows this parameter:

| Function                              | Switch                               |
|---------------------------------------|--------------------------------------|
| Subfunction                           | Send value both edges (1Byte / 2Bit) |
|                                       |                                      |
| Value (1Byte) / forced setting (2Bit) | 1 Byte value 👻                       |
| Value for risinge edge                | 0                                    |
| Value for falling edge                | 0                                    |
|                                       |                                      |
| Behaviour at Bus power up             | send nothing                         |
| Blocking Object                       | Inactive 👻                           |

Figure 11: Sub-function send value

After activating the sub function "Send value", you have to choose which values should be sent. The setting options are shown at the chart:

| ETS-text               | Dynamic range                                   | comment                      |
|------------------------|-------------------------------------------------|------------------------------|
|                        | [default value]                                 |                              |
| Value (1 Byte)/ forced | <ul> <li>1 Byte Value</li> </ul>                | Choice between 1 Byte- and 2 |
| setting(2 Bit)         | <ul> <li>2 Bit Value(forced setting)</li> </ul> | Bit-Value                    |
|                        |                                                 |                              |

Table 21: Parameter send value

If you have activated the setting "1 Byte", the following settings are possible:

| ETS-text               | Dynamic range   | comment                 |
|------------------------|-----------------|-------------------------|
|                        | [default value] |                         |
| Value for psuh/release | 0-255           | Assignment, which value |
|                        | [0]             | should be send for      |
|                        |                 | push/release            |

Table 22: Parameter send value, 1 Byte object

The 1 Byte communication object can send any value in its dynamic range at both edges. The dynamic range is thereby from 0-255. Depending on parameterization the push button sends the adjusted values for the rising or the falling edge or for both edges. The following chart shows the according communication object:

| Number | Name       | Length | Usage                         |
|--------|------------|--------|-------------------------------|
| 0      | Send value | 1 Byte | sends the parameterized value |

Table 23: Communication object Parameter Send value-1 Byte object

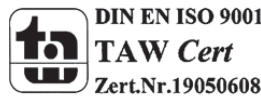

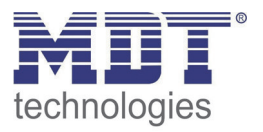

### The setting option 2 Bit value (forced setting) has the following options to parameterize this function:

| ETS-text               | Dynamic range                                 | comment                         |
|------------------------|-----------------------------------------------|---------------------------------|
|                        | [default value]                               |                                 |
| Send forced setting at | <ul> <li>Forced setting not active</li> </ul> | Assignment, which forced        |
| rising/falling edge    | <ul> <li>Forced setting off</li> </ul>        | setting should be send at which |
|                        | <ul> <li>Forced setting on</li> </ul>         | edge                            |

 Table 24: Dynamic range send value-forced setting

The forced setting object allows for example to control the automatic brightness control of presence detectors.

The forced setting object can send 3 different states:

- Forced setting not active (control=0; value=0)
   The forced setting object has no influence on the receiver. For example at a presence detector, the automatic function (motion detector operation) would be switched on.
- Forced setting off (control=1; value=0)
   The forced setting object switches the receiver unconditionally off. For example a presence detector, would be switched permanent off. Detected motions have no influence on the output.
- Forced setting on (control=1, value=1)
   The forced setting object switches the receiver unconditionally on. For example a presence detector, would be switched permanent on. Detected motions have no influence on the output.

The according communication object is shown at the chart:

| Number | Name                | Length | Usage                             |
|--------|---------------------|--------|-----------------------------------|
| 0      | Send forced setting | 2 Bit  | sends the adjusted forced setting |
|        |                     |        |                                   |

Table 25: Communication object Send value-forced setting

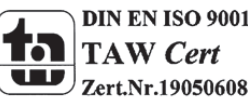

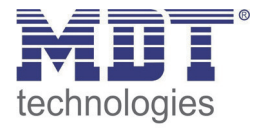

# 4.5.1.5 Send value with on/off delay

| The following setting options are | available at the function | "Send value with on/off of | delay": |
|-----------------------------------|---------------------------|----------------------------|---------|
|                                   |                           |                            |         |

| ETS-text   | Dynamic range   | comment                      |
|------------|-----------------|------------------------------|
|            | [default value] |                              |
| Delay time | 0-60min         | Adjustment of the delay time |
|            | [1s]            | for the sending process      |

Table 26: Parameter Send value with delay

The sub-function "Send value with on/off delay" allows that the push button sends its value after a parameterized time. At the on-delay, the time starts when the associated button was switched on and at the off-delay, the time starts when the associated button was switched off. The push button sends always its current value at this function. If the value changes before the time ran out, the on-delay will expire. For example, when an input with a parameterized on-delay is switched off, before it was switched on, the input remains off.

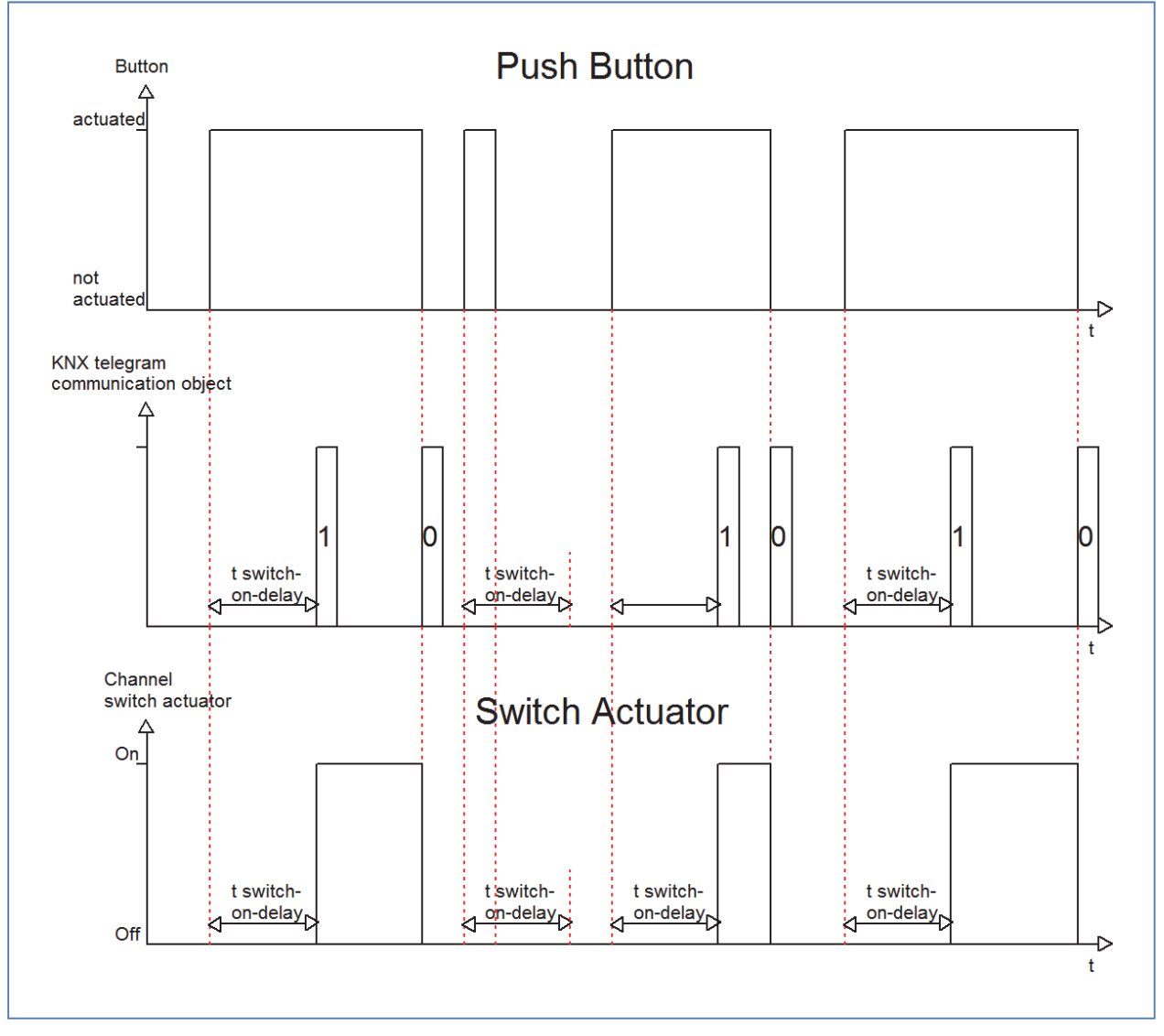

The following diagram describes the sub-function "Send value with on-delay":

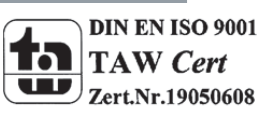

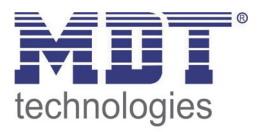

## You can see the adjusted settings, which were made in the ETS for this setting:

| Button 3        |                                                                                                    |  |
|-----------------|----------------------------------------------------------------------------------------------------|--|
| Function        | Switch                                                                                                    |  |
| Subfunction     | Send Status with on-delay 👻                                                                                                    |  |
| Delay time      | 1 s 🗸                                                                                                    |  |
| Blocking Object | No Delay<br>1 s<br>2 s<br>3 s<br>5 s<br>10 s<br><b>15 s</b><br>30 s<br>45 s<br>60 s<br>2 min<br>3 min<br>5 min<br>10 min<br>15 min<br>30 min<br>45 min<br>60 min |  |

Figure 12: Send value with on-delay

The following chart shows the communication object:

| Number | Name   | Length | Usage                                      |
|--------|--------|--------|--------------------------------------------|
| 0      | Switch | 1 Bit  | Switching function; no differences between |
|        |        |        | long and short keystroke                   |

Table 27: Communication object send value with delay

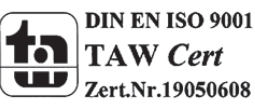

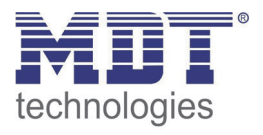

## 4.5.2 Scene

The scene function calls scenes, which are saved in actuators. Scene numbers in the push button and the actuators must be identical. It is possible to save scenes by a long keystroke if the saving function was activated.

The following illustration shows the setting options for this parameter:

| Button 4        |          |   |
|-----------------|----------|---|
| Function        | Scene    | • |
| Subfunction     | Save     | • |
| Scene Number    | 1        | • |
| Blocking Object | Inactive | • |
|                 |          |   |

The following chart shows the dynamic range of this parameter:

| Sub-function    | Dynamic range<br>[default value] | comment                          |
|-----------------|----------------------------------|----------------------------------|
| Saving function | <ul> <li>No save</li> </ul>      | Saving function is selected ba a |
|                 | <ul> <li>Save</li> </ul>         | long keystroke                   |
| Scene number    | 1-64                             | Scene number must be             |
|                 | [1]                              | identical with the one in the    |
|                 |                                  | actuators                        |
| Blocking object | <ul> <li>Inactive</li> </ul>     | have a look at 4.3.1 blocking    |
|                 | <ul> <li>Active</li> </ul>       | object                           |

Table 28: sub-function scene

The chart shows the communication objects for this parameter:

| Number | Name  | Length | Usage                     |
|--------|-------|--------|---------------------------|
| 2      | Scene | 1 Byte | calls the depending scene |

 Table 29: Communication object Parameter scene

The scene function calls scenes, which were stored in actuators. Scenes contain of parameterized states of several actuators, which can be called with only one keystroke by using the scene function. Additional to the call of scenes, scenes can be saved at the call of a push button by a long keystroke. When the saving function was activated, a long keystroke at the push button saves the current state of the actuators to the depending scene.

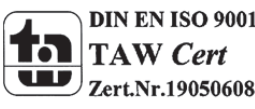

Figure 13: Parameter Scene

For calling a scene or saving a new value for the scene, you have to send the accordingly code to the relevant communication object for the scene:

| Scene | Retrieve |      | Save |      |  |
|-------|----------|------|------|------|--|
|       | Hex.     | Dec. | Hex. | Dec. |  |
| 1     | 0x00     | 0    | 0x80 | 128  |  |
| 2     | 0x01     | 1    | 0x81 | 129  |  |
| 3     | 0x02     | 2    | 0x82 | 130  |  |
| 4     | 0x03     | 3    | 0x83 | 131  |  |
| 5     | 0x04     | 4    | 0x84 | 132  |  |
| 6     | 0x05     | 5    | 0x85 | 133  |  |
| 7     | 0x06     | 6    | 0x86 | 134  |  |
| 8     | 0x07     | 7    | 0x87 | 135  |  |
| 9     | 0x08     | 8    | 0x88 | 136  |  |
| 10    | 0x09     | 9    | 0x89 | 137  |  |
| 11    | 0x0A     | 10   | 0x8A | 138  |  |
| 12    | 0x0B     | 11   | 0x8B | 139  |  |
| 13    | 0x0C     | 12   | 0x8C | 140  |  |
| 14    | 0x0D     | 13   | 0x8D | 141  |  |
| 15    | 0x0E     | 14   | 0x8E | 142  |  |
| 16    | 0x0F     | 15   | 0x8F | 143  |  |
| 17    | 0x10     | 16   | 0x90 | 144  |  |
| 18    | 0x11     | 17   | 0x91 | 145  |  |
| 19    | 0x12     | 18   | 0x92 | 146  |  |
| 20    | 0x13     | 19   | 0x93 | 147  |  |
| 21    | 0x14     | 20   | 0x94 | 148  |  |
| 22    | 0x15     | 21   | 0x95 | 149  |  |
| 23    | 0x16     | 22   | 0x96 | 150  |  |
| 24    | 0x17     | 23   | 0x97 | 151  |  |
| 25    | 0x18     | 24   | 0x98 | 152  |  |
| 26    | 0x19     | 25   | 0x99 | 153  |  |
| 27    | 0x1A     | 26   | 0x9A | 154  |  |
| 28    | Ox1B     | 27   | 0x9B | 155  |  |
| 29    | 0x1C     | 28   | 0x9C | 156  |  |
| 30    | 0x1D     | 29   | 0x9D | 157  |  |
| 31    | 0x1E     | 30   | 0x9E | 158  |  |
| 32    | 0x1F     | 31   | 0x9F | 159  |  |

Table 30: Calling and saving scenes

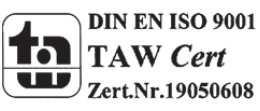

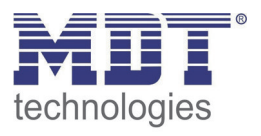

# 4.5.3 Switch short/long

The parameter switch short/long can assign the push button different switching processes for a long and a short keystroke.

The following illustration shows the sub-functions for this parameter:

|                                      | Button 4          |  |
|--------------------------------------|-------------------|--|
| Function                             | Switch short/long |  |
| Value for keystroke short - Object 1 | 0n 💌              |  |
| Value for keystroke long - Object 2  | Nothing           |  |
| Blocking Object                      | Inactive          |  |
|                                      |                   |  |

Figure 14: Parameter switch short/long

### The sub-functions for this parameter are shown in the chart below:

| Sub-function                | Dynamic range                  | comment                       |
|-----------------------------|--------------------------------|-------------------------------|
|                             | [default value]                |                               |
| Value for keystroke short - | ■ On                           | Action for a short keystroke  |
| Object 1                    | <ul> <li>Off</li> </ul>        |                               |
|                             | <ul> <li>Toggle</li> </ul>     |                               |
|                             | <ul> <li>Send value</li> </ul> |                               |
|                             | <ul> <li>Nothing</li> </ul>    |                               |
| Value for keystroke long -  | <ul> <li>On</li> </ul>         | Action for a long keystroke   |
| Object 2                    | <ul> <li>Off</li> </ul>        |                               |
|                             | <ul> <li>Toggle</li> </ul>     |                               |
|                             | <ul> <li>Send value</li> </ul> |                               |
|                             | <ul> <li>Nothing</li> </ul>    |                               |
| Blocking object             | <ul> <li>Inactive</li> </ul>   | have a look at 4.3.1 blocking |
|                             | <ul> <li>Active</li> </ul>     | object                        |

Table 31: Sub-functions parameter switch short/long

#### The chart shows the associated communication objects:

| Number | Name              | Length        | Usage                              |
|--------|-------------------|---------------|------------------------------------|
| 0      | push-button short | 1 Bit/1 Byte  | Switching function short keystroke |
| 2      | push-button long  | 1 Bit/ 1 Byte | Switching function long keystroke  |
|        |                   |               |                                    |

Table 32: Communication object parameter switch short/long

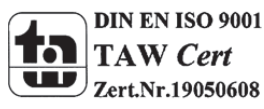

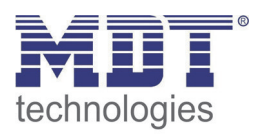

The parameter "switch short/long" can control for example two channels of an actuator by using only one button. Furthermore you can switch a channel with a long keystroke on and with a short keystroke off. For both objects, a function can be set individually. Therefore the sub-functions on, off, toggle and nothing are available. Two communication objects are displayed, which can be connected in any way. By activating the sub-function "toggle" an additional communication object appears, called "value for toggling". This object is a status object for the push button and must be connected to the status-object of the actuator (have a look at: 4.5.1 Toggle)

The following diagram shows the behavior of this parameter. Both objects (push-button and pushbutton long) were set to toggle. The object for the long keystroke is connected to channel A of the switch actuator and the object for the short keystroke is connected to channel B:

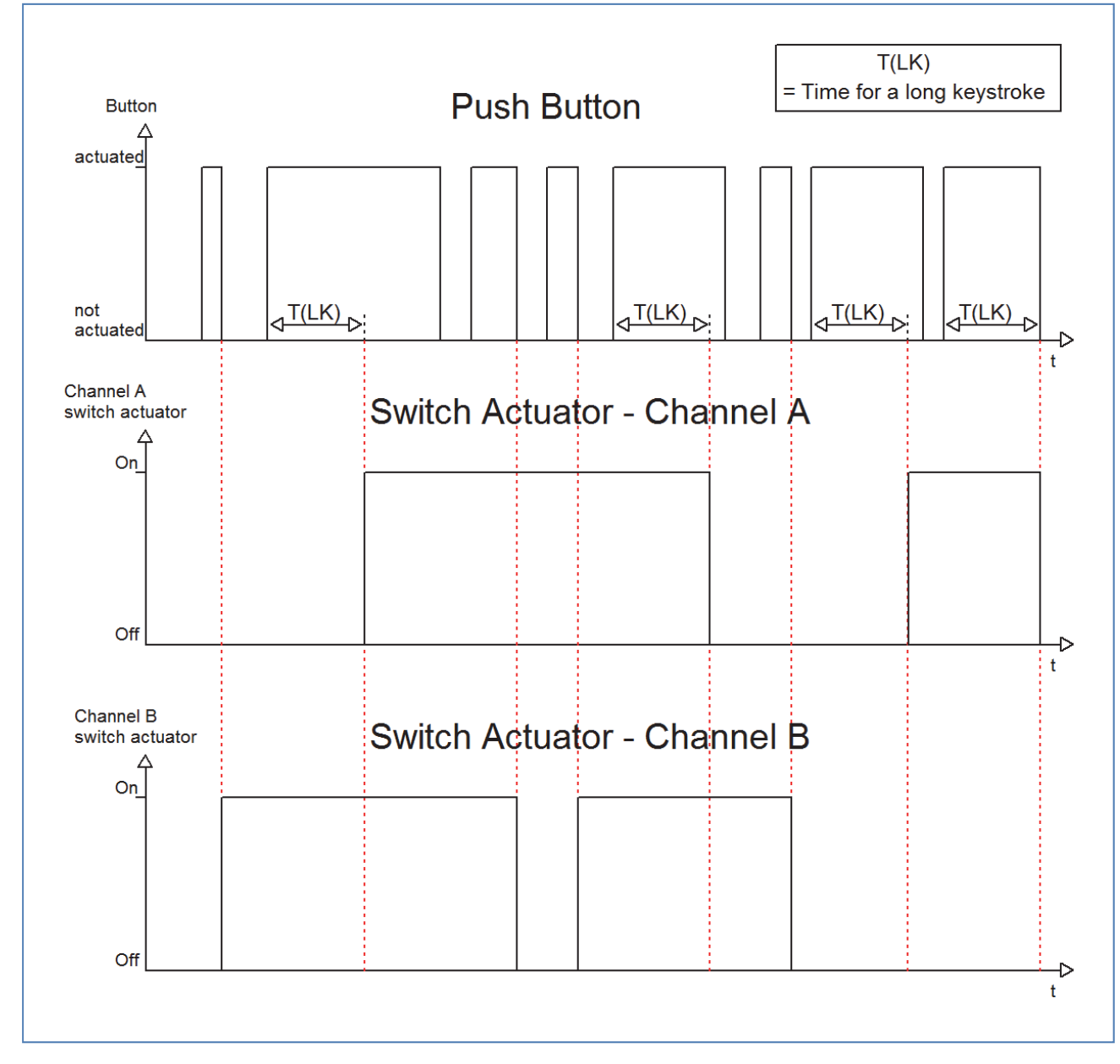

In this example the push button toggles Channel B with a short keystroke. The Channel A does not react to a short keystroke. This one reacts only at a long keystroke with toggling.

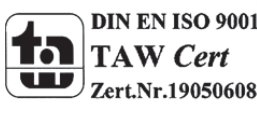

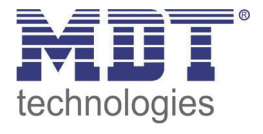

The following diagram shows a further application example for this parameter. In this example, the object for a long keystroke switches the channel A of a switch actuator on. A short keystroke switches the channel off. The three communication objects were connected in only one group address:

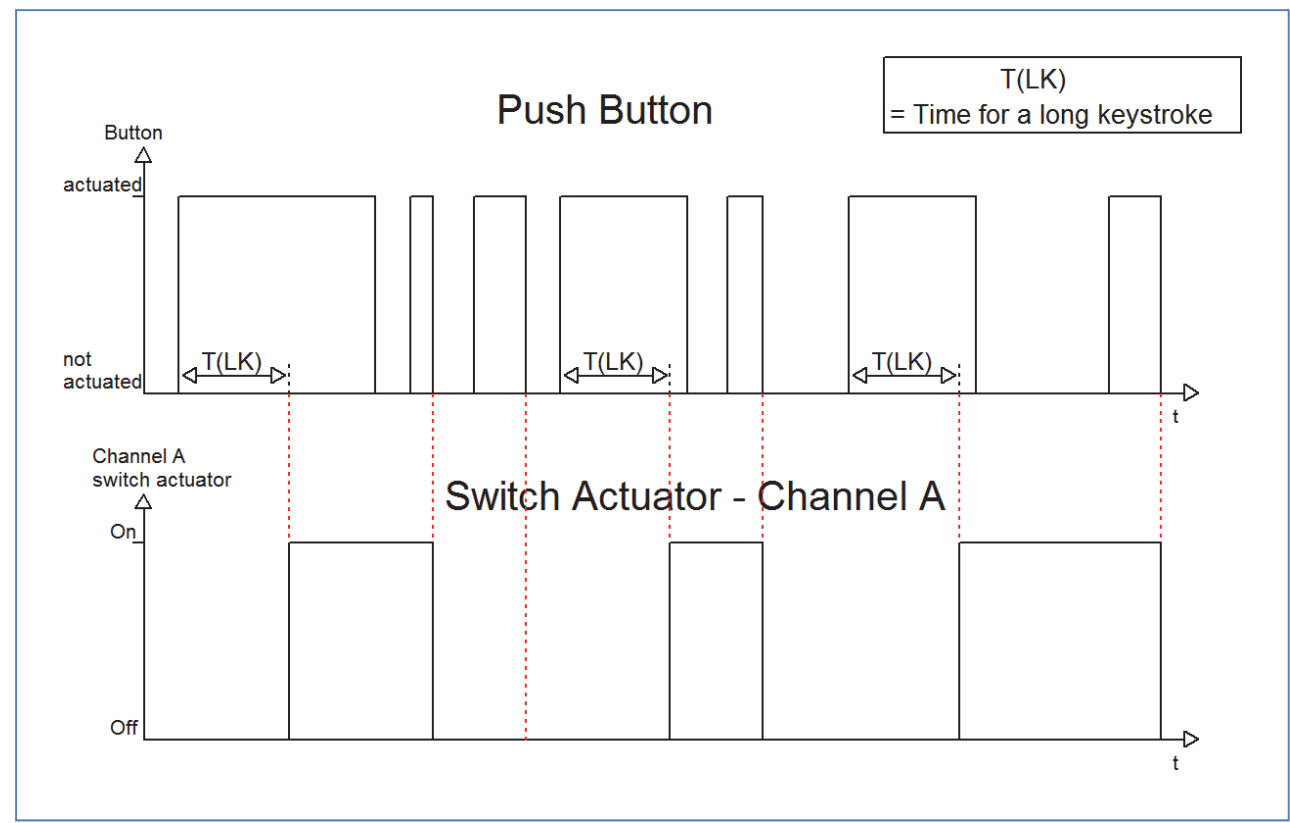

If the sub function "Send value" is selected, the following additional settings appear:

| Sub-function                   | Dynamic range                           | comment                             |
|--------------------------------|-----------------------------------------|-------------------------------------|
|                                | [default value]                         |                                     |
| Value for keystroke short/long | Send value                              | chosen sub-function: Send value     |
| Send value                     | <ul> <li>1 Byte-Value [0255]</li> </ul> | Selection of the value, which shall |
|                                | <ul> <li>Scene number</li> </ul>        | be sent                             |
| 1 Byte-Value [0255]            | 0-255                                   | Selection of the byte value, which  |
|                                | [0]                                     | shall be sent if byte value is      |
|                                |                                         | chosen                              |
| Scene number                   | 1-64                                    | Selection of the scene number,      |
|                                | [1]                                     | which shall be sent if scene        |
|                                |                                         | number is chosen                    |

Table 33: Sub function Send value at switch short/long

Any value can be sent for the sub function "Send value" at a short/long keystroke. As well scenes can be called as any byte value can be sent. So it is for example possible to call different scenes for a long and a short keystroke or sending absolute height/brightness commands.

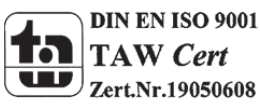

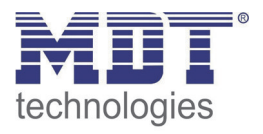

# 4.5.4 One button dimming

At the dimming function for the single channels, the dimming process is proceeded by only one channel.

| Pusi            | h button 3         |
|-----------------|--------------------|
| Function        | One button dimming |
| Blocking object | not active         |

Figure 15: Parameter one-button dimming

#### At the following chart, the sub functions for this parameter are shown:

| Sub-function    | Dynamic range<br>[default value]          | comment                              |
|-----------------|-------------------------------------------|--------------------------------------|
| Blocking object | <ul><li>Inactive</li><li>Active</li></ul> | have a look at 4.3.1 blocking object |

Table 34: Sub function one-button dimming

### The chart shows the available communcication objects:

| Number | Name             | Length | Usage                                         |
|--------|------------------|--------|-----------------------------------------------|
| 0      | Dimming on/off   | 1 Bit  | Switching function for the dimming process;   |
|        |                  |        | action for the short keystroke                |
| 1      | Dimming          | 4 Bit  | dimming function; action for a long keystroke |
| 2      | Value for toggle | 1 Bit  | status object, must be connected with the     |
|        |                  |        | status function of the actuator for getting   |
|        |                  |        | feedback of the current switching process     |

Table 35: Communication objects one-button dimming

At the one-button dimming, the dimming process is executed by one single channel. So it is possible to dim the lights via only one button.

By a long keystroke the communication "Dimming" is called, which is responsible for the dimming process and by a short keystroke the object "Dimming on/off" is called which is responsible for the switching.

The dimming direction is toggled by every keystroke, so if you have dimmed darker, the next time will be dimmed brighter and vice versa.

The one-button dimmeing is a start stop dimming, that means when the dimming function is active a darker or brighter command is sent until the button is released again. After releasing the button a stop command is sent, which stops the dimming process. The dimming step is set fixed to 100%. So with only one button activation the lights can be dimmed from 0% to 100% or from 100% to 0%.

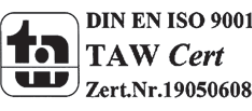

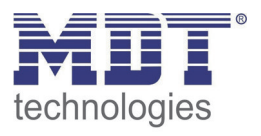

# 4.5.5 One-button Shutter

The shutter function for the unique channels, often called one-surface shutter, performs the shutterfunction by using only one channel.

| Push button 3      |                                |
|--------------------|--------------------------------|
| Function           | One button shutter 👻           |
| Operation function | Long=move / short=stop/Slats 🔹 |
| Blocking object    | not active                     |

Figure 16: Parameter one-surface shutter

#### The sub-functions for this parameter are shown in the chart below:

| Sub-function    | Dynamic range<br>[default value]          | comment                              |
|-----------------|-------------------------------------------|--------------------------------------|
| Blocking object | <ul><li>Inactive</li><li>Active</li></ul> | have a look at 4.3.1 blocking object |

Table 36: Sub-functions one-surface shutter

| Number | Name                          | Length | Usage                                          |
|--------|-------------------------------|--------|------------------------------------------------|
| 0      | Shutter                       | 1 Bit  | Driving function of the shutter, action for a  |
|        |                               |        | long keystroke                                 |
| 1      | Blinds/Stop                   | 1 Bit  | Stop/ Adjustment of blinds; action for a short |
|        |                               |        | keystroke                                      |
| 2      | Value for change of direction | 1 Bit  | Shows the last driving command                 |

#### The chart shows the communication objects for this parameter:

Table 37: Communication objects one-surface dimming

The one-surface dimming is performed by using only one channel. The communication object "Shutter" is addressed by a long keystroke and performs the up- and down-movement of the shutter. The direction of movement depends to the last direction of movement. If the shutter were driven up at the last time, they will be driven down at the next time. So the direction of movement changes after every movement.

The communication object "Blinds/Stop" is addressed by a short keystroke. Addressing this object stops a running movement of the shutter. Furthermore it will adjust the blinds if a shutter function is selected for this channel. The direction of the adjustment changes also here after every movement in the same way like the up/down moving of the shutter.

It is also possible to switch the functions for the short and the long keystroke. So it can be chosen whether a short or a long keystroke shall drive the shutter/blinds. The Stop-/ Adjustment object gets the other operating concept.

The object "Value for change of direction" serves as state object. It must be connected to the direction object of the actuator. So the button sends always the complementary value as before.

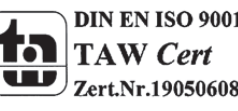

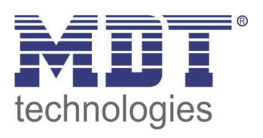

# **4.6 Configuration of LED lights**

The LED display can visualize different switching processes and keystrokes. Every LED can light green or red. You can also parameterize when the LE D should light green and when red. The Illustration shows the configuration of the LED display:

| LED 1 (top row left) reacts at:   | no function         | • |
|-----------------------------------|---------------------|---|
| LED 2 (top row right) reacts at:  | no function         | • |
| LED 3 (2. row left) reacts at:    | no function         | • |
| LED 4 (2. row right) reacts at:   | no function         | • |
| LED 5 (3. row left) reacts at:    | no function         | • |
| LED 6 (3. row right) reacts at:   | no function         | • |
| LED 7 (bottom left) reacts at:    | no function         | • |
| LED 8 (bottom right) reacts at:   | no function         | • |
| LED orientation                   | off                 | • |
| Activate blocking object for LEDs | no                  | • |
| Priority                          | not active          | • |
| Behaviour of LED's at power up    | No read LED objects | • |

Figure 17: Configuration LED display

The push buttons (at the plus variant) contains of one LED per button and one orientation LED. Additional a blocking object for the LEDs can be shown, which blocks all LEDs. The parameterization of the LEDs is described in the following segments.

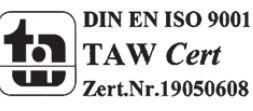

# 4.6.1 LEDs per button

## The following illustration shows the setting options for the LEDs:

| Configuration of LED lights         |                   |  |
|-------------------------------------|-------------------|--|
| LED 1 (top row left) reacts at:     | external object 👻 |  |
| LED characterization (value OFF/ON) | green / red 💌     |  |
| State of green LED at ON            | Blinking          |  |
| State of red LED at ON              | Permanent 🔹       |  |
| LED 2 (top row right) reacts at:    | internal object 🔹 |  |
| Select of the object number         | 0                 |  |
| LED characterization (value OFF/ON) | red / off 🔹       |  |
| State of green LED at ON            | Permanent 🔹       |  |
| State of red LED at ON              | Permanent         |  |

Figure 18: Configuration LEDs per button

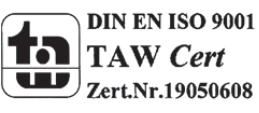

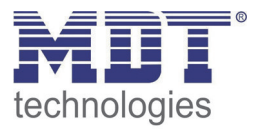

| Sub-function                           | Dynamic range<br>[default value]                                                                                         | comment                                                                                             |
|----------------------------------------|----------------------------------------------------------------------------------------------------|----------------------------------------------------------------------------------------------------|
| LED X reacts at:                       | <ul> <li>no function</li> <li>external object</li> <li>internal object</li> <li>button activation</li> </ul>             | Adjustment of the switching/toggling condition of the depending LED                                 |
| Select of the object number            | 0-51<br>[0]                                                                                                    | Adjustment of the internal connection. Only displayed, when LED should react to an internal object. |
| LED characterization<br>(Value OFF/ON) | <ul> <li>off/green</li> <li>off/red</li> <li>green/red</li> <li>red/green</li> <li>green/off</li> <li>red/off</li> </ul> | indicates the behavior of the LED when<br>switched on and switched off                              |
| State of green LED at ON               | <ul> <li>permanent</li> <li>blinking</li> </ul>                                                                          | Adjustment of the luminescent behavior of the green LED, when switched on.                          |
| State of red LED at ON                 | <ul><li>permanent</li><li>blinking</li></ul>                                                                             | Adjustment of the luminescent behavior of the red LED, when switched on.                            |

The following chart shows the dynamic range for the setting of the LEDs:

Table 38: Dynamic range LEDs per button

The parameter "LED (1-8) reacts to" can be adjusted when the LED should switch on or toggled. This 4 setting options are available and cause the following operations:

#### • no function

The LED is switched off and cannot be controlled. So there are no following parameterization options for this LED.

# • external object

If the LED should react to an external object, a communication object will be shown for this LED. The communication object can be connected to any group address afterwards. So the LED can also show a switching process of an actor, which is independent from the push button.

The chart shows the according communication object:

| Number | Name          | Length | Usage      |
|--------|---------------|--------|------------|
|        | LED 1-2/4/6/8 | 1 Bit  | switch LED |
|        |               |        |            |

Table 39: Communication object external object LED

The number of the communication object depends to the hardware design (2-fold/4-fold/6-fold/8-fold) and the used LED.

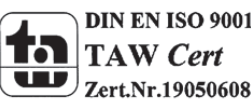

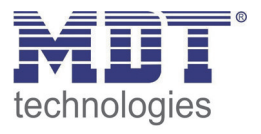

## • internal object

The LED can react to every internal communication object. Internal communication objects are called the objects of the push button. If this function is activated, the following window will appear:

| LED 2 (top row right) reacts at: | internal object 🔹 | J |
|----------------------------------|-------------------|---|
| Select of the object number      | 0                 |   |

Figure 19: Configuration internal connection LED

Because there is already a fixed connection between the LED and a communication object, now further communication object is necessary. The LED can be connected to every object independent from the size of the object.

### • button activation

By choosing this action, the LED reacts to every activation of the associated button. The action how the LED should react to an activated/inactivated button can be parameterized individual by the function LED characterization. The value for "on" will be send when the button is activated and the value for "off" when it is not activated.

Further can be set for the LED when they should switch the green light on/off and when the right light on/off. This behavior can be adjusted by the parameter "LED characterization". The dynamic range is shown in the chart 33 (former side). Thereby the first value stands for the switched state and the second for the deactivated state.

Additional the luminescent behavior can be set of every LED individual by the parameter "State of green/red LED at ON". Every LED can shine permanent or flashing.

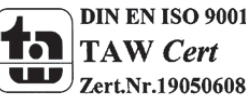

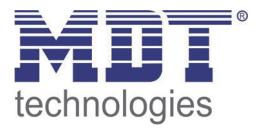

# 4.7.2 Orientation LED/light

The push button contains additional to the LEDs per button of one LED orientation light. This orientation light can serve as an orientation light or being controlled by an external object. The orientation light shines standardly green.

The following illustration shows the setting option for this paramter:

| LED orientation light | OFF 🗸                                         |
|-----------------------|-----------------------------------------------|
|                       | OFF<br>ON<br>over ext. object 0 = OFF, 1 = ON |
|                       |                                               |

Figure 20: Configuration LED orientation light

The following chart shows the dynamic range of this parameter:

| Sub-function          | Dynamic range<br>[default value]                                                                                        | comment                                                                            |
|-----------------------|----------------------------------------------------------------------------------------------------|------------------------------------------------------------------------------------|
| LED orientation light | <ul> <li>OFF</li> <li>ON</li> <li>over ext. object 0=OFF,<br/>1=ON</li> <li>over ext. object 0=ON,<br/>1=OFF</li> </ul> | Adjustment of the controlling and<br>luminescent behavior of the orientation light |

Table 40: Dynamic range LED orientation light

Four choices are available for the controlling of the orientation light. Firstly the LED can be switched permanent off. So the LED is deactivated and has no further functions. If the LED should be used as orientation light, the setting ON switches the LED permanent on.

Furthermore the orientation LED can be controlled by an external object. For this setting can be additional adjusted at which signal the LED should switch on. By activation the controlling by an external object, an additional communication object will be shown. This communication object can be controlled of any device.

The following chart shows the communication object for the controlling by an external object:

| Number | Name                  | Length | Usage      |
|--------|-----------------------|--------|------------|
|        | LED orientation light | 1 Bit  | switch LED |

Table 41: Communication object LED orientation light

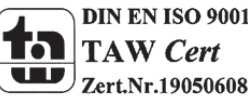

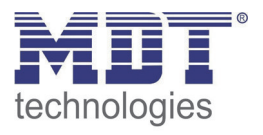

# 4.7.3 Blocking object for LEDs

Analogous to the blocking objects for the channels, a blocking object for the LEDs can be shown. This blocking object blocks all LEDs, when it is triggered.

#### The following illustration shows the setting options for this parameter:

| Activate blocking object for LEDs | No 👻 |
|-----------------------------------|------|
|                                   | No   |
|                                   | Yes  |

Figure 21: Blocking object LEDs

#### The following chart shows the dynamic range of this parameter:

| Sub-function                 | Dynamic range<br>[default value] | comment                                        |
|------------------------------|----------------------------------|------------------------------------------------|
| Activate blocking object for | ■ No                             | Activation of the blocking object for the LEDs |
| LEDs                         | <ul> <li>Yes</li> </ul>          |                                                |

 Table 42: Dynamic range blocking object LEDs

In difference to the blocking objects per channel, there is only one blocking object for the LEDs, which blocks all LEDs. When the LED blocking object is triggered, that means the blocking object becomes a logical "1", all LEDs are blocked and cannot be controlled while the blocking function is active. The LEDs, which were switched on before the blocking process, are switched off. By sending a logical "0", the blocking process is deactivated. Now it is possible to control the LEDs as usual. The chart shows the associated communication object:

| Number | Name                | Length | Usage           |
|--------|---------------------|--------|-----------------|
|        | LED blocking object | 1 Bit  | blocks all LEDs |
|        |                     |        |                 |

Table 43: Communication object blocking LEDs

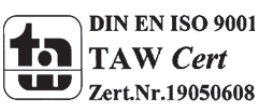

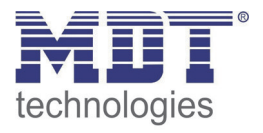

# 4.7.4 LED priority

The LED priority can allocate every LED, except the orientation light, a certain behavior at the activation of one of the both priority objects.

To configure the LED priority, you have to activate this function at the LED configuration:

| Configuration of LED lights       |                                    |  |
|-----------------------------------|------------------------------------|--|
| LED 7 (bottom left) reacts at:    | no function                        |  |
| LED 8 (bottom right) reacts at:   | no function 💌                      |  |
| LED orientation light             | over ext. object 0 = 0FF, 1 = 0N ▼ |  |
| Activate blocking object for LEDs | Yes                                |  |
| Priority                          | Inactive<br>Inactive<br>Active     |  |

Figure 22: Activation LED priority

When the LED priority is activated, a sub menu "LED priority" appears at the left drop-down menu. The further parameterization can be done at this submenu:

|                      | LED Priority                           |
|----------------------|----------------------------------------|
| Priority LED 1       | activ if object LED priority 1 value=1 |
| LED characterization | LED red flashing                       |
| Priority LED 2       | activ if object LED priority 2 value=1 |
| LED characterization | LED green flashing                     |
| Priority LED 3       | activ if object LED priority 1 value=1 |
| LED characterization | LED off                                |

There is a parameterization option for every LED (except the orientation light) at this sub menu. Every LED can react either to the first priority object or to the second. You can also set whether the Led should react to a 0-signal or a 1-signal of the priority object.

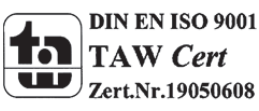

Figure 23: Sub menu LED priority

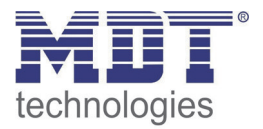

| D priority for |
|----------------|
| 0              |

The dynamic range of the LED priority is shown in this chart:

Table 44: LED priority

If the LED priority was activated for one LED, that means another setting than "not active" was chosen, a new parameter appears at which the LED characterization can be set.

The dynamic range for the LED characterization is shown at the following chart:

| Sub-function         |   | Dynamic range      | comment                                |
|----------------------|---|--------------------|----------------------------------------|
|                      |   | [default value]    |                                        |
| LED characterization |   | LED Off            | Adjustment of the LED characterization |
|                      | • | LED red            | for an activated LED priority          |
|                      | • | LED red flashing   |                                        |
|                      | • | LED green          |                                        |
|                      |   | LED green flashing |                                        |

Table 45: LED-characterization at priority

The following chart shows the relevant communication objects for this parameter:

| Number      | Name           | Length | Usage             |
|-------------|----------------|--------|-------------------|
| 32/42/52/62 | LED priority 1 | 1 Bit  | switch priority 1 |
| 33/43/53/63 | LED priority 2 | 1 Bit  | switch priority 2 |

Table 46: Communication objects LED priority

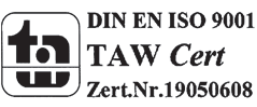

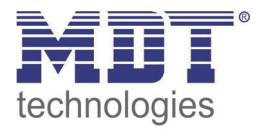

# 4.7 Logic

The push buttons contain of 4 individually switchable and parameterize able logic blocks. At the following page, the logic blocks can be activated and the general settings can be made:

| Settings for logic        |                            |  |
|---------------------------|----------------------------|--|
| Settings for logic 1      | disabled                   |  |
| Settings for logic 2      | disabled 💌                 |  |
| Settings for logic 3      | disabled 💌                 |  |
| Settings for logic 4      | And                        |  |
| Objecttype 4              | Switch                     |  |
| Sending condition         | not automatic              |  |
| Output inverted           | no                         |  |
| Behaviour at bus power up | no read ext. logic objekts |  |

Figure 24: Activation logic functions

The following parameter can be adjusted once and is valid for all of the 4 logic blocks:

| Sub-function             | Dynamic range<br>[default value]                                                | comment                                                                                                 |
|--------------------------|---------------------------------------------------------------------------------|----------------------------------------------------------------------------------------------------|
| Behavior at bus power up | <ul> <li>no read ext. logic objects</li> <li>read ext. logic objects</li> </ul> | sub-function indicates whether the<br>external logic objects should be read or<br>not at a bus power up |

 Table 47: Common Parameter logic blocks

If the read of the external logic at bus power up is activated, the status of all external logic objects will be read at a bus power up. So the logic operation is evaluated new. If this function is not active, the push button will hold the status before bus power outage.

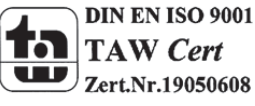

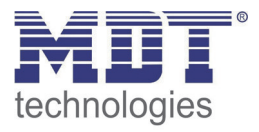

The Chart shows the setting options for the logic blocks. The logic blocks can be assigned a logic function and an object type, the usage of this logic block:

| Setting per logic            | Dynamic range              | comment                                         |
|------------------------------|----------------------------|-------------------------------------------------|
| [default value]              | [default value]            |                                                 |
| <ul> <li>disabled</li> </ul> | <ul> <li>Switch</li> </ul> | Every logic block can be adjusted as And- or as |
| <ul> <li>And</li> </ul>      | <ul> <li>Scene</li> </ul>  | Or-function. Additional the object type (usage) |
| <ul> <li>Or</li> </ul>       |                            | can be adjusted for every block.                |

Table 48: Dynamic range logic

The following chart shows the communication objects for the logic functions:

| Number | Name                 | Length | Usage                                            |
|--------|----------------------|--------|--------------------------------------------------|
| 25/45  | Logic input 1A       | 1 Bit  | Communication object for an external logic; is   |
|        |                      |        | only displayed when an external logic was        |
|        |                      |        | activated                                        |
| 26/46  | Logic input 1B       | 1 Bit  | the same like logic input 1A                     |
| 27/47  | Logic Output 1       | 1 Bit  | Output logic for switch is activated (=1-signal) |
|        |                      |        | when the logic block is true                     |
| 27/47  | Logic Output 1 Scene | 1 Byte | Output logic for scenes is activated (=1-signal) |
|        |                      |        | when the logic block is true                     |

**Table 49: Communication objects logic** 

The communication objects for the other 3 possible logic blocks are the same like the first one. Three numbers are reserved for every logic block, so the next logic block starts at number 83.

As soon as a logic block is activated, a new sub-menu appears at the left selection list. In this menu can be set, which buttons should be connected to the logic block. Two external logic blocks can be activated additional. The external logic objects can be connected to communication objects of other devices by using the displayed communication objects "logic input 1 A&B".

| Logic 4                       |                |
|-------------------------------|----------------|
| Logical object 4 A (external) | disabled       |
| Logical object 4 B (external) | disabled 🔹     |
| Internal Input 1              | Push button 2  |
| Push button 2                 | normaly active |
| Internal Input 2              | disabled 🔹     |

Figure 25: Setting logic

The read of the inputs (number depends to the device type) can be activated for every channel and two external objects. They can be read normal or inverted.

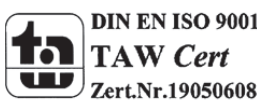

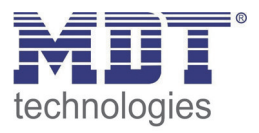

# 4.7.1 Logic sub-function switch

The chart shows the possible sub-functions for the logic sub-function switch:

| Sub-function      | Dynamic range                        | comment                                 |
|-------------------|--------------------------------------|-----------------------------------------|
|                   | [default value]                      |                                         |
| Sending condition | <ul> <li>not automatic</li> </ul>    | Adjustment indicates, when the state of |
|                   | <ul> <li>change of input</li> </ul>  | the logic block should be sent          |
|                   | <ul> <li>change of output</li> </ul> |                                         |
| Output inverted   | ■ No                                 | Adjustment indicates, whether the       |
|                   | Yes                                  | output should be inverted or not        |

Table 50: Logic sub-function switch

The sending condition adjusts, when the push button should send a signal on the bus. By adjusting the sending condition "change of input", the push button sends a signal at every change of any input whether that causes a change of the logic operation or not. The setting "change of output" causes that the push button sends only a signal when the logic changes its current status.

The sub-function Output inverted indicates whether the output signal should be issued inverted (that means reversed 1->0 and 0->1) or normal.

The following diagram shows the logic operation switch as an and-function. The logic reads in this example the channels A and B as well as an external logic object. The Output is inverted:

# 4.7.2 Logic sub function value and scene

By using this logic sub-function scenes and byte values can be called.

| Sub-function | Dynamic range   | comment                                |
|--------------|-----------------|----------------------------------------|
|              | [default value] |                                        |
| Scene number | 1-64            | Scene number must be the same like the |
|              | [2]             | one you want to call with the logic-   |
|              |                 | function                               |
| 1 Byte Value | 0-255           | Adjustement which byte value shall be  |
|              | [0]             | sent when the logic function is true   |

#### The chart shows the available settings for the sub-function scene and value:

 Table 51: Logic sub-function scene and value

The logic function for the scenes and values works like a normal logic function. As soon as the logic function is satisfied, the communication object will send the adjusted scene-number or byte value. The communication object has the length of 1 Byte, so that it can be connected to other communication objects of scenes.

All sub-functions, like in a normal logic function can be parameterized. So you can set the logic function as an AND- or an OR-function and connect all inputs of the push button and additional 2 external logic objects to the logic function.

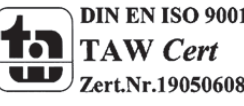

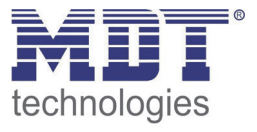

# **5 Reference ETS-Parameter switching output**

# **5.1 Channel selection**

The pair of channels can be selected as switch, staircase or shutter, blinds at the submenu outputs. If the pair of channels is selected as switch, staircase, every single channel can be parameterized as switch or staircase:

| Switch, Staircase lighting | •                                                           |
|----------------------------|-------------------------------------------------------------|
| Staircase lighting         | •                                                           |
| Switch output              | •                                                           |
|                            | Switch, Staircase lighting Staircase lighting Switch output |

Figure 26: Channel selection

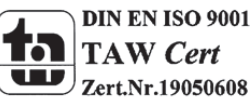

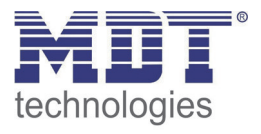

# **5.2 Identical parameter**

The following parameters, which are described at the headings 5.2.x, are as well available at channels selected as switch as at channels selected as staircase.

# 5.2.1 Relay operating mode

The following illustration shows the setting options for this parameter:

| Mode | normaly opened 🔹                 |
|------|----------------------------------|
|      | normaly opened<br>normaly closed |

Figure 27: Operating mode

The following chart shows the dynamic range for this parameter:

| ETS-text | Dynamic range<br>[default value]                             | comment                             |
|----------|--------------------------------------------------------------|-------------------------------------|
| Mode     | <ul> <li>normally opened</li> <li>normally closed</li> </ul> | Relay operating mode of the channel |

Table 52: Operating mode

The following diagram shows the behavior of the relay operating mode normally closed and normally opened. The input for the channels is a KNX-telegram, which sends alternating 0-signals and 1-signals:

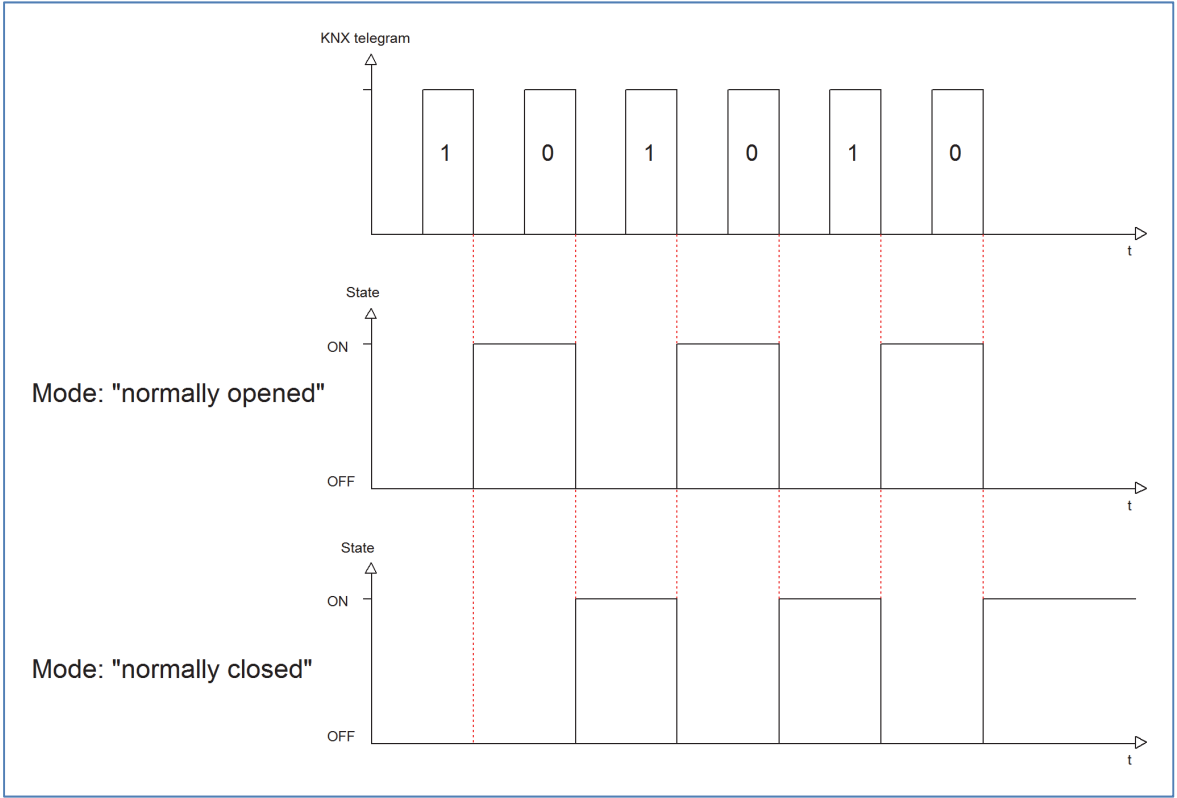

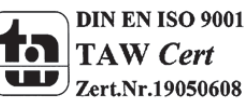

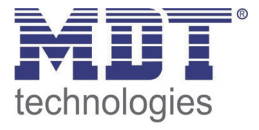

## **5.2.2 Central function**

The following illustration shows the setting options at the ETS-Software:

| Central Function | not activ |
|------------------|-----------|
|                  | not activ |
|                  | activ     |
|                  |           |

Figure 28: Central function

The following chart shows the dynamic range for this parameter:

| ETS-text         | Dynamic range<br>[default value]            | comment                                                  |
|------------------|---------------------------------------------|----------------------------------------------------------|
| Central function | <ul><li>not active</li><li>active</li></ul> | switches the central function<br>on/off for this channel |

**Table 53: Central function** 

The central function can be switched on/off for every channel. For switching on this function, you have to choose the option "active". By calling the central communication object, all channels with an activated central function are switched on with their current parameterization. So switch-on delays or staircase functions are still kept.

The central function can make programming much more easier and your project can become more clear.

The following chart shows the associated communication object:

| Number N | Name             | Length | Usage                                    |
|----------|------------------|--------|------------------------------------------|
| C        | Central function | 1 Bit  | central switching of the channels        |
|          |                  |        | number depends to the number of channels |

Table 54: Communication object central function

# 5.2.3 Behavior at block/unblock

#### The following illustration shows the setting options at the ETS-Software:

| Behaviour when locked   | Off  | ] |
|-------------------------|------|---|
| Behaviour when unlocked | 0n 👻 | ] |

Figure 29: Blocking function

#### The following chart shows the dynamic range for this parameter:

| ETS-text               | Dynamic range<br>[default value] | comment                     |
|------------------------|----------------------------------|-----------------------------|
| Behavior when locked   | ■ On                             | Behavior to a               |
| Behavior when unlocked | <ul> <li>Off</li> </ul>          | blocking/unblocking process |
|                        | no change                        |                             |

Table 55: Behavior at block/unblock

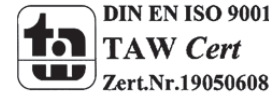

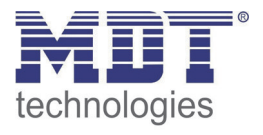

The blocking function gets active, when the corresponding communication object becomes a logical "1". By sending a logical "0", the blocking function can be deactivated again.

The parameter "Behavior when locked" defines an action for the output at activating the blocking process. There are the setting on, off and no change available. The same settings are also available for the "Behavior when unlocked". This action is called when the blocking function is deactivated again.

The following chart shows the corresponding communication object:

| Number | Name  | Length | Usage              |
|--------|-------|--------|--------------------|
|        | Block | 1 Bit  | blocks the channel |
|        |       |        |                    |

Table 56: Communication object blocking function

The following diagram describes the blocking process. For the "Behavior when locked", the action on was parameterized and for the "Behavior when unlocked" the action off was parameterized:

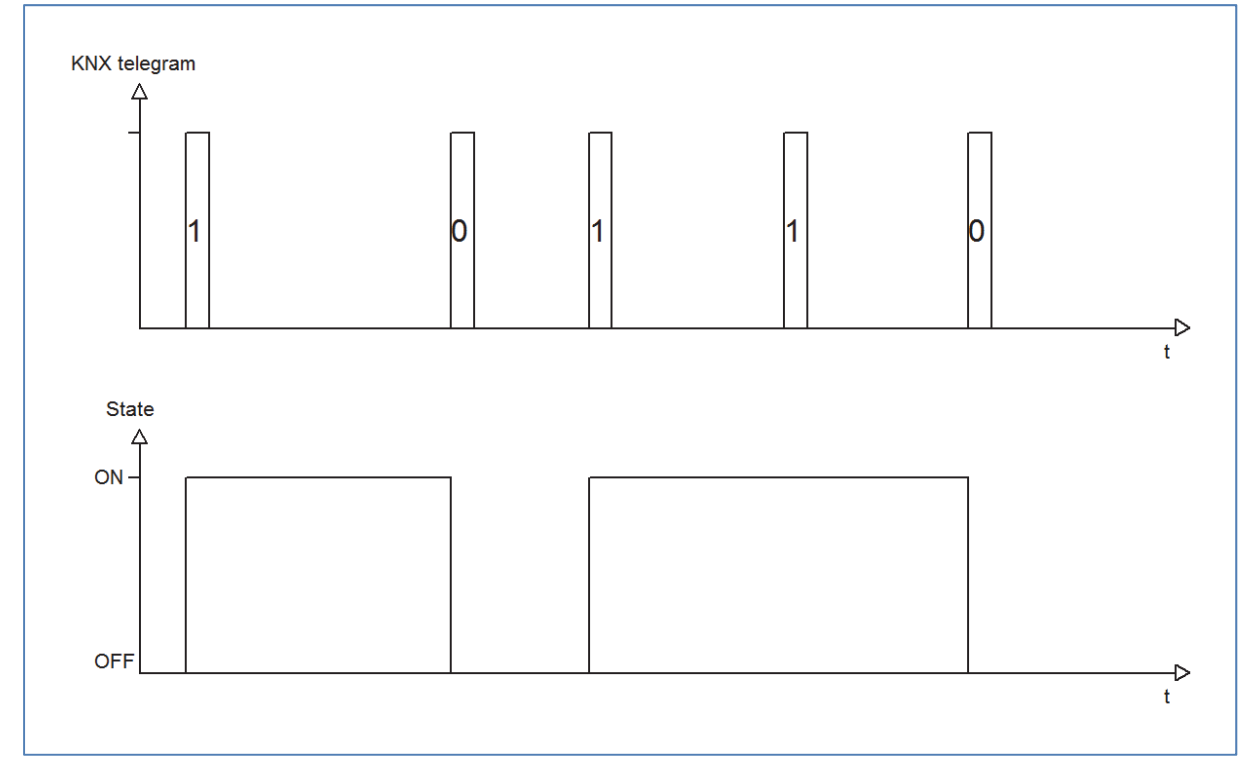

The KNX telegram shows which values are send to the blocking object. By sending a logical "1", the blocking function is activated and the channel is switched on. The blocking function is deactivated again by sending a logical "0". So the channel is switched off.

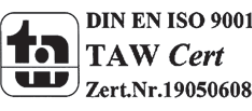

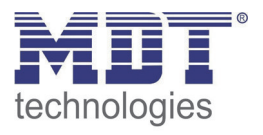

# **5.3 Switching output**

The following parameters, which are described at the headings 4.4.x, are only available at channels selected as switch.

## 5.3.1 Overview

By choosing a channel as switch, a sub menu, called Channel A Switching, appears for this channel at the left drop down menu.

The sub menu is shown at the following illustration:

| Mode                          | normaly opend | •         |
|-------------------------------|---------------|-----------|
| On delay [s]                  | 0             | (*<br>  * |
| Off delay [s]                 | 0             | (*<br>(*  |
| Send cyclic current value [s] | 0             | (*<br>    |
| Behaviour when locked         | no change     | •         |
| Behaviour when unlocked       | no change     | •         |
| Central function              | not active    | •         |
| Logical functions             | not active    | •         |
| Scene                         | not active    | •         |

Figure 30: Switching output

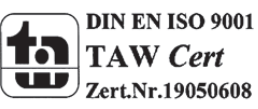

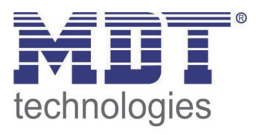

| The chart shows the possible settings for switching outputs | The chart shows | the possible | e settings for | switching | outputs: |
|-------------------------------------------------------------|-----------------|--------------|----------------|-----------|----------|
|-------------------------------------------------------------|-----------------|--------------|----------------|-----------|----------|

| ETS-text               | Dynamic range                       | comment                                   |
|------------------------|-------------------------------------|-------------------------------------------|
|                        | [default value]                     |                                           |
| Mode                   | normally opened                     | Operation mode of the channel             |
|                        | <ul> <li>normally closed</li> </ul> |                                           |
| On-Delay               | 030000 sec                          | Switch on delay of the channel in         |
|                        | [0=no delay]                        | seconds                                   |
| Off-Delay              | 030000 sec                          | Switch off delay of the channel in        |
|                        | [0=no delay]]                       | seconds                                   |
| Central function       | not active                          | Activates the central function for this   |
|                        | <ul> <li>active</li> </ul>          | channel                                   |
| Behavior when locked   | <ul> <li>Off</li> </ul>             | Action for activating the blocking        |
|                        | <ul> <li>On</li> </ul>              | process                                   |
|                        | no change                           |                                           |
| Behavior when unlocked | <ul> <li>Off</li> </ul>             | Action for deactivating the blocking      |
|                        | ■ On                                | process                                   |
|                        | no change                           |                                           |
| Logic function         | not active                          | Activation of the logic function with one |
|                        | <ul><li>with one object</li></ul>   | or two objects                            |
|                        | with two objects                    |                                           |
| Logic operation        | And                                 | Selection of the logic function           |
|                        | <ul> <li>Or</li> </ul>              | only available, when the logic function   |
|                        |                                     | was activated                             |
| Scene                  | not active                          | Activation of the scene function          |
|                        | <ul> <li>active</li> </ul>          | by activation this parameter a new sub    |
|                        |                                     | menu appears                              |
|                        |                                     | (have a look at 4.4.4)                    |

Table 57: Switching output

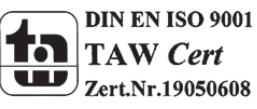

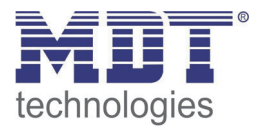

# 5.3.2 On-/Off-delay

The following illustration shows the setting options at the ETS-Software:

| On Delay [s]  | 0 |                 |
|---------------|---|-----------------|
| Off Delay [s] | 0 | <b>[030000]</b> |

Table 58: On/Off delay

The on-delay causes a delayed switch of the channel. At sending an on-signal to the channel, first the adjusted on delay time expires and afterwards the channel will be switched on.

The off delay works on the same principle. At sending an off-signal, first the adjusted off delay time expires and afterwards the channel will be switched off.

Both functions work as well alone as combined. By adjusting "0 seconds" for a delay the function is switched off.

The following diagram describes the combination of on and off delay:

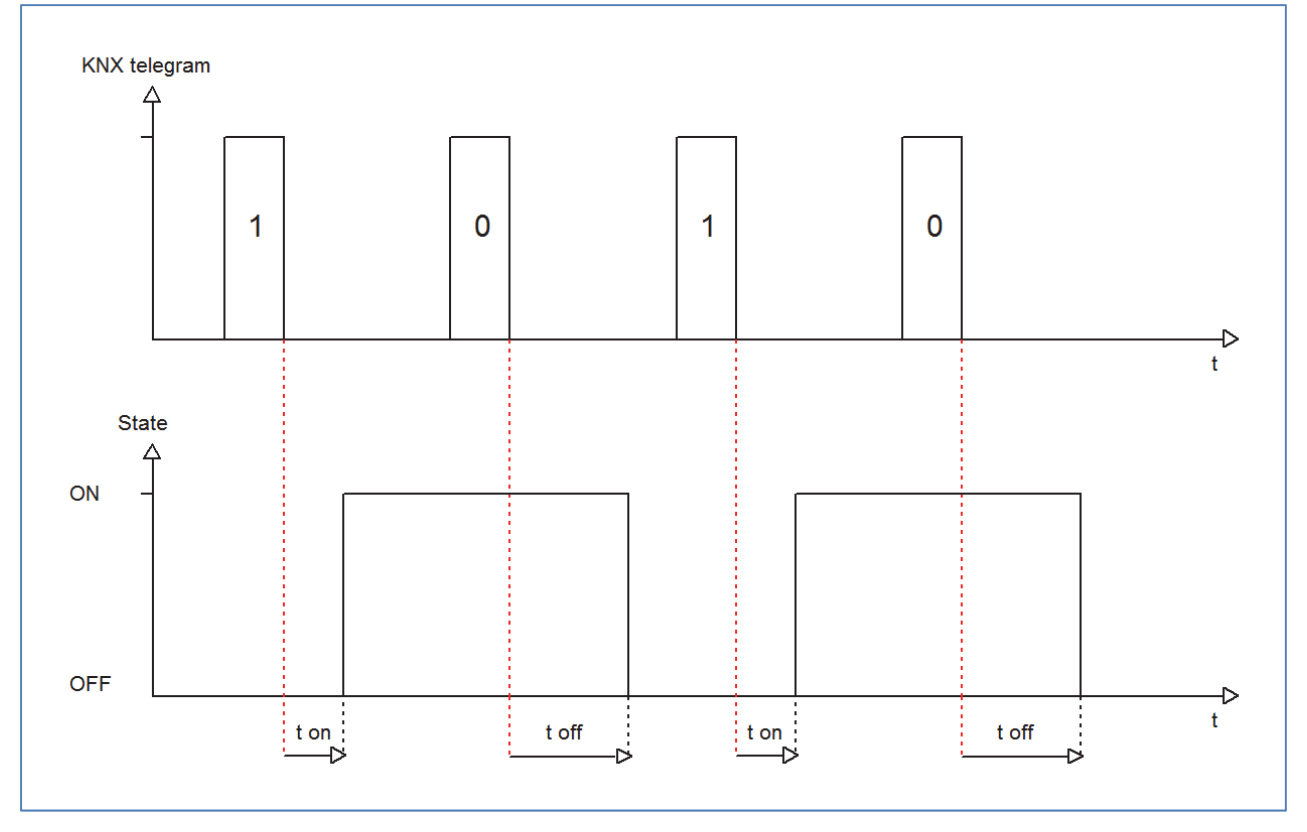

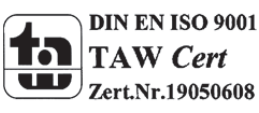

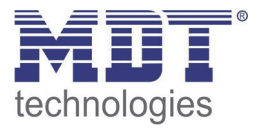

## **5.3.3 Logical functions**

The following illustration shows the setting options at the ETS-Software:

| Logical functions | with two Objects |
|-------------------|------------------|
| logic Operations  | OR  OR AND       |

Figure 31: Logical functions

The logic function can be activated with one or two objects. The objects are the inputs of the logic block. Furthermore you can choose between an AND-function and an OR-function. When you have activated the logic function, the logic block has to be satisfied before switching the

channel. As long as the logic function is not satisfied, the channel does not react to any signal.

The following chart shows the relevant communication objects:

| Number | Name    | Length | Usage                                             |
|--------|---------|--------|---------------------------------------------------|
|        | Logic 1 | 1 Bit  | Logic object 1, is the first input for the logic  |
|        |         |        | block                                             |
|        | Logic 2 | 1 Bit  | Logic object 2, is the second input for the logic |
|        |         |        | block                                             |

Table 59: Communication objects logic

According to the chosen logic operation only one or both objects have to become a 1-signal. The following chart shows the both logic operations with two objects:

| AND-Conr | nection |             | OR-Con  | nection |             |
|----------|---------|-------------|---------|---------|-------------|
| Logic 1  | Logic 2 | Channel     | Logic 1 | Logic 2 | Channel     |
|          |         | switchable? |         |         | switchable? |
| 0        | 0       | No          | 0       | 0       | No          |
| 0        | 1       | No          | 0       | 1       | Yes         |
| 1        | 0       | No          | 1       | 0       | Yes         |
| 1        | 1       | Yes         | 1       | 1       | Yes         |

Table 60: Logic operations

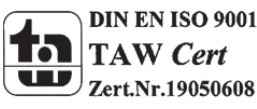

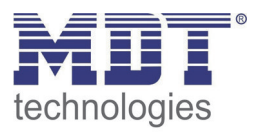

## 5.3.4 Scene function

When functions of different groups (e.g. light, heating and shutter) shall be changed simultaneously with only one keystroke, it is practical to use the scene function. By calling a scene, you can switch the lights to a specific value, drive the shutter to an absolute position, switch the heating to the day mode and switch the power supply of the sockets on. The telegrams of these functions can have as well different formats as different values with different meaning (e.g. "0" for switch the lights off and open the shutters). If there were no scene function, you would have to send a single telegram for every actuator to get the same function.

The scene function of the switch actuator enables you to connect the channels of the switch actuator to a scene control. For that, you have to assign the value to the appropriated space (scene A..H). It is possible to program up to 8 scenes per switching output. When you activate the scene function at the switching output, a new sub menu for the scenes appears at the left drop down menu. There are settings to activate single scenes, set values and scene numbers and switch the memory function on/off at this sub menu.

Scenes are activated by receiving their scene numbers at the communication object for the scenes. If the memory function of the scenes is activated, the current value of the channel will be saved at the called scene number.

The communication objects of the scenes have always the length of 1 byte.

The following illustration shows the setting options at the ETS-Software for activating the scene function:

| tene | activ     | - |
|------|-----------|---|
|      | not activ |   |
|      | activ     |   |

Figure 32: Scene function

The following chart shows the relevant communication object:

| Number | Name  | Length | Usage             |
|--------|-------|--------|-------------------|
| 88     | Scene | 1 Byte | Call of the scene |

 Table 61: Communication object scene

For calling a certain scene, you have to send the value for the scene to the communication object. The value of the scene number is always one number less than the adjusted scene number. For calling scene 1, you have to send a "0". So the scene numbers have the numbers from 1 to 64, but the values for the scenes only from 0 to 63.

If you want to call scenes by a binary input or another KNX device, you have to set the same number at the calling device as at the receiving device. The calling device, e.g. a binary input, sends automatically the right value for calling the scene.

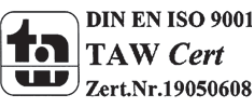
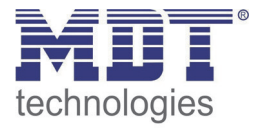

## There are up to 8 storage options for scenes at every channel.

These 8 storage options can get any of the possible 64 scene numbers.

|                | Channel A, Scene |   |
|----------------|------------------|---|
| Save scene     | enabled          | • |
| Scene A        | Off              | • |
| Scene Number A | 1                | • |
| Scene B        | Off              | • |
| Scene Number B | 2                | • |
| Scene C        | Off              | • |
| Scene Number C | 3                | • |
| Scene D        | Off              | • |
| Scene Number D | 4                | • |
| Scene E        | Off              | • |
| Scene Number E | 5                | • |
| Scene F        | Off              | • |
| Scene Number F | 6                | • |
| Scene G        | Off              | • |
| Scene Number G | 7                | • |
| Scene H        | Off              | • |
| Scene Number H | 8                | • |

Figure 33: Sub function scene

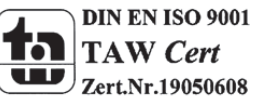

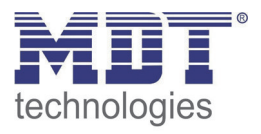

The chart shows the possible settings for scenes, which are identical for all channels. The settings are available at the sub menu for the scenes:

| ETS-text                | Dynamic range           | comment                               |
|-------------------------|-------------------------|---------------------------------------|
| Sava scapa              |                         | Learning of sconarios: onable/disable |
| Save scelle             |                         | memory function                       |
| Scope A                 |                         | Activation of the scene A             |
| Scelle A                |                         | Activation of the scene A             |
| Scono numbor A          | - 011                   | Scone number: Calling value – 1 loss  |
| Scelle Humber A         | 1-04<br>[1]             | than the adjusted scene number        |
| Seene D                 | [1]                     | Activation of the scene R             |
| Scene B                 | • Off                   | Activation of the scene B             |
| Coore o reversito e a D | = On                    | Casua number Calling value 1 lass     |
| Scene number B          | 1-64                    | Scene number; Calling value = 1 less  |
|                         | [1]                     | than the adjusted scene number        |
| Scene C                 | • Off                   | Activation of the scene C             |
|                         | ■ On                    |                                       |
| Scene number C          | 1-64                    | Scene number; Calling value = 1 less  |
|                         | [1]                     | than the adjusted scene number        |
| Scene D                 | • Off                   | Activation of the scene D             |
|                         | • On                    |                                       |
| Scene number D          | 1-64                    | Scene number; Calling value = 1 less  |
|                         | [1]                     | than the adjusted scene number        |
| Scene E                 | <ul> <li>Off</li> </ul> | Activation of the scene E             |
|                         | ■ On                    |                                       |
| Scene number E          | 1-64                    | Scene number; Calling value = 1 less  |
|                         | [1]                     | than the adjusted scene number        |
| Scene F                 | <ul> <li>Off</li> </ul> | Activation of the scene F             |
|                         | ■ On                    |                                       |
| Scene number F          | 1-64                    | Scene number; Calling value = 1 less  |
|                         | [1]                     | than the adjusted scene number        |
| Scene G                 | Off                     | Activation of the scene G             |
|                         | ■ On                    |                                       |
| Scene number G          | 1-64                    | Scene number; Calling value = 1 less  |
|                         | [1]                     | than the adjusted scene number        |
| Scene H                 | ■ Off                   | Activation of the scene H             |
|                         | ■ On                    |                                       |
| Scene number H          | 1-64                    | Scene number; Calling value = 1 less  |
| _                       | [1]                     | than the adjusted scene number        |

Table 62: Parameter scene

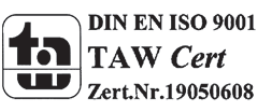

For calling a scene or saving a new value for the scene, you have to send the accordingly code to the relevant communication object for the scene:

| Scene | Retr | Retrieve |      | ve   |
|-------|------|----------|------|------|
|       | Hex. | Dez.     | Hex. | Dez. |
| 1     | 0x00 | 0        | 0x80 | 128  |
| 2     | 0x01 | 1        | 0x81 | 129  |
| 3     | 0x02 | 2        | 0x82 | 130  |
| 4     | 0x03 | 3        | 0x83 | 131  |
| 5     | 0x04 | 4        | 0x84 | 132  |
| 6     | 0x05 | 5        | 0x85 | 133  |
| 7     | 0x06 | 6        | 0x86 | 134  |
| 8     | 0x07 | 7        | 0x87 | 135  |
| 9     | 0x08 | 8        | 0x88 | 136  |
| 10    | 0x09 | 9        | 0x89 | 137  |
| 11    | 0x0A | 10       | 0x8A | 138  |
| 12    | 0x0B | 11       | 0x8B | 139  |
| 13    | 0x0C | 12       | 0x8C | 140  |
| 14    | 0x0D | 13       | 0x8D | 141  |
| 15    | 0x0E | 14       | 0x8E | 142  |
| 16    | 0x0F | 15       | 0x8F | 143  |
| 17    | 0x10 | 16       | 0x90 | 144  |
| 18    | 0x11 | 17       | 0x91 | 145  |
| 19    | 0x12 | 18       | 0x92 | 146  |
| 20    | 0x13 | 19       | 0x93 | 147  |
| 21    | 0x14 | 20       | 0x94 | 148  |
| 22    | 0x15 | 21       | 0x95 | 149  |
| 23    | 0x16 | 22       | 0x96 | 150  |
| 24    | 0x17 | 23       | 0x97 | 151  |
| 25    | 0x18 | 24       | 0x98 | 152  |
| 26    | 0x19 | 25       | 0x99 | 153  |
| 27    | 0x1A | 26       | 0x9A | 154  |
| 28    | Ox1B | 27       | 0x9B | 155  |
| 29    | 0x1C | 28       | 0x9C | 156  |
| 30    | 0x1D | 29       | 0x9D | 157  |
| 31    | 0x1E | 30       | 0x9E | 158  |
| 32    | 0x1F | 31       | 0x9F | 159  |

Table 63: Calling and saving scenes

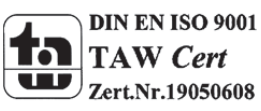

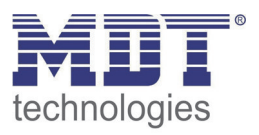

## 4.4.4.1 Scene programming example

When the scene function is activated for one channel, a new sub menu for the scene of this channel appears. Up to 8 scenes can be adjusted at this sub menu. Every scene gets one scene number, which enables the calling of the scene. You can adjust one specific state for every scene. So you can switch the channel off, with the setting "Off" or switch the channel on with the setting "On". When the scene is called, the adjusted parameterization of the channel is kept (e.g. on delay, off delay, ...). To note at the scene programming is that if you want to call 2 or more channels with the same scene number, you have to set the both communication objects for the scenes to the same group address. By sending the calling value, both scenes are called. Your programming can become much clearer if you divide your group addresses by scene numbers. If now one channel shall react to 8 scenes, you will have to connect the communication object for the scenes to 8 group addresses. The following illustrations shall make the division clearly:

| B Maingroups                                           | Object                                           | Device                                                                             | S.     | С      | R۱    | W   | т | U | Produ          | uct            |                   |                |     |
|--------------------------------------------------------|--------------------------------------------------|------------------------------------------------------------------------------------|--------|--------|-------|-----|---|---|----------------|----------------|-------------------|----------------|-----|
| i building one<br>i i building one<br>i i building one | 武식: Channel A - Scene<br>成12: Channel B - Scene  | 1.1.2 AKI-1216.01 Switch Actuator 12-f,<br>1.1.2 AKI-1216.01 Switch Actuator 12-f  | S<br>S | C<br>C | - 1   | W   | - | - | AKI-1<br>AKI-1 | 216.0          | )1 Swit           | tch A          | ict |
| 1 Scene A<br>2 Szene B                                 | 武28: Channel D - Scene<br>武36: Channel E - Scene | 1.1.2 AKI-1216.01 Switch Actuator 12-f,<br>1.1.2 AKI-1216.01 Switch Actuator 12-f, | s<br>s | C<br>C | - 1   | W   | - | - | AKI-1<br>AKI-1 | 216.0<br>216.0 | )1 Swit<br>)1 Swi | tch A<br>tch A | lct |
| Maingroups                                             | Object                                           | Device                                                                             |        |        |       |     |   | S | С              | R              | W                 | Т              | U   |
| in 1 building one                                      | 률ᡭ. Channel A - Scene                            | 1.1.2 AKI-1216.01 Swite                                                            | h A    | ctua   | tor 1 | 2-f | , |   | С              | -              | W                 | -              | -   |
|                                                        | 률ᡭ 20: Channel C - Scene                         | 1.1.2 AKI-1216.01 Swite                                                            | h A    | ctua   | tor 1 | 2-f | , | S | С              | -              | W                 | -              | -   |
| 2 Szene B                                              | 灵之28: Channel D - Scene                          | 1.1.2 AKI-1216.01 Swite                                                            | h A    | ctua   | tor 1 | 2-f | , |   | С              | -              | W                 | -              | -   |

Figure 34: Programming of scenes

The channels A and D shall react to the call of scene A and scene B. So they are connected to both group addresses.

Furthermore you can save scenes at the according scene numbers. For that you have to activate the memory function at a channel of the switch actuator. Now you can call scenes by a binary input with a short keystroke and save scenes by a long keystroke. The adjusted value for the scene is overwritten by the current state of the actuator, when you save the scenes. At the next call of the scene, the scene will be called with the new value.

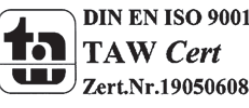

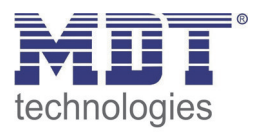

## **5.4 Staircase**

The following parameters, which are described at the headings 5.4.x, are only available at channels selected as staircase.

## 5.4.1 Overview

By choosing a channel as staircase, a sub menu, called Channel A Staircase, appears for this channel at the left drop down menu.

The sub menu is shown at the following illustration:

| Mode                            | normaly opend | • |
|---------------------------------|---------------|---|
| Time for Staircase lighting [s] | 120           |   |
| Prewarning                      | not active    | • |
| Manual switching off            | not active    | • |
| Extend Staircase lighting time  | not active    | • |
| Send cyclic current value [s]   | 0             |   |
| Behaviour when locked           | no change     | • |
| Behaviour when unlocked         | no change     | • |
| Central function                | not active    | • |

Figure 35: Staircase

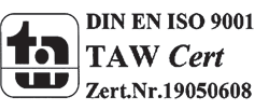

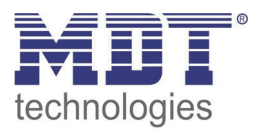

| ETS-text               | Dynamic range<br>[default value] | comment                                    |
|------------------------|----------------------------------|--------------------------------------------|
| Mode                   | normally opened                  | Operation mode of the channel              |
|                        | normally closed                  |                                            |
| Time for staircase [s] | 065535 sec                       | Duration of the switching process          |
|                        | [120 sec]                        |                                            |
| Prewarning             | not active                       | Activates the prewarning function          |
|                        | <ul> <li>active</li> </ul>       |                                            |
| Warning time [s]       | 065535 sec                       | Duration of the warning;                   |
|                        | [120 sec]                        | Only available when warning is activated   |
| Prewarning time [s]    | 065535 sec                       | Adjustment, how long the light shall be    |
|                        | [120 sec]                        | switched on after the warning;             |
|                        |                                  | Whole duration of the warning process is   |
|                        |                                  | the sum of the 3 times: Staircase time,    |
|                        |                                  | warning and prewarning                     |
|                        |                                  | Only available when warning is activated   |
| Manual switching off   | not active                       | Activation of the manual turn off of the   |
|                        | <ul> <li>active</li> </ul>       | staircase                                  |
| Extend staircase time  | <ul> <li>not active</li> </ul>   | Activation of the extension of the         |
|                        | <ul> <li>active</li> </ul>       | staircase                                  |
| Central function       | <ul> <li>not active</li> </ul>   | Activates the central function for this    |
|                        | <ul> <li>active</li> </ul>       | channel                                    |
| Behavior when locked   | <ul> <li>Off</li> </ul>          | Action for activating the blocking process |
|                        | ■ On                             |                                            |
|                        | no change                        |                                            |
| Behavior when unlocked | <ul> <li>Off</li> </ul>          | Action for deactivating the blocking       |
|                        | ■ On                             | process                                    |
|                        | no change                        |                                            |

The chart shows all possible settings for staircase outputs:

Table 64: Parameter staircase

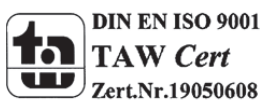

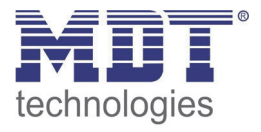

### 5.4.2 Staircase time

The following illustration shows the setting options at the ETS-Software:

|   | Ch                       | annel F Staircase |                 |
|---|--------------------------|-------------------|-----------------|
|   | Mode                     | normaly opened    | •               |
|   | Time for Staircase [s]   | 120               | <b>[030000]</b> |
|   | Prewarning               | not activ         | •               |
| Ē | igure 36: Staircase time |                   |                 |

The staircase function is activated by choosing a channel as staircase. This function enables an automatic turn off of the channel after an adjusted time, called "time for staircase". The time for staircase can be parameterized freely. By sending an "on-signal" at the communication object, the channel is switched on and the time runs out. After the time is ran out, the channel is switched off automatically. There are a lot of further functions to adjust the staircase function. These functions are described at the following segments.

The following chart shows the relevant communication object:

| Number | Name      | Length | Usage                             |
|--------|-----------|--------|-----------------------------------|
|        | Staircase | 1 Bit  | Calling of the staircase function |

Table 65: Communication object staircase

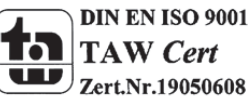

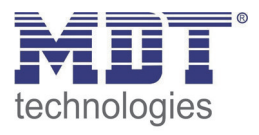

## **5.4.3 Prewarning und Warning**

The following illustration shows the setting options at the ETS-Software:

| Prewarning             | activ | •        |
|------------------------|-------|----------|
| Warning Time [s]       | 1     | [030000] |
| Prewarning Time in [s] | 10    | ×        |

Figure 37: Warning timer & prewarning time

The warning function can be activated by adjusting the parameter "Prewarning" as active. Now, you can adjust warning time and prewarning time.

The warning function is for warning that the staircase time ran almost out and the lights are switched off soon. This warning happens trough a short turn off the lights. The duration of the turn off is indicated by the warning time. A value of 1-3s is advisable for this parameter. When the warning time runs out, the lights will be switched on again for the adjusted prewarning time. Now you have the opportunities to extend the staircase time, when this parameter was activated, or leave the staircase. A dynamic programming is advisable for this time. So you can adapt this time to spatial conditions (next switch, length of the staircase, etc.).

The whole duration of the switching process is the sum of the 3 times. The following diagram shall make this clear:

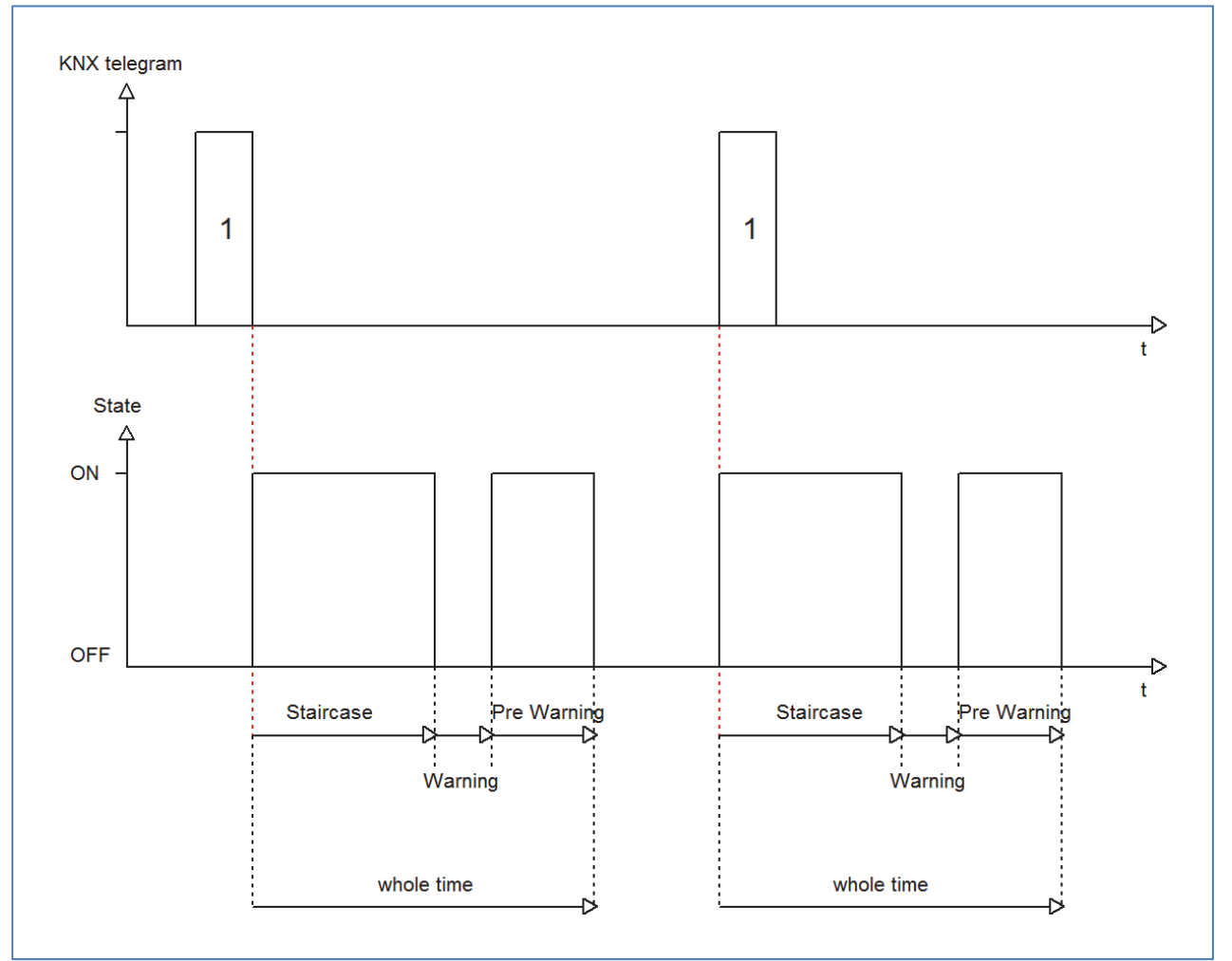

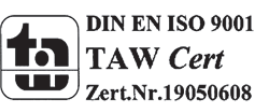

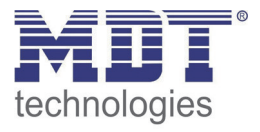

## 5.4.4 Manual switch off

The following illustration shows the setting options at the ETS-Software:

| Manual Switch off | not activ |  |
|-------------------|-----------|--|
|                   | not activ |  |
|                   | activ     |  |
|                   |           |  |

Figure 38: Manual switch off

By activation this function, you can switch the channel off before the staircase time runs out. For switching off the channel, you have to send a logical "0" to the communication object for switching the staircase function (have a look atTable 65: Communication object staircase). When this function is not activated, the channel switches only off after the staircase time runs out.

### 5.4.5 Extend staircase time

The following illustration shows the setting options at the ETS-Software:

| not activ | Extend Staircase time | not activ 🔹 |  |
|-----------|-----------------------|-------------|--|
| activ     |                       | not activ   |  |
| 0007      |                       | activ       |  |

By activating this function, the staircase time is retriggerable. That means, when the staircase time runs already out to 2/3, you can restart the time by sending a new on-signal to the communication object of the staircase function (have a look atTable 65: Communication object staircase). The following diagram shows the behavior of this parameter:

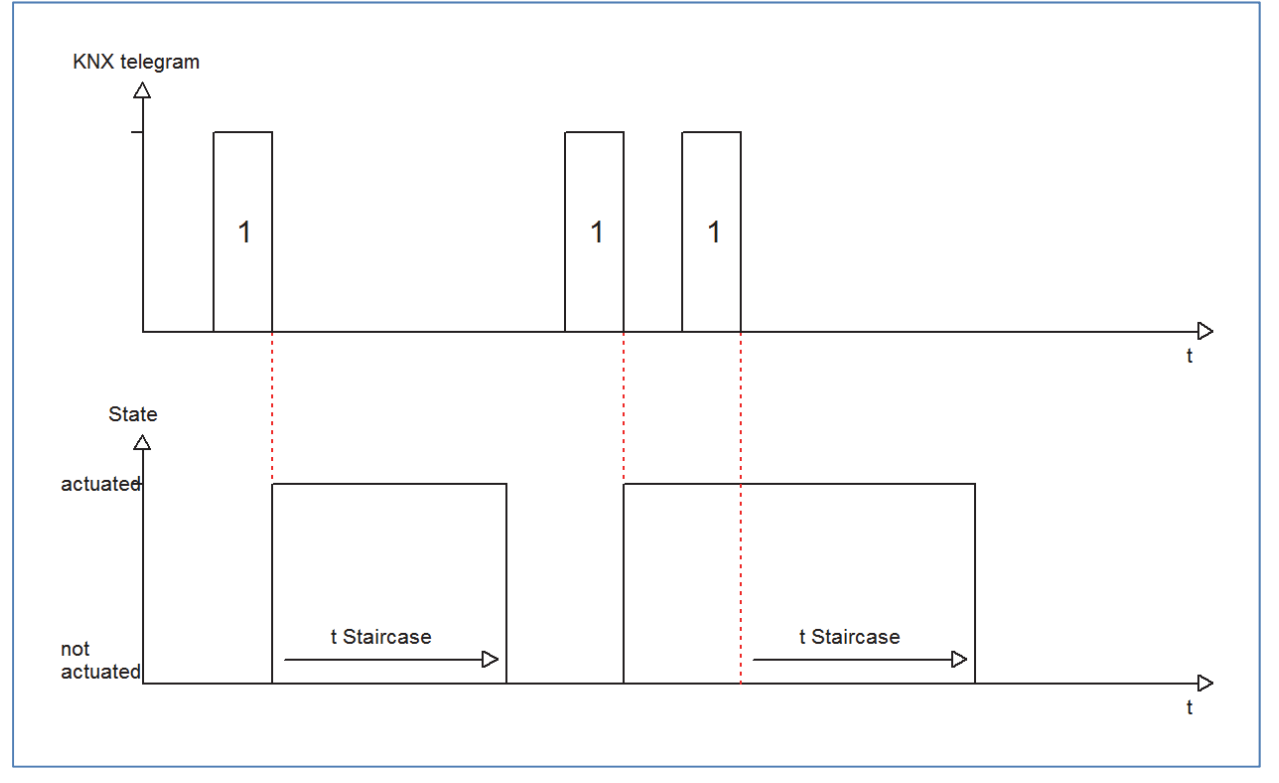

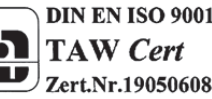

Figure 39: Extend staircase time

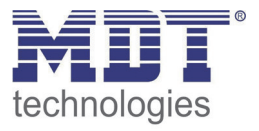

# **6 Reference ETS-Parameter – Shutter output**

Attention:

After every transmission of a new parameterization you have to move the Shutter/Blinds once completely down and up, thereby the Shutter actuator knows his actual Reference values (see also 6.3.1 Driving to reference).

# **6.1 Channel Selection**

Every pair of channels can be selected as switch, staircase or shutter, blinds at the submenu outputs. If the pair of channels is selected as shutter, blinds, the pair of channels can be parameterized as shutter or blinds:

| Channel A / B               | Shutter, Blinds |
|-----------------------------|-----------------|
| Function Channel A / B      | Blinds          |
| igura 40: Channel selection |                 |

Figure 40: Channel selection

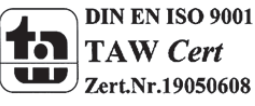

## 6.1.1 Shutter

If a channel is selected as shutter the user has a wide range of opportunities to parameterize the channel. These one are expounded at the following segments.

As soon as the channel is selected as shutters standardly three communications objects appear. The following chart shows these objects:

| Number | Name                | Length | Usage                                     |
|--------|---------------------|--------|-------------------------------------------|
|        | Shutter up/down     | 1 Bit  | Movement of the shutter                   |
|        | Blinds up/down/stop | 1 Bit  | Adjustment of the blinds/ Stopping of the |
|        |                     |        | shutter movement                          |

Table 66: Communication objects shutter

The communication object "Shutter up/down" is used to move the shutter. Thereby is to consider that a logical "0" starts the up-movement and a logical "1" starts the down-movement. This configuration is standardly defined by KNX and controls an identical communication between KNX devices.

The communication object "Blinds up/down/stop" is used to adjust the blinds. By calling this object the current movement of the shutter is simultaneous stopped.

## 6.1.2 Blinds

There are also a wide range of opportunities to parameterize the channel at blind function. The shutter function and the blind function are almost identical, but there are no options to parameterize or move the blinds at the blind function.

As soon as the channel is selected as shutters appears standardly three communications objects. The following chart shows these objects:

| Number | Name                 | Length | Usage                           |
|--------|----------------------|--------|---------------------------------|
|        | Shutter up/down      | 1 Bit  | Movement of the shutter         |
|        | Short time operation | 1 Bit  | starts the short time operation |
|        | Stop                 | 1 Bit  | Stopping the shutter movement   |

Table 67: Communication objects blinds

The communication object "shutter up/down" is used to move the shutter. Thereby is to consider that a logical "0" starts the up-movement and a logical "1" starts the down-movement. The communication object "Stop" is used to stop the current movement of the shutters. The object stop can be called by a logical "0" or "1".

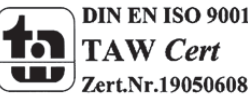

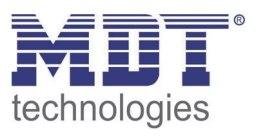

# 6.2 Time for movement

By setting different times for movement the user is able to parameterize the Actuator individually for almost every shutter/blind. To be sure that the movement function works properly, you have to parameterize these times carefully. If the channel is selected as shutter there are additional settings for the moving time of the blinds.

You can see the screen for setting these times in the following illustration:

| Channel B: Shutter                   |      |   |  |  |
|--------------------------------------|------|---|--|--|
| Time for movement for Up/Down (sec)  | same | • |  |  |
| Time for movement (sec)              | 10   | - |  |  |
| Extension of time for movement       | 10%  | • |  |  |
| Step time for blinds (ms)            | 1000 | - |  |  |
| Duration of blinds adjustment (ms)   | 5000 | • |  |  |
| Pause at change of direction (ms)    | 1000 |   |  |  |
| Switch-on delay motor (ms)           | 0    | - |  |  |
| Switch-off delay motor (ms)          | 0    |   |  |  |
| Position of blinds at end of driving | 100% | • |  |  |

Figure 41: Time for movement Shutter

| me v      |
|-----------|
|           |
|           |
| % 🔹       |
| t activ 💌 |
| 0         |
|           |
|           |
|           |

Figure 42: Time for movement Blinds

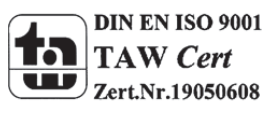

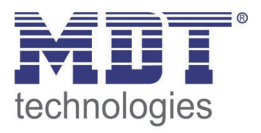

| In the following chart, y | ou can see the setting ra | ange for the movement times: |
|---------------------------|---------------------------|------------------------------|
|---------------------------|---------------------------|------------------------------|

| ETS-text                     | Dynamic range                  | comment                              |
|------------------------------|--------------------------------|--------------------------------------|
| Time for movement un/down    |                                | Adjustment whether up-and down-      |
| Time for movement up/down    | <ul> <li>different</li> </ul>  | movement should be different or      |
|                              | - unerent                      | not                                  |
| Time for movement            | 1-10000500                     | sets the duration for an un-/down-   |
| Time for movement un/down    |                                | movement                             |
| Extension of time for        |                                | The extension of movement is for     |
| movement                     | 15% 20%                        | the definitely driving to the end    |
| movement                     | 15%, 20%                       | step and bas no offects to the       |
|                              |                                | stop and has no effects to the       |
|                              |                                |                                      |
| Chara times for alata        | F0 1000mm                      | positions.                           |
| Step time for slats          | 50-1000ms                      | only at snutter                      |
|                              | [200ms]                        | Duration for a step at the           |
|                              |                                | adjustment of blinds                 |
| Duration of slat adjustment  | 10-10000ms                     | only at shutter                      |
|                              | [1200ms]                       | Duration for the whole adjustment    |
|                              |                                | of blinds (0-100%)                   |
| Pause at change of direction | 1-1000ms                       | sets the pause time between an up-   |
|                              | [500ms]                        | and down movement                    |
| Switch-on delay motor        | 0-255ms                        | switch-on delay for motors, which    |
|                              | [0ms]                          | have not the whole power at the      |
|                              |                                | beginning                            |
| Switch-off delay motor       | 0-255ms                        | switch-off delay for motors, which   |
|                              | [0ms]                          | have time lag after set off          |
| Position of blinds at end of | 0-100%                         | only at shutter                      |
| driving                      | [50%]                          | sets the position of blinds after    |
|                              |                                | driving the shutter                  |
| Short time operation         | <ul> <li>not active</li> </ul> | only at blinds                       |
|                              | <ul> <li>active</li> </ul>     | sets the short time operation on/off |
| Time for movement for short  | 50-1000ms                      | only at blinds                       |
| time operation               | [200ms]                        | adjusts the time for one short time  |
|                              |                                | operation                            |

Table 68: Dynamic range time for movement

The functions are described in detail at the following segments.

### **6.2.1 Measurement of times for Movement**

The individual times for the movement of shutter/blinds can normally determined very precise by using a stop watch.

If there are very short times for the movement, the measuring by using a watch will maybe cause problems. In this case it is advisable to adjust initially an approximated value, which should be a little bit shorter than the real time for movement. Afterwards you can test the adjusted time by triggering the shutters or blinds and control whether the final positions are achieved. If they are not achieved, you should set the time for movement gradually higher by using small steps until the final positions are achieved.

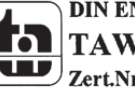

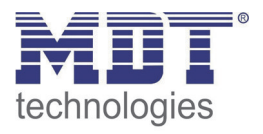

### 6.2.2 Movement time

The movement time describes the time which the shutter actuator needs to drive the shutter/blinds from one final position to the other. When the adjusted time is over the channel is set off even when the final position was not achieved. So the shutter actuator triggers the down-movement/ up-movement for the adjusted time.

Because shutters and blinds have often different times for the up down movement, different times can be adjusted for the up and down movement (from hardware version 2.2).

The extension of time for movement (from hardware version 2.2) guarantees the definitely driving to the end stops. This function has no effects to the calculation of the absolute positions. So you should always adjust the precise time for the movement time and activate the extension for the guaranted driving to the end stops.

Check if the manufactory gives any data for the movement times.

### 6.2.3 Step time for blinds

#### $\rightarrow$ only at blinds

You can adjust in which steps the blinds shall be shifted with the setting "step time for blinds". The opening angle can adjust thereby in small steps to prevent e.g. a glare of the sun after a changing of the solar altitude or tighten sunblinds.

Additional, it is possible to adjust the step range in a way so that the blinds drive from one final position to the other in a specific number of steps. For this way of blind-movement, you have to set the step time for blinds to a multiple of the "duration of blinds adjustment". Thereby the multiple of the duration time specifies the number of steps, which are required to drive the blinds from one final position to the other.

For Example: Duration of blind adjustment: 3000ms

Step time for blinds = 300ms

 $\rightarrow$ Number of steps=10  $\rightarrow$  therefore the values 0%, 10%, ..., 100% can be appointed

### 6.2.4 Duration of blind adjustment

### $\rightarrow$ only at blinds

The duration of blind adjustment sets the interval, which is required to drive the blinds from 0% to 100% or backwards. Therefore the shutter actuator triggers the blind adjustment.

### Tip for the measurement from very small durations of blind adjustment

- Drive the blinds in a final position (either 100% closed or 100% opened)
- Now send step commands until the other final position is achieved
- Multiply the number of steps with the adjusted time for the step time of blinds
- Enter the result to the "duration of blind adjustment"

It is advisable to use the procedure, like under 6.2.1 Measurement of times for Movement described, by long blind adjustment times.

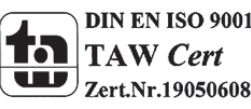

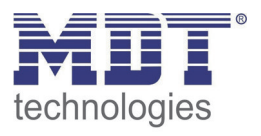

## 6.2.5 Pause at change of direction

The pause at change of direction is for the protection of the shutter motor, if the shutter actuator receives simultaneously commands for the up- and down-movement. A direct shift from the one to the other direction can contract the duration of the motor significantly and even by some motors a total damage is caused.

If the shutter actuator receives during a running movement a command for a movement to the other direction, the shutter actuator will switch off the movement. Before the shutter actuator switches the movement to the other direction on, the actuator stops for the adjusted time for the pause at change of direction.

The pause at change of direction counts as well for the change of direction of the up-/down-movement as for the blind adjustment.

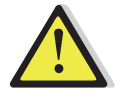

Too short adjusted pause at change of direction can cause damages of the motor! Notice the manufacturer's data at the datasheet of the drive absolutely.

### 6.2.6 Switch-on/Switch-off delay motor

Some motors can not bring the full power at the moment of switching it on, but first after some milliseconds. The time, which the motor needs to get the full power, can be balanced with the adjustment of the switch-on delay of the motor.

On the other hand there are motors, which run after it was switched off. This characteristic can be balanced by using the setting switch-off delay motor.

## 6.2.7 Position of blinds at end of driving

### $\rightarrow$ only at blinds

By using the adjustment "position of blinds at end of driving" can be adjusted in which position the blinds shall be set after a down- or an up-movement. The shutter actuator drives automatically to this position after the end of a blind-movement. The position of blinds at end of driving can be set percentage in 1% steps, from 0% to 100%, whereby 0% full opened and 100% full closed correspond.

### 6.2.8 Short time operation

### $\rightarrow$ only at blinds

The short time operation helps you to drive the blinds to a certain position, e.g. for sun protection. With small steps, the blinds can be driven to every possible position. It is often useful to set the short time operation as a multiple of the movement time. So the blinds can be driven from the bottom to the top, or the other way around, in a certain number of steps.

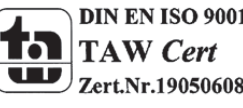

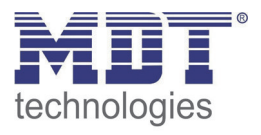

# 6.3 Objects for absolute position/ Status objects

Through activating the objects for absolute position it is possible to drive to absolute positions for movement and blind positions.

The following illustration shows the possible settings:

| Objects for absolute position       | activ                     |
|-------------------------------------|---------------------------|
| Reaction after driving to reference | no reaction 💌             |
| Status objects                      | activ                     |
| Status object for visualization     | Status actual direction 🔹 |
|                                     |                           |

Figure 43: Objects absolute position

п

| The following chart shows the set | tting range for this parameter: |      |
|-----------------------------------|---------------------------------|------|
| ETS-text                          | Dynamic range                   | comm |

| ETS-text                        | Dynamic range                               | comment                              |
|---------------------------------|---------------------------------------------|--------------------------------------|
|                                 | [default value]                             |                                      |
| Objects for absolute position   | <ul> <li>not active</li> </ul>              | activate/deactivate the objects for  |
|                                 | <ul> <li>active</li> </ul>                  | absolute position                    |
| Reaction after driving to       | <ul> <li>no reaction</li> </ul>             | gets only displayed if the objects   |
| reference                       | <ul> <li>drive to former</li> </ul>         | are activated;                       |
|                                 | position                                    | sets the reaction after a driving to |
|                                 |                                             | reference                            |
| Status objects                  | <ul> <li>not active</li> </ul>              | enables the status objects           |
|                                 | <ul> <li>active</li> </ul>                  |                                      |
| Status object for visualization | <ul> <li>Status actual direction</li> </ul> | adjusts the status object for the    |
|                                 | <ul> <li>Status of movement</li> </ul>      | visualization                        |

Table 69: Setting range absolute position

### When the objects for the absolute position are activated, the following objects are displayed:

| Number | Name                          | Length | Usage                                                 |
|--------|-------------------------------|--------|-------------------------------------------------------|
|        | Status actual direction       | 1 Bit  | indicates the actual direction of the way of          |
|        |                               |        | driving                                               |
|        | Status of movement            | 1 Bit  | indicates an active driving process                   |
|        | absolute position             | 1 Byte | utilized for driving the shutter/blinds to a specific |
|        |                               |        | value                                                 |
|        | absolute position of slats    | 1 Byte | for adjustment of the blinds to a specific value      |
|        |                               |        | (only at shutter)                                     |
|        | Status actual position        | 1 Byte | indicates the actual shutter-/blinds position         |
|        | Status act. position of slats | 1 Byte | indicates the actual position of the blinds (only at  |
|        |                               |        | shutter)                                              |
|        | act. position valid           | 1 Bit  | indicates whether a driving to reference was          |
|        |                               |        | already conducted                                     |

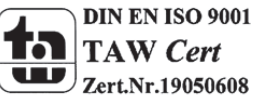

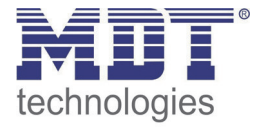

| state upper position 1 Bit notify achievement of the upper end position | start driving to reference | 1 Bit | starts the driving to reference              |
|-------------------------------------------------------------------------|----------------------------|-------|----------------------------------------------|
|                                                                         | state upper position       | 1 Bit | notify achievement of the upper end position |
| state lower position 1 Bit notify achievement of the lower end position | state lower position       | 1 Bit | notify achievement of the lower end position |

Table 70: Communication objects absolute position

The usage/function of this communication objects are explained at the following segments.

### 6.3.1 Driving to reference

The shutter actuator calculates its actual positions from the appointed times for movement. The real times for movement can be corrupted trough outside influences after some time.

A driving to reference calculates the appointed time for movements anew and specifies in this way the shutter actuator new times for movement. Based on these new times for movement the shutter actuator can calculate the real position of the shutter/blinds more detailed.

The driving to reference is especially useful if someone works very often with commands for absolute positions. Therefore the shutter actuator can calculate the entered position more detailed and drive to this position more precise. Every drive to the lowest or highest position replaces a driving to reference. So the driving to reference should be done, when the shutter/blinds is only driven with absolute commands lower than 100% and more than 0%. In this case, a reference drive should be done regularly, e.g. one's a week.

The reference run is started through an 1-signal on its 1 bit communication object "start driving to reference". It is possible to adjust the reaction after the driving to reference by the parameter "reaction after driving to reference". The shutter actuator can drive to the position, which it had before the reference run, by the setting "drive to former position". Through the setting "no reaction" the shutter actuator lets the shutter/blinds at the position, which was reached after the end of the reference run.

After every transfer of a new parameterization you have to conduct a reference run. This can either manual occurred, that means the upper and lower position are approached ones, or by the object "start driving to reference". Now the reference run was conducted and the shutter actuator knows its actual state along the driving range.

### 6.3.2 Commands for absolute positions

By the objects for absolute positions you can specify a constant value to the shutter actuator, on which the shutter shall be driven. This value is indicated in percent and has a range from 0-100% with every 1% step between it. From the indicated percent value the shutter actuator calculates at the next step the real time for the movement of the shutter/blinds based on the appointed times for movement and the actual position.

The commands for the absolute position are transmitted to the 1 byte communication objects. There is an object for the absolute height positions of the driving way at shutter and blinds. Additional there is an object for the opening angle of the blinds at shutters, the object "absolute position of slats".

At the percentage description corresponds 0% always fully opened and 100% full closed.

### 6.3.3 Status objects (actual position/direction)

The status objects "Status actual position" and "Status act. position of blinds" conduce the visualization of the absolute position. Both objects indicate the actual state of the height and the opening angle of the blinds, respectively after end of driving. The objects can be used e.g. for Visualization.

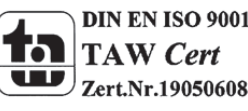

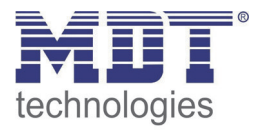

## 6.3.4 Report objects

The 1 bit objects "state lower position" and "state upper position" will conduct respectively an 1-signal, if the lower end position or the upper end position is achieved. The signal of the object changes from 1 to 0, when the end position is left. Both objects are useful for the observation of the shutter/blinds.

### 6.3.5 Status objects for Visualization

The 1 bit status object "Status of movement" shows, that a movement of these shutters/blinds is active right now. A running movement is indicated by a logical "1".

The 1 bit object "Status act. direction" conducts with a logical 0 a running up driving and with a logical 1 a running down driving. The state is respectively displayed, when a movement starts. The state exists intern as long as a new command for driving is sent. The 1 bit object "act. Position valid" will conduct, if a reference run was started after a new programming. This object can be used through a visualization to indicate that there is still a reference run necessary.

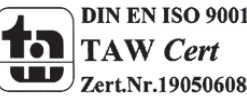

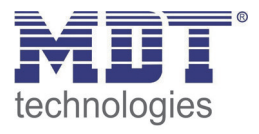

# 6.4 Drive to absolute position via 1 Bit

### The following figure shows the available settings for the position start up via 1 Bit:

| Drive to absolute position via 1 Bit object | active            | • |
|---------------------------------------------|-------------------|---|
| Action at value = 1                         | Drive to position | • |
| Position of Shutter                         | 50%               | • |
| Position of slats                           | 100%              | • |
| Action at value = 0                         | no function       | • |

Figure 44: Position start up via 1Bit object

#### The following chart shows the dynamic range for this parameter:

| ETS-text                  | Dynamic range<br>[default value]                                                                                                    | comment                                                            |
|---------------------------|----------------------------------------------------------------------------------------------------|--------------------------------------------------------------------|
| Function object number 24 | Position start up via 1Bit object                                                                                                    | selected function for object<br>number 24                          |
| Action at value = 1       | <ul> <li>Drive to position</li> <li>Drive to position if<br/>blind/shutter is up</li> <li>Drive to position if<br/>blind/shutter is down</li> </ul> | Function for sending a logical 1                                   |
| Position of               | 0-100%                                                                                                    | Position, which shall be activated                                 |
| blinds/shutter/slats      | [50%]                                                                                                    | at sending a logical 1                                             |
| Action at value = 0       | <ul> <li>no function</li> <li>move up</li> <li>move down</li> </ul>                                                                                 | Action at the deactivation of the position start up, via logical 0 |

Table 71: Position start up via 1Bit object

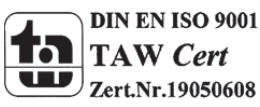

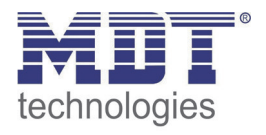

The function position start up via 1 Bit object enables driving to absolute positions via 1 Bit object. On this, additional conditions can be parameterized when the channel shall drive to the adjusted functions. Compared to the automatic function, this function is only valid for one single channel. So this function can be parameterized individually for every channel.

The parameter "Action at value = 1" defines whether the position start up shall occur in every position or only at the end positions.

Furthermore, it can be selected via the "Action at value 0" what shall be happen at the deactivation of the position start up. The channel can drive to one of the both end positions or stay in its last position.

The "Action at value =0" will only be done, if the current position is still the same as the adjusted one. If the shutter/blinds are driven to another position before sending a logical 0, the channel will not drive.

The field of application for this function are widespread. Two examples are given at the following segments:

- Moving up the blinds for air ventilation at opened/tilted window: As soon as the window contact detects an opened window, the blinds shall be moved up to the value of 90%. Of course this function shall only be administrated if the blinds are in the bottom end stop. So you choose at the parameter "Action at value = 0" the setting "Drive to position if position is down". When the window is closed again, the blinds shall drive again to the bottom end position. So you choose at "Action at value = 0" the setting "move down".
- The shading shall only drive if the blinds are up: If the blinds are stilled closed in a room, e.g. the bedroom, or already manually driven to certain shading position and shall not drive to the adjusted shading position, the position start up via 1 Bit object can fix this problem. The parameter "Action at value = 1" must be selected as "Drive to position if blinds are up". The deactivation can be selected as "move up". To note is, that this function will only be done if the blinds are not moved to another position before.

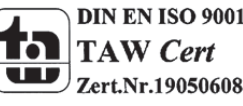

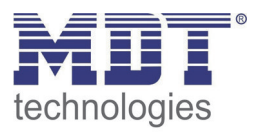

# 6.5 Scenes

If functions of different crafts (e.g. light, shutter, heater) shall be controlled with only one keystroke or command, it will be useful to use the scene-function. By calling this scene, you are able to set the lights in a room to specific value or dim them, drive the shutter to a specific value and rotate the blinds, the control of the heater can be set to day operation and switch on the power supply of the sockets. The telegrams of this function can have different formats as well as different values with various meaning (e.g. "0" for lights off and open shutters). Without the scene function you have to send every actor a separate signal to get the same setting.

By using the scene function of the shutter actor you can integrate the channels to a scene control. In order to do this you have to allocate the respective memory (scene (A-H) a value. There are up to 8 scenes for every channel possible. If the scene function is activated for this channel the according scene menu is shown. At this menu the single scenes can be activated and values, scene numbers and the memory function on/off can be set.

Scenes get activated by reception of their scene number at the according scene object. If the memory function is activated at the scene, the saving will follow with the actual values of the channels. The communication objects have always the size of 1 Byte.

The following illustration shows the possible settings at the ETS-Software to activate the scenes:

| Scene | activ     |
|-------|-----------|
|       | not activ |
|       | activ     |

Figure 45: Scene function

| Number | Name  | Length | Usage                          |
|--------|-------|--------|--------------------------------|
|        | Scene | 1 Byte | Call of the respectively scene |

 Table 72: Communication object scene

To call a specific scene, you have to send the value of the respectively scene to the communication object for the scene function. The value, to call the scene, is thereby always one number less than the adjusted scene number. If you for example want to call scene number 1, you have to send a 0. Consequently the scene number can have the values from 1 to 64, but the values to call a scene only from 0 to 63.

If you activate the call of a scene at a binary input, you have to set the same scene numbers at your binary input and at your shutter actor. The binary input sends automatically the right value to call the scene.

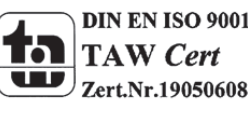

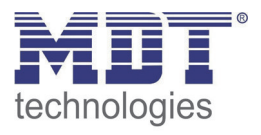

### 6.5.1 Submenu scene

Every channel has 8 opportunities to save scenes. This 8 memory cells have the names A-H. Every of the 8 scenes can get one of the possible 64 scene numbers. The following illustration shows the setting options at the sub item scene (channel X: scene) for the scenes A-D and a channel, which was selected as shutter (scenes E-H are the same as the first four):

| Channel A: Scene            |                                 |  |  |
|-----------------------------|---------------------------------|--|--|
| Save scenes                 | not activ<br>not activ<br>activ |  |  |
| Scene A - Position          | 50%                             |  |  |
| Scene A -position of blinds | 75% 🔹                           |  |  |
| Scene Number A              | <b>1</b> •                      |  |  |
| Scene B - Position          | 100% 🔹                          |  |  |
| Scene B -position of blinds | 0% 🔹                            |  |  |
| Scene Number B              | <b>1</b> 3 <b>•</b>             |  |  |
| Scene C - Position          | 25%                             |  |  |
| Scene C -position of blinds | 60% 🔹                           |  |  |
| Scene Number C              | 44                              |  |  |
| Scene D - Position          | 24%                             |  |  |
| Scene D -position of blinds | 28%                             |  |  |
| Scene Number D              | 4                               |  |  |

Figure 46: Submenu scene

The subitem for blinds is almost the same like the one for a shutter channel, but the setting options for position of blinds are dropped out.

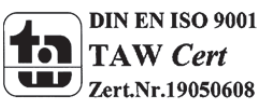

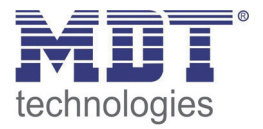

| ETS-text                     | Dynamic range                  | comment                                    |
|------------------------------|--------------------------------|--------------------------------------------|
| Save seenes                  |                                | activates (deactivates the memory function |
| Save scelles                 | <ul> <li>not active</li> </ul> | activates/deactivates the memory function  |
|                              | <ul> <li>active</li> </ul>     | for scenes                                 |
| Scene A - position           | 0-100%                         | Adjustment for absolute positions when     |
|                              | [0%]                           | calling the scenes                         |
| Scene A – position of blinds | 0-100%                         | Adjustment for absolute blind positions    |
|                              | [0%]                           | when calling the scene (only at channels,  |
|                              |                                | which are chosen as shutter)               |
| Scene number A               | 1-64                           | Scene number; pick-up value = one number   |
|                              | [1]                            | less than the scene number                 |
|                              |                                | (default values increase by every          |
|                              |                                | alphabetic increment, B=2; C=3,)           |

The following chart shows the dynamic range for the scenes:

Table 73: Dynamic range scenes

If a scene is activated in a channel, a subitem scene for this channel will appear. At this subitem the channel can be allocated a reaction for the call of this scene. This reaction contains a command for an absolute height (0-100%) for this channel or additional an absolute position of blinds at a shutter channel (see also Chart 17). Every channel can react to eight different scenes. By sending the according pick-up value for the scene, the scene is called and assumes its parameterized conditions. During this process the channel regards also its individual parameterization. If the channel shall for example drive to 0% by calling the scene and still drives down at 70%, the pause at change of direction will be observed before the channel starts driving up to 0%.

You have to observe at the programming, that if two or more channels shall refer to the same scene numbers, the communication objects are hosted in the same group address. By sending the pick-up value for the scene, all channels with the according scene number respond. It is useful to divide your group addresses after scenes to make the programming more clearly. That means if a channel shall react to eight different scenes, the communication object is also integrated in eight different group addresses.

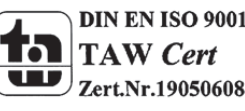

For calling a scene or saving a new value for the scene, you have to send the accordingly code to the relevant communication object for the scene:

| Scene | Retrieve |      | Save |      |
|-------|----------|------|------|------|
|       | Hex.     | Dez. | Hex. | Dez. |
| 1     | 0x00     | 0    | 0x80 | 128  |
| 2     | 0x01     | 1    | 0x81 | 129  |
| 3     | 0x02     | 2    | 0x82 | 130  |
| 4     | 0x03     | 3    | 0x83 | 131  |
| 5     | 0x04     | 4    | 0x84 | 132  |
| 6     | 0x05     | 5    | 0x85 | 133  |
| 7     | 0x06     | 6    | 0x86 | 134  |
| 8     | 0x07     | 7    | 0x87 | 135  |
| 9     | 0x08     | 8    | 0x88 | 136  |
| 10    | 0x09     | 9    | 0x89 | 137  |
| 11    | 0x0A     | 10   | 0x8A | 138  |
| 12    | 0x0B     | 11   | 0x8B | 139  |
| 13    | 0x0C     | 12   | 0x8C | 140  |
| 14    | 0x0D     | 13   | 0x8D | 141  |
| 15    | 0x0E     | 14   | 0x8E | 142  |
| 16    | 0x0F     | 15   | 0x8F | 143  |
| 17    | 0x10     | 16   | 0x90 | 144  |
| 18    | 0x11     | 17   | 0x91 | 145  |
| 19    | 0x12     | 18   | 0x92 | 146  |
| 20    | 0x13     | 19   | 0x93 | 147  |
| 21    | 0x14     | 20   | 0x94 | 148  |
| 22    | 0x15     | 21   | 0x95 | 149  |
| 23    | 0x16     | 22   | 0x96 | 150  |
| 24    | 0x17     | 23   | 0x97 | 151  |
| 25    | 0x18     | 24   | 0x98 | 152  |
| 26    | 0x19     | 25   | 0x99 | 153  |
| 27    | 0x1A     | 26   | 0x9A | 154  |
| 28    | 0x1B     | 27   | 0x9B | 155  |
| 29    | 0x1C     | 28   | 0x9C | 156  |
| 30    | 0x1D     | 29   | 0x9D | 157  |
| 31    | 0x1E     | 30   | 0x9E | 158  |
| 32    | 0x1F     | 31   | 0x9F | 159  |

Table 74: Calling and saving scenes

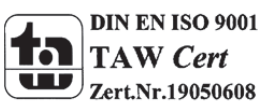

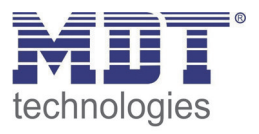

## **6.6 Automatic function**

You can activate an automatic function for every channel. Through the automatic function, you can call up to 4 different absolute positions via 1 Bit. It is also possible to call several moves to the same time through the automatic function, for example drive the blinds as well as the shutter and change the opening angle of the blinds.

The following Illustration shows the activation of the automatic function for a channel:

| activ     |
|-----------|
| not activ |
| activ     |
|           |

Figure 47: Automatic function

If the automatic function is activated for a channel, at the left drop down menu a new subitem (channel X: Automatic) will appear to parameterize the automatic function for this channel.

### 6.6.1 Submenu automatic function

The following illustration shows the setting options for an automatic function at the subitem channel X: automatic:

| Channel A: Automatic |  |  |  |
|----------------------|--|--|--|
| Block A 👻            |  |  |  |
| 100% 💌               |  |  |  |
| 100% 💌               |  |  |  |
| 50% 🔹                |  |  |  |
| 25% 🔹                |  |  |  |
| 75% 🔹                |  |  |  |
| 0% 🔹                 |  |  |  |
| 30% 🔻                |  |  |  |
| 50% 💌                |  |  |  |
|                      |  |  |  |

Figure 48: Submenu automatic function

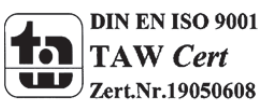

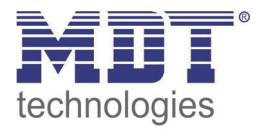

The following chart shows the dynamic range for the first automatic function. There are 4 different automatic functions for every channel. The dynamic range of the automatic functions 2,3 and 4 are the same as the first.

| ETS-text                   | Dynamic range   | comment                                 |
|----------------------------|-----------------|-----------------------------------------|
|                            | [default value] |                                         |
| Automatic function 1(-4) – | 0-100%          | height position for the first automatic |
| Position                   | [0%]            | function                                |
| Automatic function 1(-4) – | 0-100%          | position of blinds for the first        |
| position of blinds         | [0%]            | automatic function(only at shutters)    |

 Table 75: Dynamic range automatic function

At the subitem for the automatic function, you can depose values for 4 different automatic calls. The values are absolute values, which the channel accepts at the call of the according automatic function. Additional you can determine for every channel to which automatic block the channel shall refer. Here are the blocks A and B disposal. The activation of the blocks is descripted below.

Additional an option for the automatic function can be parameterized:

| Option for automatic                               | active                   | • |
|----------------------------------------------------|--------------------------|---|
| Channel react on                                   | Automatic position 1 - 4 | • |
| Start up automatic position (value = 1)            | always                   | • |
| Action at return of automatic position (value = 0) | not active               | • |

Figure 49: Option for automatic

At the "option for automatic" the area of validity of the automatic function for one channel can be restricted. So e.g. the channel B can react only to one certain position or perform the call of an automatic function only if the shutter/blinds are in an end position.

Furthermore a moving command can be parameterized for the deactivation of the automatic function. But this moving command is only performed if the channel is still in the called position. For proofing this, an internal alignment between the current position and the called position is done before moving the channel. So it is ensured that the action at return of the automatic function is only performed if the shutter/blinds are not driven manually to any certain value.

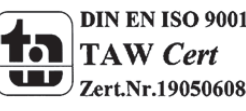

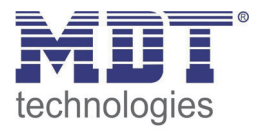

| ETS-text             | Dynamic range<br>[default value]           | comment                              |
|----------------------|--------------------------------------------|--------------------------------------|
| Option for automatic | <ul> <li>not active</li> </ul>             | Activation of the automatic option   |
|                      | <ul> <li>active</li> </ul>                 |                                      |
| Channel react on     | <ul> <li>Automatic position 1-4</li> </ul> | Adjustment which automatic positions |
|                      | <ul> <li>Automatic position 1</li> </ul>   | shall be performed of the channel    |
|                      | <ul> <li>Automatic position 2</li> </ul>   |                                      |
|                      | <ul> <li>Automatic position 3</li> </ul>   |                                      |
|                      | <ul> <li>Automatic position 4</li> </ul>   |                                      |
| Startup automatic    | ever                                       | Adjustment if the automatic position |
| position (value = 1) | <ul> <li>if position = UP</li> </ul>       | shall only be performed in an end    |
|                      | <ul> <li>if position = DOWN</li> </ul>     | position                             |
| Action at reset of   | not active                                 | Adjustment, which action the channel |
| automatic position   | <ul> <li>move up</li> </ul>                | shall perform at the reset of the    |
| (value=1)            | <ul> <li>move down</li> </ul>              | automatic function                   |

The following settings are available for the automatic position:

Table 76: Option for automatic

Individual shading and air ventilation projects can be realized by the option for the automatic function.

| Number | Name      | Length               | Usage | Number                                           |
|--------|-----------|----------------------|-------|--------------------------------------------------|
|        | automatic | automatic position 1 | 1 Bit | Call of the first automatic position at block A  |
|        | automatic | automatic position 2 | 1 Bit | Call of the second automatic position at block A |
|        | automatic | automatic position 3 | 1 Bit | Call of the first automatic position at block B  |
|        | automatic | automatic position 4 | 1 Bit | Call of the second automatic position at block B |

The communication objects are shown at the following chart:

Table 77: Communication objects automatic function

The communication objects, with the size of 1 Bit, can be allocated arbitrary to the group addresses. By calling one of the communication objects, the deposited values for the automatic function are called. It is possible to move all channels of one shutter actuator to their parameterized values with only one command, but also to move only one channel. This happens in according to the parameterization, which was made for the individual channel at the subitem automatic function. To move more channels to the same time to a specific value, you have to choose the same blocks for these channels and set the same values for this automatic positions.

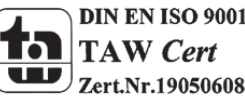

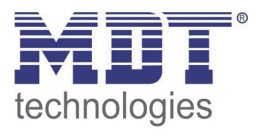

# 6.7 Alarm functions/ superior functions

The shutter actuator can react to specific weather situations and introduce several reactions for this channel to protect the shutters/blinds by using the alarm function. Additional reactions on a bus power breakdown or a bus power return can be defined. The alarm functions can be activated or deactivated for every several channel.

The signals for the alarms can be recovered of a KNX weather station. Now the shutter actuator is able to evaluate these signals and assemble them according to the parameterization. The following Illustration shows the activation of the alert functions for a channel:

| Alarm and block functions | not activ |  |
|---------------------------|-----------|--|
|                           | not activ |  |
|                           | activ     |  |

Figure 50: Alarm functions

If the alarm function is activated for a channel, at the left drop-down menu appears a subitem (channel X: Alarms), in which the following parameterization can ensue.

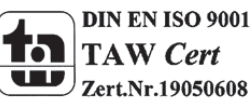

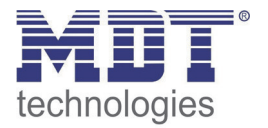

If the alarm function is activated, you can make the following parameterization at the appeared subitem.

| The following illustrat | ion shows the drop- | down menu for t | he alert function: |
|-------------------------|---------------------|-----------------|--------------------|
|-------------------------|---------------------|-----------------|--------------------|

|                                   | Channel A: Alarm and block functions |   |
|-----------------------------------|--------------------------------------|---|
| Order of alarms                   | Wind, Rain, Frost, Block             | • |
| Action at reset of alarms / block | no action                            | • |
|                                   |                                      |   |
| Action at blocking (value=1)      | no action                            | • |
| Extended block function           | not activ                            | • |
| Wind alarm                        | not activ                            | • |
| Rain alarm                        | not activ                            | • |
| Frost alarm                       | not activ                            | • |
| Reaction when bus power down      | no action                            | • |
| Reaction when bus power up        | no action                            | • |

Figure 51: Subitem alert function

The several parameters of the alert function, as well as the setting options, are descripted in detail at the following segments.

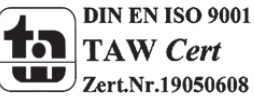

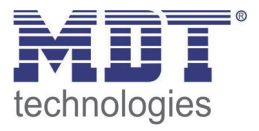

## 6.7.1 Order of alarms

The parameter "order of alarms" describes the priority of the several alarms. The following chart shows the setting options for this parameter:

| ETS-text        | Dynamic range                                | comment                  |
|-----------------|----------------------------------------------|--------------------------|
|                 | [default value]                              |                          |
| Order of alarms | <ul> <li>Wind, Rain, Frost, Block</li> </ul> | sets the priority of the |
|                 | <ul> <li>Wind, Rain, Block, Frost</li> </ul> | alarms                   |
|                 | <ul> <li>Wind, Block, Rain, Frost</li> </ul> |                          |
|                 | <ul> <li>Block, Rain, Wind, Frost</li> </ul> |                          |

Table 78: Order of alarms

If there are two or more alarms activate to the same time, the shutter actuator will evaluate the alarms according to the appointed order of alarms. The shutter actuator implements only the function of the alarm with the highest priority. The function for the alarm with the lower priority does not implement, as far the alarm with the higher priority is active. When the alarm with the higher priority is deactivated and the alarm with the lower priority is still active, the function for the alarm with the lower priority is activated afterwards.

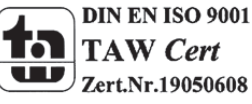

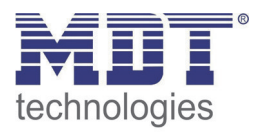

## 6.7.2 Alarm types

Three different types of alarms can be activated (wind alarm, rain alarm, frost alarm), which can be set individually afterwards.

The following chart shows the dynamic range of the three types of alarms:

| ETS-text                  | Dynamic range                                  | comment                                 |
|---------------------------|------------------------------------------------|-----------------------------------------|
| Wind alarm                | <ul> <li>not active</li> <li>active</li> </ul> | Activation of the wind alarm            |
| Cycle time                | 0-120 min                                      | periodic observation of the wind alarm  |
| (only when wind alarm is  | [30min]                                        | setting 0 deactivates the periodic      |
| activated)                |                                                | observation                             |
| Action                    | no action                                      | Action when wind alarm gets active      |
| (only when wind alarm is  | <ul> <li>drive to top</li> </ul>               |                                         |
| activated)                | <ul> <li>drive to bottom</li> </ul>            |                                         |
| Rain alarm                | not active                                     | Activation of the wind alarm            |
|                           | <ul> <li>active</li> </ul>                     |                                         |
| Cycle time                | 0-120 min                                      | periodic observation of the rain alarm  |
| (only when rain alarm is  | [30min]                                        | setting 0 deactivates the periodic      |
| activated)                |                                                | observation                             |
| Action                    | no action                                      | Action when rain alarm gets active      |
| (only when rain alarm is  | <ul> <li>drive to top</li> </ul>               |                                         |
| activated)                | <ul> <li>drive to bottom</li> </ul>            |                                         |
| Frost alarm               | not active                                     | Activation of the wind alarm            |
|                           | <ul> <li>active</li> </ul>                     |                                         |
| Cycle time                | 0-120 min                                      | periodic observation of the frost alarm |
| (only when frost alarm is | [30min]                                        | setting 0 deactivates the periodic      |
| activated)                |                                                | observation                             |
| Action                    | no action                                      | Action when frost alarm gets active     |
| (only when frost alarm is | <ul> <li>drive to top</li> </ul>               |                                         |
| activated)                | <ul> <li>drive to bottom</li> </ul>            |                                         |

Table 79: Alarm types

If an alarm is activated the according communication object appears. If the according communication object receives an "1-signal", the alarm function will be activated. By sending a "0-signal", the alarm gets deactivated.

The following chart shows the according communication objects:

| Number | Name        | Length | Usage                                      |
|--------|-------------|--------|--------------------------------------------|
|        | Wind alarm  | 1 Bit  | Activation/deactivation of the wind alarm  |
|        | Rain alarm  | 1 Bit  | Activation/deactivation of the rain alarm  |
|        | Frost alarm | 1 Bit  | Activation/deactivation of the frost alarm |

Table 80: Communication objects alarms

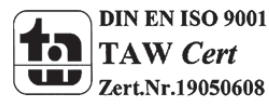

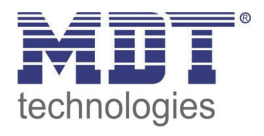

The function of the alarms is identical for every of the three alarm types. For every of the three alarms a periodic observation can be activated (have a look at 4.8.3). Furthermore an action for the release of each alarm can be set. Here, the user has 3 opportunities: On the one hand the shutter actuator can drive the channel to the top or to the bottom, when the alarm is activated. On the other hand the shutter actuator can react with the setting "no action". At this setting, the channel stays in its actual position. A movement of this channel is not possible as long as the alarm is activated. Also after the reset of the alarms, the shutter actuator can perform predetermined functions. These are descripted at 4.8.5.

Please note, that the communication objects of the alarms shall always be connected to group addresses; otherwise there is no opportunity to receipt the alarms. If an alarm is activated because of its periodic observation, which is not connected to a group address, you will only be able to receipt it by using the ETS-Software!

## 6.7.3 Periodic observation

The periodic observation of the alarm function can be activated for every of the three alarms separately. The dynamic range extends from 0 to 120min, whereby the setting 0 min sets the periodic observation off.

The communication object for the respectively alarm must get a signal during the parameterized time, otherwise the alarm causes automatically. There are settings at KNX weather stations, in which clearances the periodic sending shall follow. The time for the periodic sending shall be always set less than the observation time to avoid an unwittingly cause of the alarm.

You can get sure that a weather sensor works properly, by using the periodic observation. If a signal is absent, because of a failure of the weather station or a wire break, the shutter actuator will trigger the alarm after the expiration of the observation time.

The following illustration shows the setting options for the periodic observation:

| Cycle Time (min, 0 = off) | 30 | <b>(0120</b> |
|---------------------------|----|--------------|
|                           |    |              |

Figure 52: Periodic observation

## 6.7.4 Normal blocking

The following chart shows the dynamic range for the activation of the blocking object:

| ETS-text                     | Dynamic range                       | comment                            |
|------------------------------|-------------------------------------|------------------------------------|
|                              | [default value]                     |                                    |
| Action at blocking (Value=1) | <ul> <li>no action</li> </ul>       | Adjustment for the activation of   |
|                              | <ul> <li>Drive to top</li> </ul>    | the blocking object of the channel |
|                              | <ul> <li>Drive to bottom</li> </ul> |                                    |

Table 81: Action at blocking

The shutter actuator can drive to predefined positions, top or bottom, at the activation of the blocking object or stay in its current position. At an activated block function, no driving of the channel is possible.

The following chart shows the relevant communication object:

| Number | Name  | Length | Usage                                                   |
|--------|-------|--------|---------------------------------------------------------|
| 104    | Block | 1 Bit  | Activation/Deactivation of the normal blocking function |
|        |       |        |                                                         |

 Table 82: Communication object Block

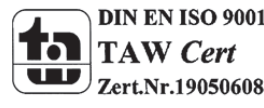

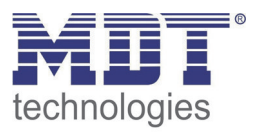

## 6.7.5 Action at reset of alarms and blocks

For every channel an action at the reset of the alarm and all blocking functions can be parameterized. This parameter operates to all alarms and blocking functions of the selected channel. The dynamic range of this parameter is shown at the following chart:

| ETS-text           | Dynamic range                                | comment                          |
|--------------------|----------------------------------------------|----------------------------------|
|                    | [default value]                              |                                  |
| Action at reset of | <ul> <li>no action</li> </ul>                | Adjustment for the repeal of the |
| alarms/block       | <ul> <li>drive to former position</li> </ul> | alarm and blocking functions     |
|                    | <ul> <li>drive to top</li> </ul>             |                                  |
|                    | <ul> <li>drive to bottom</li> </ul>          |                                  |

Table 83: Action at reset of alarms

The user has 4 different setting options for the parameter "Action at reset of the alarms/block", which the shutter actuator can conduct for this channel.

By using the setting "no action" the channel stays in its position, which he had during the active alarm/block.

The setting "drive to former position" let the shutter actuator drive the channel to the position, which it had before the alarm/block was activated. If you chose "no action" for the action of an activated channel, this setting will have no effect to the position of this channel.

Furthermore the shutter actuator can drive the channel to the top or the bottom at the reset of an alarm/block.

The setting "Action at reset of alarms/block" is always valid for the complete channel, even if you have chosen three different settings for the three possible alarms and blocks.

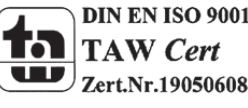

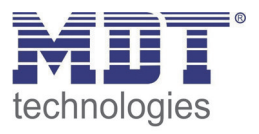

# 6.8 Block functions

The extended block function can be activated for every channel by a separately subitem. When the extended block function was activated for a channel, a new subitem appears, under the according channel, called channel X: Extended block function at the drop down menu. The following illustration shows the activation of the block function:

| Extended block function | not activ |
|-------------------------|-----------|
|                         | not activ |
|                         | activ     |

Figure 53: Activation block function

### The following illustration shows the distribution at the submenu of the block function:

| Channel                                               | A: Extended block function |
|-------------------------------------------------------|----------------------------|
| Object "Block absolute position"                      | activ -                    |
| Block of absolut position via object "Blinds Up/Down" | not activ 💌                |
|                                                       |                            |
| Settings for object "Block universal mode"            | activ 💌                    |
| The object blocking the following functions:          |                            |
| Block manual control                                  | not activ 💌                |
| Block Up/Down movement                                | not activ 💌                |
| Block absolute position mode                          | not activ 💌                |
| Block automatic mode                                  | not activ                  |
| Block scene mode                                      | not activ 💌                |

Figure 54: Block function

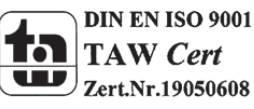

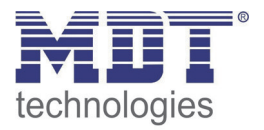

| ETS-text                        | Dynamic range                       | comment                               |
|---------------------------------|-------------------------------------|---------------------------------------|
|                                 | [default value]                     |                                       |
| Action at blocking (Value=1)    | no action                           | Reaction to the activation of a       |
|                                 | <ul> <li>drive to top</li> </ul>    | blocking instance                     |
|                                 | <ul> <li>drive to bottom</li> </ul> |                                       |
| Block of absolute               | <ul> <li>not active</li> </ul>      | activates the driving to absolute     |
| position via Objects            | <ul> <li>active</li> </ul>          | positions by manual driving           |
| "Blinds Up/Down"                |                                     |                                       |
| Settings for object "Block      | <ul> <li>not active</li> </ul>      | activates the communication object    |
| universal mode"                 | <ul> <li>active</li> </ul>          | and the setting options for the       |
|                                 |                                     | universal blocking mode               |
| The object blocks the following | functions:                          |                                       |
| Block manual control            | <ul> <li>not active</li> </ul>      | with activation of the object "block  |
|                                 | <ul> <li>active</li> </ul>          | universal mode" the manual control    |
|                                 |                                     | gets blocked                          |
| Block up/down                   | <ul> <li>not active</li> </ul>      | with activation of the object "block  |
| movement                        | <ul> <li>active</li> </ul>          | universal mode" the up/down           |
|                                 |                                     | movement gets blocked                 |
| Block absolute                  | not active                          | with activation of the object "block  |
| position mode                   | <ul> <li>active</li> </ul>          | universal mode" the absolute          |
|                                 |                                     | position mode gets blocked            |
| Block automatic mode            | not active                          | with activation of the object "block  |
|                                 | <ul> <li>active</li> </ul>          | universal mode" the automatic         |
|                                 |                                     | objects for this channel gets blocked |
| Block scene mode                | <ul> <li>not active</li> </ul>      | with activation of the object "block  |
|                                 | <ul> <li>active</li> </ul>          | universal mode" the scen calling for  |
|                                 |                                     | this channel gets blocked             |

The following chart shows the dynamic range, which can be set at the submenu of the block function:

Table 84: Block functions

When the particular block functions are activated the according communication objects appears. The chart shows the according communication objects:

| Number | Name                    | Length | Usage                                                          |
|--------|-------------------------|--------|----------------------------------------------------------------|
| 99     | block absolute position | 1 Bit  | blocks the object absolute position                            |
| 100    | block universal mode    | 1 Bit  | blocks the channel according to the appointed parameterization |

Table 85: Communication objects block function

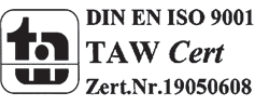

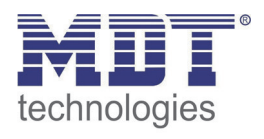

It is possible to block the absolute position commands with the parameter "block absolute position". By activation the according object the channel can no longer receive commands for an absolute height until the object is deactivated by a"0". The sub function "Block of absolute position via Objects Blinds Up/Down" allows blocking the driving to absolute position as soon as manual driving is activated. This function has its areas of application when a weather station activates a sun protection, but the user wants to drive the shutter/blinds manual to any other value. By driving manual, the shutter actuator is blocked for receiving absolute positions for sun protection and can be driven normal.

It is possible to configure the blocking process on your own by using the parameter "Blocking universal mode". Therefore 5 different options are available:

- Block manual control
  - blocks the manual control at the device for this channel
- Block up/down movement
  - blocks the driving commands of the channel (also the blind adjustment at shutters)
- Block absolute position mode
  - blocks the receiving of absolute position commands via the object "absolute position"
- Block automatic mode
  - blocks the automatic function for this channel, that means the call of the channel via the automatic function is blocked for this channel
- Block scene mode
  - blocks the scene mode for this channel, that means at a scene calling, in which the blocked channel is integrated, the channel is not called with and stays instead in its actual position

All blocking function can be activated by a logical "1" and deactivated by a logical "0".

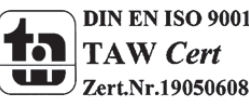
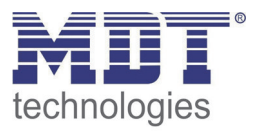

## 7 Index

#### 7.1 Register of illustrations

| Figure 1: Exemplary circuit diagram RF-TA55P8.01 | 6    |
|--------------------------------------------------|------|
| Figure 2: Exemplary circuit diagram RF-TA55A8.01 | 6    |
| Figure 3: Overview hardware RF-TA55A8.01         | 7    |
| Figure 4: General settings                       | . 29 |
| Figure 5: Configuration of push buttons          | . 30 |
| Figure 6: Parameter dual surface dimming         | . 32 |
| Figure 7: Two button shutter function            | . 34 |
| Figure 8: Two button switching function          | . 35 |
| Figure 9: Parameter switch                       | . 36 |
| Figure 10: Sub-function send status              | . 40 |
| Figure 11: Sub-function send value               | . 42 |
| Figure 12: Send value with on-delay              | . 45 |
| Figure 13: Parameter Scene                       | . 46 |
| Figure 14: Parameter switch short/long           | . 48 |
| Figure 15: Parameter one-button dimming          | . 51 |
| Figure 16: Parameter one-surface shutter         | . 52 |
| Figure 17: Configuration LED display             | . 53 |
| Figure 18: Configuration LEDs per button         | . 54 |
| Figure 19: Configuration internal connection LED | . 56 |
| Figure 20: Configuration LED orientation light   | . 57 |
| Figure 21: Blocking object LEDs                  | . 58 |
| Figure 22: Activation LED priority               | . 59 |
| Figure 23: Sub menu LED priority                 | . 59 |
| Figure 24: Activation logic functions            | . 61 |
| Figure 25: Setting logic                         | . 62 |
| Figure 26: Channel selection                     | . 64 |
| Figure 27: Operating mode                        | . 65 |
| Figure 28: Central function                      | . 66 |
| Figure 29: Blocking function                     | . 66 |
| Figure 30: Switching output                      | . 68 |
| Figure 31: Logical functions                     | . 71 |
| Figure 32: Scene function                        | . 72 |
| Figure 33: Sub function scene                    | . 73 |
| Figure 34: Programming of scenes                 | . 76 |
| Figure 35: Staircase                             | . 77 |
| Figure 36: Staircase time                        | . 79 |
| Figure 37: Warning timer & prewarning time       | . 80 |
| Figure 38: Manual switch off                     | . 81 |
| Figure 39: Extend staircase time                 | . 81 |
| Figure 40: Channel selection                     | . 82 |
| Figure 41: Time for movement Shutter             | . 84 |
| Figure 42: Time for movement Blinds              | . 84 |
| Figure 43: Objects absolute position             | . 88 |
| Figure 44: Position start up via 1Bit object     | . 91 |
| Figure 45: Scene function                        | . 93 |

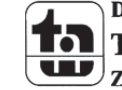

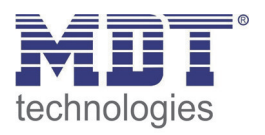

## Technical Manual Push Buttons RF-TA55xx.01

| Figure 46: Submenu scene              |     |
|---------------------------------------|-----|
| Figure 47: Automatic function         |     |
| Figure 48: Submenu automatic function |     |
| Figure 49: Option for automatic       |     |
| Figure 50: Alarm functions            | 100 |
| Figure 51: Subitem alert function     | 101 |
| Figure 52: Periodic observation       | 104 |
| Figure 53: Activation block function  | 106 |
| Figure 54: Block function             | 106 |

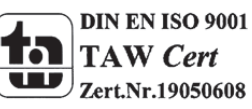

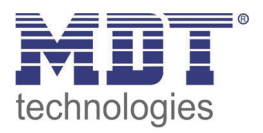

#### 7.2 List of tables

| Table 1: Overview functions                                       | 10       |
|-------------------------------------------------------------------|----------|
| Table 2: Communication objects general                            | 13       |
| Table 3: Communication objects per button                         | 16       |
| Table 4: Communication objects switching output                   | 18       |
| Table 5: Communication objects shutter output                     | 25       |
| Table 6: Communication objects - Default settings                 | 28       |
| Table 7: General settings                                         | 29       |
| Table 8: Channel configuration                                    | 30       |
| Table 9: Communication object blocking object                     | 31       |
| Table 10: Parameter Channels grouped                              | 31       |
| Table 11: Communication objects dual surface dimming              | 32       |
| Table 12: Dimming function                                        | 33       |
| Table 13: Communication objects two button shutter function       | 34       |
| Table 14: Shutter function                                        | 34       |
| Table 15: Communication object two button switching function      | 35       |
| Table 16: Parameter switch by push/release                        | 37       |
| Table 17: Communication object switch by push/release             | 37       |
| Table 18: Communication objects toggle by push/release            | 38       |
| Table 19: Parameter Send status                                   | 40       |
| Table 20: Communication object send status                        | 40       |
| Table 21: Parameter send value                                    | 42       |
| Table 22: Parameter send value. 1 Byte object                     | 42       |
| Table 23: Communication object Parameter Send value-1 Byte object | 42       |
| Table 24: Dynamic range send value-forced setting                 | 43       |
| Table 25: Communication object Send value-forced setting          | 43       |
| Table 26: Parameter Send value with delay                         | 44       |
| Table 27: Communication object send value with delay              | 45       |
| Table 28: sub-function scene                                      | 46       |
| Table 29: Communication object Parameter scene                    | 46       |
| Table 30: Calling and saving scenes                               | 40<br>47 |
| Table 31: Sub-functions parameter switch short/long               | 18       |
| Table 32: Communication object narameter switch short/long        | 18       |
| Table 32: Sub function Send value at switch short/long            | 50       |
| Table 34: Sub function one-button dimming                         | 50       |
| Table 35: Communication objects one-button dimming                | 51       |
| Table 35: Communication objects one-button unmining               | 52       |
| Table 30. Sub-functions offersurface shutter                      | 52       |
| Table 37: Communication objects one-surface dimining              | 52       |
| Table 30. Communication object outcome object LED                 | 55       |
| Table 39: Communication object external object LED                | 55       |
| Table 40: Dynamic range LED orientation light                     | 57       |
| Table 41: Communication object LED orientation light              | 5/       |
| Table 42: Dynamic range blocking object LEDS                      | 58       |
| Table 43: Communication object blocking LEDS                      | 58       |
| Table 44: LED priority                                            | 60       |
| Table 45: LED-characterization at priority                        | 60       |
| Table 46: Communication objects LED priority                      | 60       |

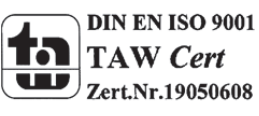

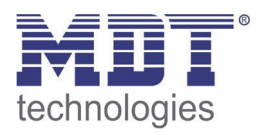

| Table 47: Common Parameter logic blocks            | . 61 |
|----------------------------------------------------|------|
| Table 48: Dynamic range logic                      | . 62 |
| Table 49: Communication objects logic              | . 62 |
| Table 50: Logic sub-function switch                | . 63 |
| Table 51: Logic sub-function scene and value       | . 63 |
| Table 52: Operating mode                           | . 65 |
| Table 53: Central function                         | . 66 |
| Table 54: Communication object central function    | . 66 |
| Table 55: Behavior at block/unblock                | . 66 |
| Table 56: Communication object blocking function   | . 67 |
| Table 57: Switching output                         | . 69 |
| Table 58: On/Off delay                             | . 70 |
| Table 59: Communication objects logic              | . 71 |
| Table 60: Logic operations                         | . 71 |
| Table 61: Communication object scene               | . 72 |
| Table 62: Parameter scene                          | . 74 |
| Table 63: Calling and saving scenes                | . 75 |
| Table 64: Parameter staircase                      | . 78 |
| Table 65: Communication object staircase           | . 79 |
| Table 66: Communication objects shutter            | . 83 |
| Table 67: Communication objects blinds             | . 83 |
| Table 68: Dynamic range time for movement          | . 85 |
| Table 69: Setting range absolute position          | . 88 |
| Table 70: Communication objects absolute position  | . 89 |
| Table 71: Position start up via 1Bit object        | . 91 |
| Table 72: Communication object scene               | . 93 |
| Table 73: Dynamic range scenes                     | . 95 |
| Table 74: Calling and saving scenes                | . 96 |
| Table 75: Dynamic range automatic function         | . 98 |
| Table 76: Option for automatic                     | . 99 |
| Table 77: Communication objects automatic function | . 99 |
| Table 78: Order of alarms                          | 102  |
| Table 79: Alarm types                              | 103  |
| Table 80: Communication objects alarms             | 103  |
| Table 81: Action at blocking                       | 104  |
| Table 82: Communication object Block               | 104  |
| Table 83: Action at reset of alarms                | 105  |
| Table 84: Block functions                          | 107  |
| Table 85: Communication objects block function     | 107  |

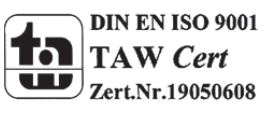

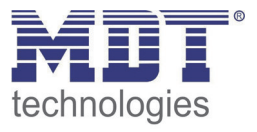

### 8 Attachment

#### **8.1 Statutory requirements**

The above-described devices must not be used with devices, which serve directly or indirectly the purpose of human, health- or lifesaving. Further the devices must not be used if their usage can occur danger for humans, animals or material assets.

Do not let the packaging lying around careless, plastic foil/ -bags etc. can be a dangerous toy for kids.

#### 8.2 Routine disposal

Do not throw the waste equipment in the household rubbish. The device contains electrical devices, which must be disposed as electronic scrap. The casing contains of recyclable synthetic material.

#### 8.3 Assemblage

#### Risk for life of electrical power!

All activities on the device should only be done by an electrical specialist. The county specific regulations and the applicable EIB-directives have to be observed.

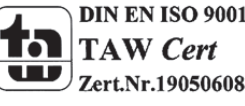

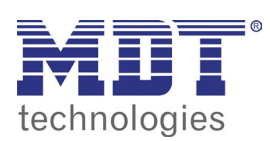

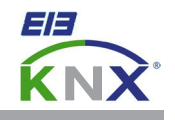

#### MDT KNX RF+ Push Button 2/4/6/8-fach Plus, flush mounted

| Version      |                            |                                                                            |
|--------------|----------------------------|----------------------------------------------------------------------------|
| RF-TA55P2.01 | KNX RF+ Push Button 2-fold | Flush mounted, white matt finish, status and orientation LED               |
| RF-TA55P4.01 | KNX RF+ Push Button 4-fold | Flush mounted, white matt finish, status and orientation LED               |
| RF-TA55P6.01 | KNX RF+ Push Button 6-fold | Flush mounted, white matt finish, status and orientation LED               |
| RF-TA55P8.01 | KNX RF+ Push Button 8-fold | Flush mounted, white matt finish, status and orientation LED               |
| RF-TA55A2.01 | KNX RF+ Push Button 2-fold | Flush mounted with Actuator, white matt finish, status and orientation LED |
| RF-TA55A4.01 | KNX RF+ Push Button 4-fold | Flush mounted with Actuator, white matt finish, status and orientation LED |
| RF-TA55A6.01 | KNX RF+ Push Button 6-fold | Flush mounted with Actuator, white matt finish, status and orientation LED |
| RF-TA55A8.01 | KNX RF+ Push Button 8-fold | Flush mounted with Actuator, white matt finish, status and orientation LED |

The MDT KNX RF+ Push Button releases KNX telegrams after pushing the buttons on top, 1 or 2 Button operation can be paramerized. The device provides extensive functions like switching of lighting, operation of blinds and shutters, contact type and block communication objects for each channel. The MDT KNX RF+ Push Button has 2 integrated logical modules. The sending of an second object is possible by the logical modules.

The MDT KNX RF+ Push Button is operating in bidirectional KNX RF+ system mode and is perfectly suited to replace conventionel push buttons in existing installations without placing KNX bus cables. The connections to the KNX bus is realized via the MDT KNX RF+ Line Coupler. The integrated actuator can be set as 2-fold switching actuator or 1-fold shutter actuator (RF-TA55Ax.01 only).

The centered title block allows individually marking of the MDT KNX RF+ Push Button. You can use transparent or the lightgray film if no is marking is required. You find the marking draft in our download area.

The MDT KNX RF+ Push Button has an orientation light LED and a bicolored (Red/Green) LED for the sensor area. These LED can be set from internal or external objects. The LED can display 3 situations like: LED off 0 "absent", LED green "present", LED red "window open".

The MDT KNX RF+ Push Button is a flush mounted device for fixed installations in dry rooms, it is delivered with support ring.

For project design and commissioning of the MDT KNX RF+ Push Button it is recommended to use the ETS3/4/5. Please download the application software at www.mdt.de/Downloads.html

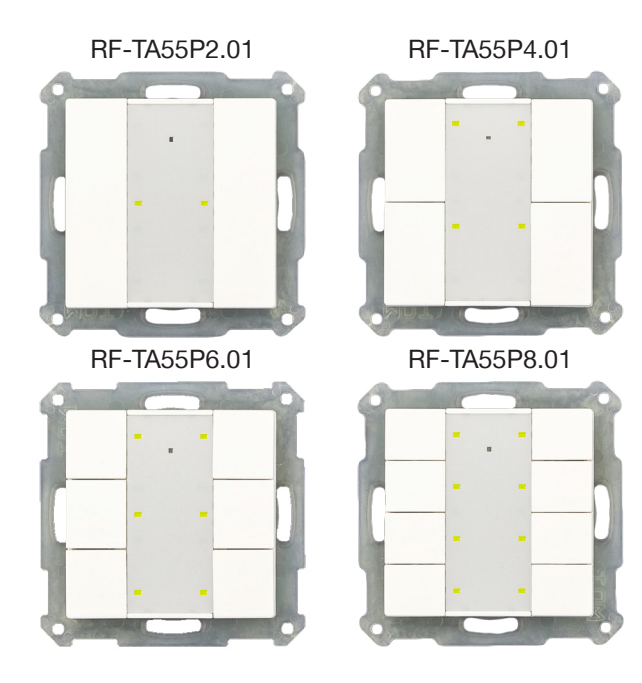

- Production in Germany, certified according to ISO 9001
- New KNX RF+ protocol in system mode
- Commissioning with ETS5
- Fits all switches with 55mm rocker
- Push Buttons can be adjusted for 1 or 2 button operation
- NO or NC contact operation, adjustable length of button push
- Forced setting function for each output
- Operation with short/long button push and 2 objects
- Operation of blinds and shutters, 1 and 2 button operation
- Connection via MDT KNX RF+ line coupler
- · Centered title block with cover film for individual marking
- To replace conventionel push buttons
- To upgrade your installation without placing KNX bus cables
- Power supply 230VAC
- Installation with support ring (included in deliver
- 3 years warranty

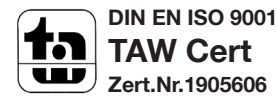

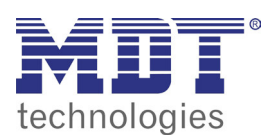

# **MDT KNX RF+ Push Button**

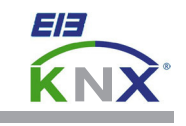

| Technical Data                         | RF-TA55P2.01 RF-TA55P4.01<br>RF-TA55P6.01 RF-TA55P8.01 | RF-TA55A2.01 RF-TA55A4.01<br>RF-TA55A6.01 RF-TA55A8.01 |
|----------------------------------------|--------------------------------------------------------|--------------------------------------------------------|
| Number of sensor areas                 | 2/4/6/8                                                | 2/4/6/8                                                |
| Number of bicolored LED                | 2/4/6/8                                                | 2/4/6/8                                                |
| Orientation LED                        | 1                                                      | 1                                                      |
| Transmitter frequency                  | 868,3MHz (For operating inside the EU)                 | 868,3MHz (For operating inside the EU)                 |
| Range                                  | 150m                                                   | 150m                                                   |
| Output level                           | 10dBm                                                  | 10dBm                                                  |
| Sensitivity                            | >-105dBm                                               | >-105dBm                                               |
| Compatibility                          | KNX RF S-Mode (with ETS5 support)                      | KNX RF S-Mode (with ETS5 support)                      |
| Number of outputs                      |                                                        | 2                                                      |
| Output switching ratings               |                                                        |                                                        |
| Ohmic load                             |                                                        | 10A                                                    |
| Capacitive load                        |                                                        | 14uF                                                   |
| Voltage                                |                                                        | 230VAC                                                 |
| Maximum inrush current                 |                                                        | 80A/150µs 40A/600µs                                    |
| Maximum load                           |                                                        |                                                        |
| Incandescent lamps                     |                                                        | 1900W                                                  |
| Halogen lamps 230V                     |                                                        | 800W                                                   |
| Halogen lamps, electronic transformer  |                                                        | 500W                                                   |
| Fluorescent lamps, not compensated     |                                                        | 500W                                                   |
| Fluorescent lamps, parallel comp.      |                                                        | 90W                                                    |
| Max. number of electronic transformers |                                                        | 2                                                      |
| Output life expectancy                 |                                                        | 1.000.000                                              |
| Available application software         | ETS 5                                                  | ETS 5                                                  |
| Permitted wire gauge                   |                                                        |                                                        |
| Connection terminal                    | 1,5mm <sup>2</sup>                                     | 1,5mm <sup>2</sup>                                     |
| Power supply                           | 230VAC/50Hz                                            | 230VAC/50Hz                                            |
| Power consumption mains 230VAC typ.    | < 0,3W                                                 | < 0,3W*                                                |
| Operation temperature range            | 0 to + 45°C                                            | 0 to + 45°C                                            |
| Enclosure                              | IP 20                                                  | IP 20                                                  |
| Dimensions (W x H)                     | 55mm x 55mm                                            | 55mm x 55mm                                            |

\* Depends on the switching position of the output relays.

#### Examplary circuit diagram RF-TA55Ax.01

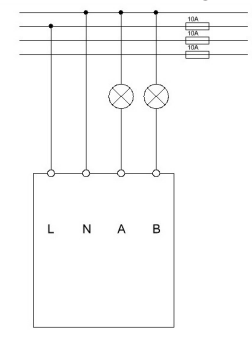

#### Compatible to 55mm programs Manufactorer Series

| Berker | B.7 Glas polarweiß, B.3 Alu polarweiß, S.1 polarweiß, B.1 polarweiß matt, B.7 Glas Alu, S.1 polarweiß matt                                                |
|--------|----------------------------------------------------------------------------------------------------|
| Gira   | Standard 55 reinweiß seidenmatt,<br>E2 reinweiß seidenmatt, Esprit Glas mint<br>Esprit Glas weiß, Event Alu, Gira Event reinweiß matt                     |
| Merten | M-Smart polarweiß brillant, M-Plan polarweiß edelmatt<br>M-Arc polarweiß edelmatt, Atelier-M polarweiß<br>M-Plan Echtglas brillantweiß, M-Smart polarweiß |
| Jung   | AS500 alpinweiß, A500 alpinweiß, A500 alpinweiß<br>Aplus Alu, A500 Alu                                                                                    |

#### EU Declaration of Confirmity Push Button RF+

# CE

Hereby, MDT technologies GmbH declares that the radio equipment type radio RF-TA55xx.01 is in compliance with directive 2014/53/EU. The full text of the EU declaration of confirmity is available at the following internet address: www.mdt.de/download/MDT\_CE\_RFTA55.pdf

MDT technologies GmbH • 51766 Engelskirchen • Papiermühle 1

Tel.: +49-2263-880 • Fax: +49-2263-4588 • knx@mdt.de • www.mdt.de

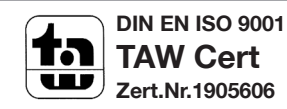